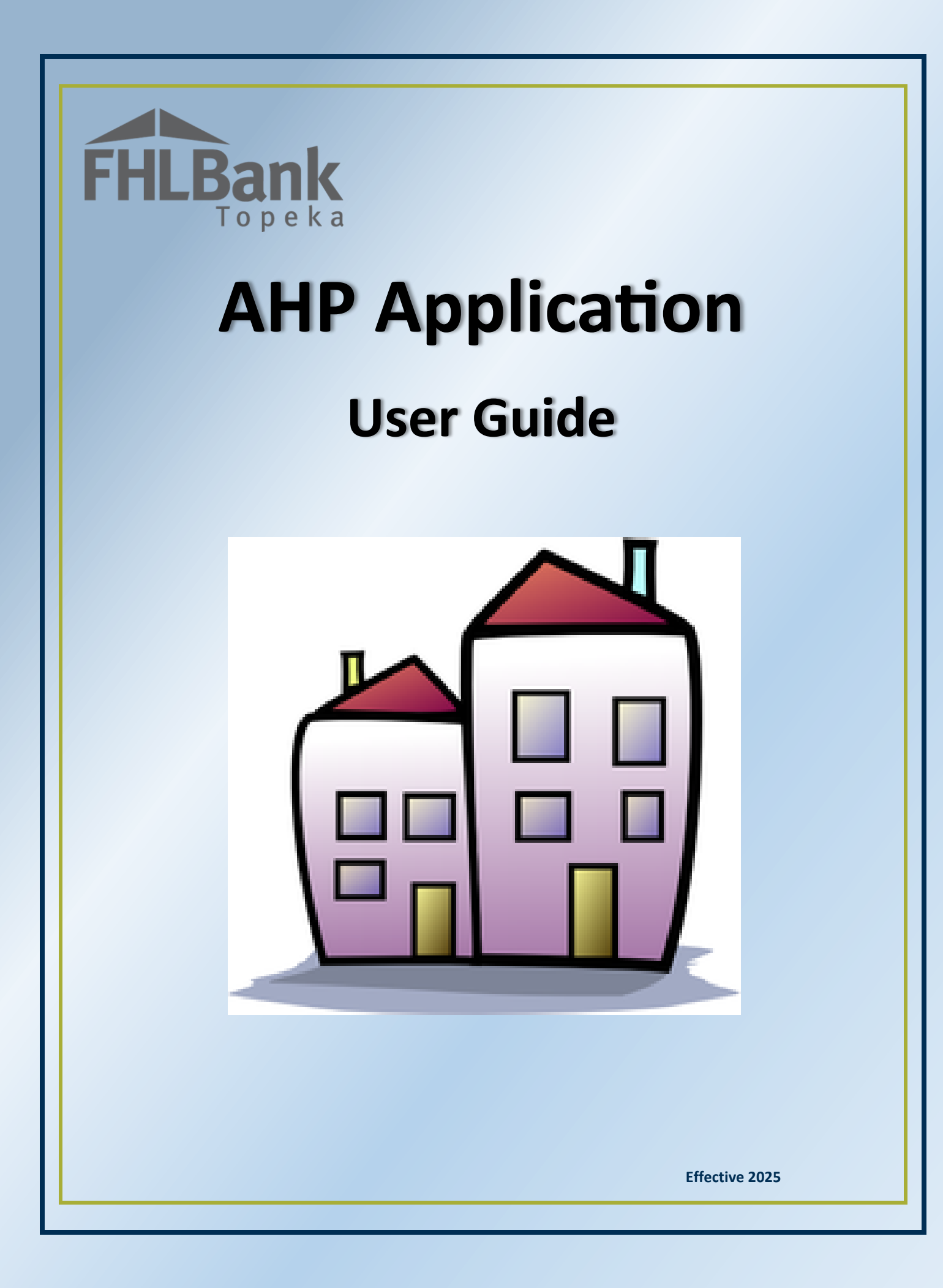

# FHLBank Topeka

# Table of Contents

| Affordable Housing Program Details                                                      | 5  |
|-----------------------------------------------------------------------------------------|----|
| Program Description                                                                     | 5  |
| Program Resources                                                                       | 5  |
| Hours of Operation                                                                      | 5  |
| Technical Assistance Hours                                                              | 5  |
| Sponsors: Creating and Approving an Application:                                        | 6  |
| Initiate Application                                                                    | 6  |
| Application Information (Rental Applications)                                           | 7  |
| Application Information (Homeowner Applications)                                        | 8  |
| Select Lead Contact Organization (Sponsor) and Lead Contact(s)                          | 9  |
| Select Input Role Organization & Input Contact(s)                                       | 10 |
| Select Member Organization & Member Contact(s)                                          | 11 |
| Review and Submit                                                                       | 12 |
| Confirmation                                                                            | 13 |
| My Applications                                                                         | 14 |
| Application Home                                                                        | 15 |
| General Information                                                                     | 16 |
| Application Information                                                                 | 16 |
| ZIP+4 Lookup                                                                            | 17 |
| Site Information                                                                        |    |
| Site Information – Single-site Project                                                  | 19 |
| Site Information – Scattered-site Project (Addresses Known)                             | 20 |
| Site Information – Scattered-site Project (All Addresses Unknown)                       | 21 |
| Affirmative Fair Housing                                                                | 22 |
| Subsidy Amount and Uses of Funds (Rental applications)                                  | 23 |
| Subsidy Amount and Uses of Funds (Homeowner applications)                               | 24 |
| Scoring – Points Overview                                                               | 25 |
| Use of Donated or Conveyed Government-Owned or Other Properties                         | 26 |
| Donation Information                                                                    | 26 |
| Donated Evidence                                                                        | 27 |
| Sponsorship by a Not-For-Profit Organization or Government Entity (Rental applications) | 28 |

| FHLBank |
|---------|
| Topeka  |

| Ownership Structure                                                   |                       |
|-----------------------------------------------------------------------|-----------------------|
| Organization Information                                              |                       |
| Sponsorship by Not-For-Profit Organization or Government Entity (Home | owner Applications)30 |
| Home Purchase by Low- or Moderate-Income Households (Homeowner A      | pplications)31        |
| Income Targeting (All Application Types)                              |                       |
| Underserved Communities and Populations (All Application Types)       |                       |
| Creating Economic Opportunity (All Application Types)                 |                       |
| Promotion of Empowerment                                              |                       |
| Community Stability (All Application Types)                           | 35                    |
| FHLBank Priorities (All Application Types)                            |                       |
| Financial Feasibility (Homeowner Applications)                        |                       |
| Import Spreadsheet (Homeowner Applications)                           |                       |
| Feasibility Analysis (Homeowner Applications)                         |                       |
| Commitment Letters (Homeowner Applications)                           |                       |
| Rehabilitation Information (Homeowner Applications)                   | 41                    |
| Displacement (Homeowner Applications)                                 |                       |
| Sponsor Role (Homeowner Applications)                                 |                       |
| Primary Developer (Homeowner Applications)                            |                       |
| Development Team – Role Selection (Homeowner Applications)            | 45                    |
| Development Team – Team Members (Homeowner Applications)              | 46                    |
| Disclosure (Homeowner Applications)                                   | 47                    |
| Market Study (Homeowner Applications)                                 |                       |
| Project Timeline (Homeowner Applications)                             |                       |
| Financial Feasibility (Rental Applications)                           |                       |
| Import Spreadsheet (Rental Applications)                              |                       |
| Feasibility Analysis (Rental Applications)                            | 51                    |
| Commitment Letters (Rental Applications)                              | 52                    |
| Rehabilitation Information (Rental Applications)                      | 53                    |
| Displacement (Rental Applications)                                    | 54                    |
| Sponsor Role (Rental Applications)                                    | 55                    |
| Primary Developer (Rental Applications)                               | 56                    |
| Development Team – Role Selection (Rental Applications)               | 57                    |
| Development Team – Team Members (Rental Applications)                 |                       |
|                                                                       |                       |

# FHLBank

| Disclosure (Rental Applications)                        |
|---------------------------------------------------------|
| Market Study (Rental Applications)60                    |
| Project Timeline (Rental Applications)61                |
| Sponsor Approval (All Applications)62                   |
| Completing Sponsor Approval (All Applications)63        |
| Member Approval of a Sponsor Approved AHP Application65 |
| My Applications65                                       |
| Application Home                                        |
| Member Involvement Information67                        |
| Member Policy67                                         |
| Member Services                                         |
| Member Approval69                                       |
| Application Review Period                               |
| Information Security                                    |
| Where is the data stored?70                             |
| Useful Links:                                           |
| Technical Assistance                                    |

## Affordable Housing Program Details

#### **PROGRAM DESCRIPTION**

he Affordable Housing Program (AHP) was created by Congress through the Financial Institutions Reform, Recovery and Enforcement Act in 1989. The AHP is funded each year with 10 percent of FHLBank Topeka's (FHLBank's) net income. FHLBank's competitive AHP, implemented in 1990, in partnership with its members and project sponsors, addresses the housing needs of very low-, low-, and moderate-income households by providing gap financing for owner-occupied and rental projects.

Through the AHP, FHLBank will provide funding for qualified applications. Information regarding the current competitive General Fund can be found on the following AHP Application website link: AHP Application.

#### **PROGRAM RESOURCES**

AHP Implementation Plan

Code of Federal Regulations (12 C.F.R. Part 1291)

#### HOURS OF OPERATION

AHP Online will be available between the hours of 6:30 a.m. to midnight (Central Time). It will be offline for routine maintenance and updates between the hours of midnight and 6:30 a.m.

#### **TECHNICAL ASSISTANCE HOURS**

Housing and Community Development (HCD) will be available to provide technical assistance from 8:00 a.m. to 5:00 p.m. (Central Time) Monday through Friday, excluding bank holidays.

HCD's toll-free number is: 866.571.8155.

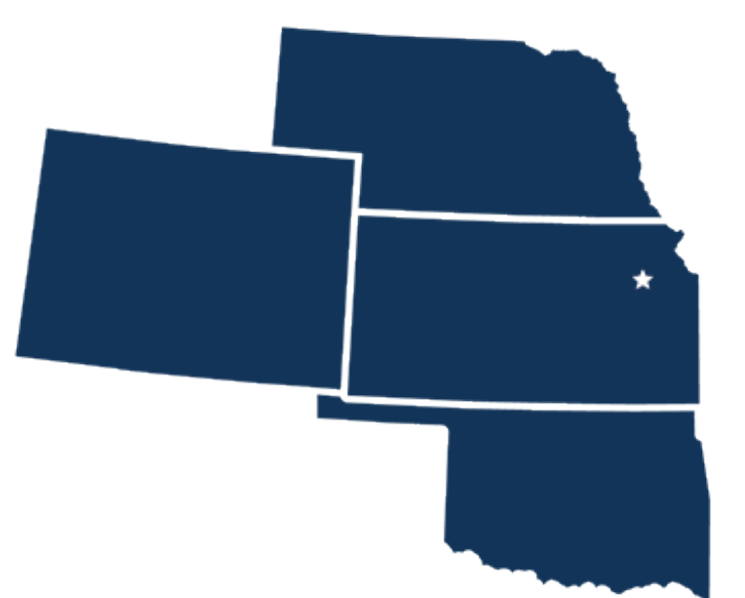

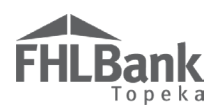

### Sponsors: Creating and Approving an Application:

All applications must be initiated by the Lead Contact (Sponsor organization) and submitted in AHP Online by the partnering FHLBank Topeka member. This section covers the steps the Sponsor must complete prior to submitting it to the Member for approval and submission to FHLBank Topeka for consideration in the competitive application round.

#### **INITIATE APPLICATION**

When logging in to AHP Online, you will either be directed to "My Projects" or "My Applications" depending on whether the application round is open. Refer to our website for the application round opening and closing dates. When the round is open, to initiate an application:

- 1. Select the "My Applications" tab.
- 2. In the drop-down menu, select "Initiate Application." Sponsors may initiate as many applications as they intend to submit for the current competitive AHP application period, except as listed below and in the AHP Implementation Plan in effect for the application period.

|                                              | Lead Sponsor   Logout                                            | G | urrent as of April 24, 2017 at 1:40 PM CDT                                                                                                    |
|----------------------------------------------|------------------------------------------------------------------|---|----------------------------------------------------------------------------------------------------|
| FHLBank<br>Topeka                            |                                                                  |   | Home   Messages (0)   Guides/Info                                                                                                    |
| My Applications My Projects                  | Profile                                                          |   |                                                                                                    |
| Home<br>Initiate Application                 | To initiate a new application, select "Initiate<br>Application." |   |                                                                                                    |
| You are not associated with any applications | from the most current funding rounds.                            |   | Funding Round Information:                                                                                                    |
|                                              |                                                                  |   | Application Deadline:<br>As established annually in the AHP<br>Implementation Plan.                                                                                         |
|                                              |                                                                  |   | If you have any questions regarding the AHP, please contact us at 866-571-<br>8155.                                                                                         |
|                                              |                                                                  |   | Hours of Operation:<br>Housing and Community Development<br>hours of operation are from 8:00 a.m.<br>to 5:00 p.m. CT, Monday through<br>Friday, excluding federal holidays. |
|                                              |                                                                  |   |                                                                                                    |

- An owner-occupied project sponsor may submit only one each of the following project types per application period, but not a combination thereof: rehabilitation or down-payment assistance.
- Multiple applications representing the same project, as determined in FHLBank's sole discretion, will be deemed a single project regardless of the year or years in which the applications were submitted and/or awarded and limited to receiving the maximum project subsidy and subsidy per unit allowable in the year of the original award. This does not apply to projects past retention.

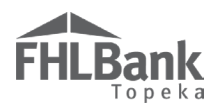

#### **APPLICATION INFORMATION (RENTAL APPLICATIONS)**

- 1. Enter the following:
  - Project Name
  - Project Type (Rental)
  - Activity Type (Acquisition, New Construction, Rehabilitation)
    - More than one can be selected
  - Project location ZIP code For scattered-site projects, enter the sponsor organization's ZIP code.
- 2. Select "Lookup" to populate the remaining information on the screen (City, County, State).

#### FYI

Once the application has been initiated, the following fields **cannot** be edited.

- Project Type
- Activity Type

The "Lookup" tool in AHP Online sometimes takes several minutes to populate the City, County, and State.

If you initiate and save an application with the wrong Project or Activity Type, you will need to disregard this application and start a new one.

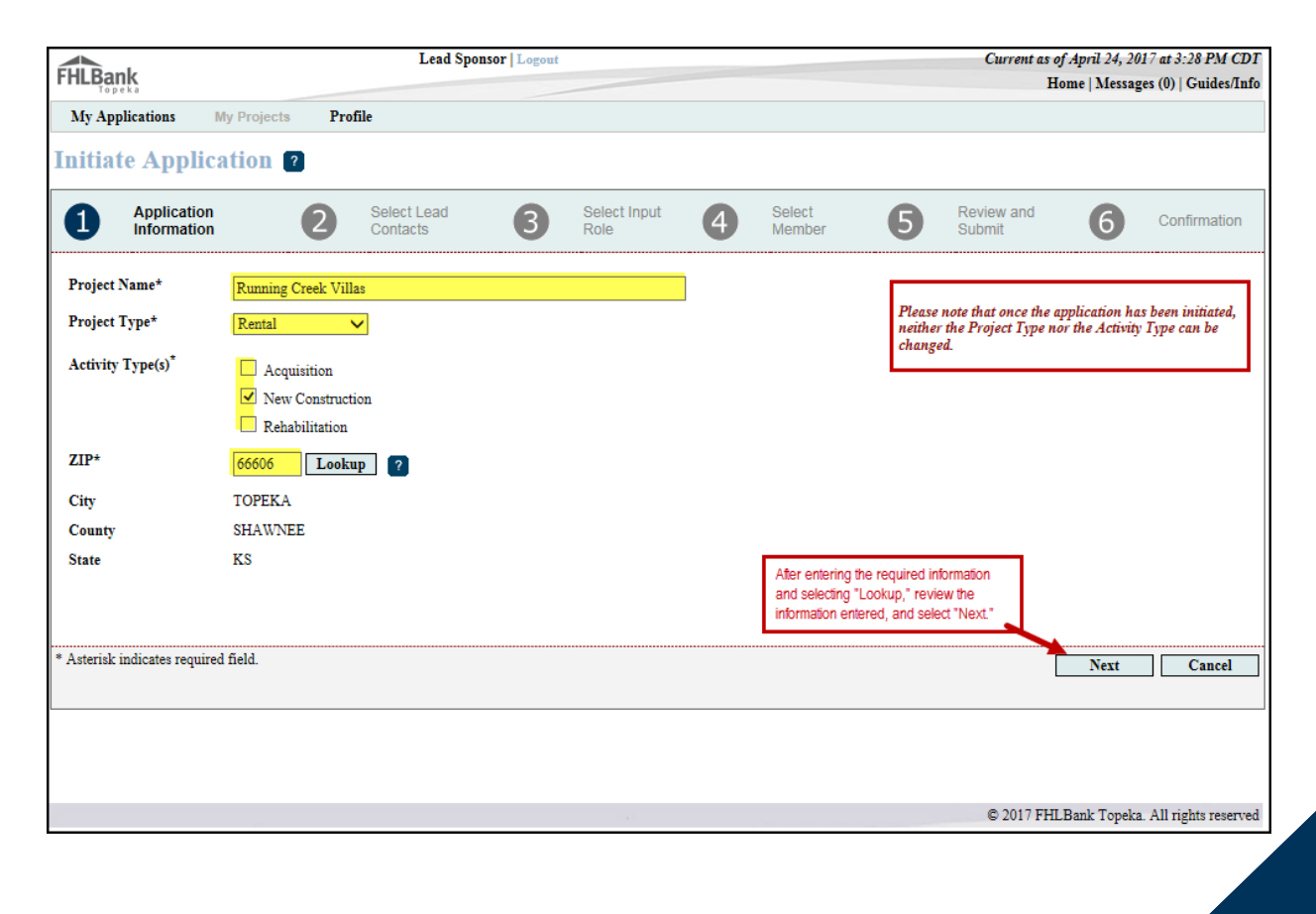

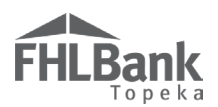

#### **APPLICATION INFORMATION (HOMEOWNER APPLICATIONS)**

- 1. Enter the following:
  - Project Name
  - Project Type (Home Ownership)
  - Application is? (Consumer Driven only option and must be selected)
  - Activity Type (Rehabilitation or Acquisition)
  - Project location ZIP code For scattered-site projects, enter the sponsor organization's ZIP code.
- 2. Select "Lookup" to populate the remaining information on the screen (City, County, State).

#### FYI

Once the application has been initiated, the following fields cannot be edited.

- Project Type
- Activity Type

The "Lookup" tool in AHP Online sometimes takes several minutes to populate the City, County, and State.

If you initiate and save an application with the wrong Project or Activity Type, you will need to disregard this application and start a new one.

|                               | Lead Sponsor   Logout Current as of April 27, 2017 at 5:11 PM CDI |                         |      |                      |   |                                                            | 17 at 5:11 PM CDT                                |                                              |               |                                  |
|-------------------------------|-------------------------------------------------------------------|-------------------------|------|----------------------|---|------------------------------------------------------------|--------------------------------------------------|----------------------------------------------|---------------|----------------------------------|
| FHLBank                       | Home   Messages (0)   Guides/In                                   |                         |      |                      |   |                                                            | es (0)   Guides/Info                             |                                              |               |                                  |
| My Applications               | ly Projects Pro                                                   | file                    |      |                      |   |                                                            |                                                  |                                              |               |                                  |
| Initiate Applica              | tion 🕐                                                            |                         |      |                      |   |                                                            |                                                  |                                              |               |                                  |
| Application<br>Information    | 2                                                                 | Select Lead<br>Contacts | 8    | Select Input<br>Role | 4 | Select<br>Member                                           | 6                                                | Review and<br>Submit                         | 6             | Confirmation                     |
| Project Name*                 | Hand-up Homes                                                     |                         |      |                      | 1 |                                                            | _                                                |                                              |               |                                  |
| Project Type*                 | Home Ownership                                                    | ✓                       |      |                      | _ |                                                            | Please<br>neithe                                 | note that once the a<br>r the Project Type n | pplication ha | s been initiated,<br>Type can be |
| Application is?*              | Consumer Driven                                                   | ~                       |      |                      |   |                                                            | chang                                            | ed.                                          | -             |                                  |
| Activity Type(s)*             | Rehabilitation Acquisition (D                                     | own Payment Assistan    | .ce) |                      |   |                                                            |                                                  |                                              |               |                                  |
| ZIP*                          | 66606 Looku                                                       | 1p ?                    |      |                      |   |                                                            |                                                  |                                              |               |                                  |
| City                          | TOPEKA                                                            |                         |      |                      |   |                                                            |                                                  |                                              |               |                                  |
| County                        | SHAWNEE                                                           |                         |      |                      |   |                                                            |                                                  |                                              |               |                                  |
| State                         | KS                                                                |                         |      |                      |   | After entering th<br>and selecting "I<br>information enter | e required in<br>.ookup," revie<br>red, and sele | formation<br>ew the<br>ect "Next."           |               |                                  |
| * Asterisk indicates required | field.                                                            |                         |      |                      |   |                                                            |                                                  | [                                            | Next          | Cancel                           |

#### Application Roles:

<u>Lead Contact Role</u>: Lead Contacts must be an authorized person from the sponsor organization and may perform all, or part, of the duties necessary to submit the application and are responsible for the Sponsor Approve function required to submit the application for Member approval and submission to FHLBank Topeka.

<u>Input Contact Role</u>: An Input Contact may fill out an application on behalf of the Lead Contact. Input Contacts should not edit Lead Contact, Input Contact, or Member Contact information once the application is initiated. They also should not approve an application for submission. This role is not mandatory.

<u>Member Contact Role</u>: Authorized Users of the FHLBank Member are required to approve the applications with which the Member is associated. Members cannot revise the application submitted to them for approval, but they may reject the application back to the Sponsor for revision.

# Select Lead Contact Organization (Sponsor) and Lead Contact(s)

**FHLBank** 

- Use the "Search" function, enter all or part of the project sponsor name to filter for the organization. The Lead Contact(s) must be from the project sponsor organization.
- 2. AHP Online will display organizations meeting that search criterion. *If you are unable to find the organization name, try searching by the first several letters in the sponsor organization name and searching again.*
- 3. Select the sponsor organization from the resulting list.
  - If the organization does not display, the organization may not be in the system and will need to register in AHP Online.
- 4. Select at least one, and at most two, Lead Contacts.
- 5. Review information for accuracy and select "Next" to continue.

#### WARNING:

The application initiation process cannot be completed unless all organizations and contacts are registered in AHP Online.

| FHLBan     | k                                | Lead Sponsor   Logout                                              |                           |                                 | Current as of April 24, 201                                                                  | 17 at 3:38 PM CDT    |
|------------|----------------------------------|--------------------------------------------------------------------|---------------------------|---------------------------------|----------------------------------------------------------------------------------------------|----------------------|
| Торе       | ka                               |                                                                    |                           |                                 | Home   Miessage                                                                              | es (0)   Guides/Inio |
| My App     | lications My Projects            | Profile                                                            |                           |                                 |                                                                                              |                      |
| Initiat    | e Application 🛛                  | Use the "Search" tool to locate the Proje<br>Sponsor organization. | ect                       |                                 |                                                                                              |                      |
| 1          | Application<br>Information       | Select Lead<br>Contacts                                            | Select Input<br>Role      | 4 Select<br>Member              | 5 Review and Submit 6                                                                        | Confirmation         |
| The Lead S | ponsor is responsible for the AH | P subsidy for the entire AHP compliance                            | e period : 5 years for ho | meownership and 15 years        | for rental projects from project completion.                                                 |                      |
| Organizat  | ion Name a                       |                                                                    | Search Reset              |                                 |                                                                                              |                      |
|            |                                  | Organizations                                                      |                           |                                 |                                                                                              |                      |
| Select     | Org                              | anization Name                                                     | City                      | State                           |                                                                                              |                      |
| 0          | Allied Services, Inc.            |                                                                    | OKLAHOMA CITY             | OK                              |                                                                                              |                      |
| ۲          | Specialty Services, Inc.         | Select the Project Sp                                              | onsor.                    |                                 |                                                                                              |                      |
| 0          | Support Services                 |                                                                    |                           |                                 |                                                                                              |                      |
| 0          | Triple A Affordable Housing      |                                                                    |                           |                                 |                                                                                              |                      |
| 0          | Washington Housing Opport        | unities                                                            |                           |                                 |                                                                                              |                      |
|            |                                  | «« « 1/3 » I                                                       | Last                      |                                 |                                                                                              |                      |
|            |                                  |                                                                    |                           |                                 |                                                                                              |                      |
| (Select at | least 1 and at most 2 Lead Conta | cts)                                                               |                           |                                 |                                                                                              |                      |
|            |                                  | Contacts for Specialty Services, Inc.                              |                           |                                 |                                                                                              |                      |
|            |                                  | Name                                                               |                           | Select                          | From the list, select the Lead Contact(s) for t<br>Project Sponsor. If more than one contact | the                  |
| Jane D     | loe                              |                                                                    |                           |                                 | displays, you may select up to two.                                                          |                      |
|            |                                  | «« « <b>1/1</b> » »»                                               |                           |                                 |                                                                                              |                      |
|            |                                  |                                                                    | When all inf              | ormation is complete, select, " | Next."                                                                                       |                      |
|            |                                  |                                                                    |                           |                                 | Back Next                                                                                    | Cancel               |
|            |                                  |                                                                    |                           |                                 | © 2017 FHLBank Topeka.                                                                       | All rights reserved  |

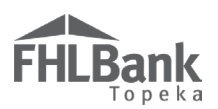

#### SELECT INPUT ROLE ORGANIZATION & INPUT CONTACT(S)

- If the Lead Contact organization will be the only organization completing the application, and no one in the Sponsor organization will act in the capacity of an Input Contact, leave this screen blank, and select "Next" to continue.
- 2. If there is another organization completing portions of the application (consultant/developer), or the Sponsor organization will have someone from their organization acting as an Input Contact; Use the "Search" function, enter all or part of the name of the organization. AHP Online will display organizations meeting that search criterion. If you are unable to find the organization name, try searching by the first several letters in the organization name and searching again.
- 3. Select the organization from the resulting list.
  - If the organization does not display, the organization may not be in the system an

#### Helpful Hint:

The sponsor organization can also serve in the Input Role; however, the contact(s) must be different than the Lead Sponsor contact(s).

**For Example:** Jane Smith and John Smith are the Lead Sponsor Contacts for Helpful Community Development. Jackie Smith is also from Helpful Community Development but is the Input Role Contact for the application.

#### WARNING:

The application initiation process cannot be completed unless all organizations and contacts are registered in AHP Online.

organization may not be in the system and will need to register in AHP Online. 4. An Input Role/Contact is not required. The screen can be left blank and select "Next" to continue.

| LBank         |                         | Lead Sponsor   L                                                              | ogout                                             |                                   | Home   Messages (0)   Guides/II                   |
|---------------|-------------------------|-------------------------------------------------------------------------------|---------------------------------------------------|-----------------------------------|---------------------------------------------------|
| In Applicat   | tions My Projects       | Profile                                                                       |                                                   |                                   |                                                   |
| itiate A      | Application             | Ouse the "Search" tool to locate t<br>not approve the application for search. | he entity that will input information submission. | n but                             |                                                   |
| Y Ap          | oplication<br>formation | Select Lead<br>Contacts                                                       | 3 Select Input<br>Role                            | 4 Select<br>Member                | Submit Confirmation                               |
| rganization   | 1 Name g                |                                                                               | Search Rese                                       |                                   | Please Note:                                      |
|               |                         | Organizatio                                                                   | ns                                                |                                   | input roles from multiple organizations.          |
| Select        |                         | Organization Name                                                             | City                                              | State                             | Contacts to save your changes.                    |
| )             | Allied Consulting       |                                                                               | OKLAHOMA CITY                                     | OK                                |                                                   |
| C             | Brendan Frasier AH      | Consulting                                                                    |                                                   |                                   |                                                   |
| C             | Housing Opportunitie    | s, Inc.                                                                       | FORT COLLINS                                      | со                                |                                                   |
| D             | Triple A Consulting     | Select the el                                                                 | ntity that will input information but             | not                               |                                                   |
| C             | Washington Housing      | Consultants                                                                   | аррисают от заотнозот.                            |                                   |                                                   |
|               |                         | «« « 1/3                                                                      | » Last                                            |                                   |                                                   |
|               |                         |                                                                               |                                                   |                                   |                                                   |
|               |                         | Contacts for Housing Solutions Consult                                        | ng                                                |                                   |                                                   |
|               |                         | Name                                                                          |                                                   | Select                            |                                                   |
| John Doe      |                         |                                                                               |                                                   | Save                              | From the list select individual/s) who should     |
|               |                         | <u>««</u> « <u>1/1</u> »                                                      | »»                                                |                                   | have input roles for the entity. If more than one |
| select at mo  | st 3 Input Contacts)    |                                                                               |                                                   |                                   | contact displays, you may select up to three.     |
|               |                         | Selected Contacts with Inpu                                                   | t Role                                            |                                   |                                                   |
| C             | Organization            | N                                                                             | ame                                               | Delete                            |                                                   |
| Specialty Ser | rvices. Inc.            | Lead Sponsor                                                                  |                                                   | Delete                            |                                                   |
|               |                         |                                                                               | Whe                                               | n all information is complete, se | elect, "Next."                                    |
|               |                         |                                                                               |                                                   |                                   | Back Next Cancel                                  |
|               |                         |                                                                               |                                                   |                                   |                                                   |

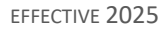

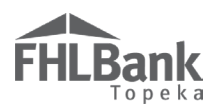

#### SELECT MEMBER ORGANIZATION & MEMBER CONTACT(S)

- Use the "Search" function, enter all or part of the name of the member organization name that has agreed to participate in the AHP Online application. AHP Online will display member names meeting that search criterion. *If you are unable to find the member name, try searching by the first several letters in the member name and searching again.*
- Select the member from the resulting list. If the correct member does not display, contact the member to ensure it has completed the member registration process. Contact Housing and Community Development for assistance if necessary.

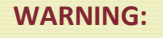

The application initiation process cannot be completed unless all organizations and contacts are registered in AHP Online.

- Lead Sponsor | Logout Current as of April 24, 2017 at 3:43 PM CDT FHLBank Home | Messages (0) | Guides/Info My Applications My Projects Profile **Initiate Application** Use the "Search" tool to locate the FHLBank Member. Select Lead Application Select Input Select Review and 5 6 4 Confirmation Information Contacts Role Member Submit Member Name ks Search Reset Members Select the FHLBank Member for the project. Select Member Name ۲ Bank KS 1/1 (Select at least 1 and at most 3 Member contacts.) Name From the list, select the Member Contact(s). Select If more than one contact displays, you may Steve Brown ✓ select up to three. Janet Jones Herman Smith ✓ When all information is complete, select, "Next." Mike Taylor 1/1 Back Next Cancel ٦٢ © 2017 FHLBank Topeka. All rights reserved
- 3. Select at least one, and at most three, Member Contacts.
- 4. Review information for accuracy and select "Next" to continue.

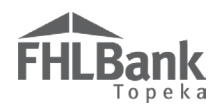

#### REVIEW AND SUBMIT

- 1. Review information to ensure accuracy.
- 2. If corrections need to be made, select "Back." Otherwise, select "Submit."

| FHLBank                    | Lea                     | d Sponsor   Logout |                      |    |                  |                | Current as o<br>H         | of April 24, 20.<br>ome   Messag | 17 at 3:45 PM CDT<br>es (0)   Guides/Info |
|----------------------------|-------------------------|--------------------|----------------------|----|------------------|----------------|---------------------------|----------------------------------|-------------------------------------------|
| My Applications My         | Projects Profile        |                    |                      |    |                  |                |                           |                                  |                                           |
| Initiate Applicat          | ion ?                   |                    |                      |    |                  |                |                           |                                  |                                           |
| Application<br>Information | Select Lead<br>Contacts | ß                  | Select Input<br>Role | 4⁄ | Select<br>Member | 6              | Review and<br>Submit      | 6                                | Confirmation                              |
| Project Name               | Running Creek Villas    |                    |                      |    |                  |                |                           |                                  |                                           |
| Project Type               | Rental                  |                    |                      |    |                  |                |                           |                                  |                                           |
| Activity Type(s)           | New Construction        |                    |                      |    |                  |                |                           |                                  |                                           |
| ZIP                        | 66606                   |                    |                      |    |                  |                |                           |                                  |                                           |
| City                       | TOPEKA                  |                    |                      |    |                  |                |                           |                                  |                                           |
| County                     | SHAWNEE                 |                    |                      |    |                  |                |                           |                                  |                                           |
| State                      | KS                      |                    |                      |    |                  |                |                           |                                  |                                           |
|                            | Selected Le             | ad Contacts        |                      |    |                  |                |                           |                                  |                                           |
| Org                        | anization               |                    | Name                 |    |                  |                |                           |                                  |                                           |
| Specialty Services, Inc.   |                         | Jane Doe           |                      |    |                  |                |                           |                                  |                                           |
|                            | Selected Contact        | s with Input Role  |                      |    |                  |                |                           |                                  |                                           |
| Org                        | anization               |                    | Name                 |    |                  |                |                           |                                  |                                           |
| Triple A Consulting        |                         | John Doe           |                      |    |                  |                |                           |                                  |                                           |
|                            | Selected Mer            | nber Contacts      |                      |    |                  |                |                           |                                  |                                           |
| М                          | lember                  |                    | Name                 |    |                  | If all informa | ation is correct, select, | "Submit."                        |                                           |
| Bank KS                    |                         | Steve Brown        |                      |    |                  |                |                           | <u> </u>                         |                                           |
| Bank KS                    |                         | Herman Smith       |                      |    |                  |                |                           |                                  |                                           |
|                            |                         |                    |                      |    |                  |                | Back                      | Submit                           | Cancel                                    |
|                            |                         |                    |                      |    |                  |                | © 2017 FHI                | .Bank Topeka                     | . All rights reserved                     |

#### WARNING:

The final step on the following page must be completed for the application to be initiated in AHP Online.

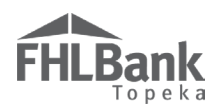

#### CONFIRMATION

- 1. This screen confirms you have successfully completed the steps to initiate the application.
- 2. Select "Finish" to complete the application initiation process.

| Lead Sponsor   Logout      |                         |                   |                      |   |                  | Current as of April 24, 20      | 017 at 3:47 PM CDT     |
|----------------------------|-------------------------|-------------------|----------------------|---|------------------|---------------------------------|------------------------|
| Topeka                     |                         |                   |                      |   |                  | Home   Messag                   | ges (0)   Guides/Info  |
| My Applications My         | Projects Profile        |                   |                      |   |                  |                                 |                        |
| Initiate Applicat          | ion 🕐                   |                   |                      |   |                  |                                 |                        |
| Application<br>Information | Select Lead<br>Contacts | 3⁄                | Select Input<br>Role | 4 | Select<br>Member | Beview and Submit               | Confirmation           |
| Project Name               | Running Creek Villas    |                   |                      |   |                  |                                 |                        |
| Project Type               | Rental                  |                   |                      |   |                  |                                 |                        |
| Activity Type(s)           | New Construction        |                   |                      |   |                  |                                 |                        |
| ZIP                        | 66606                   |                   |                      |   |                  |                                 |                        |
| City                       | TOPEKA                  |                   |                      |   |                  |                                 |                        |
| County                     | SHAWNEE                 |                   |                      |   |                  |                                 |                        |
| State                      | KS                      |                   |                      |   |                  |                                 |                        |
|                            | Selected Lo             | ad contacts       |                      |   |                  |                                 |                        |
| Org                        | anization               |                   | Name                 |   |                  |                                 |                        |
| Specialty Services, Inc.   |                         | Jane Doe          |                      |   |                  |                                 |                        |
|                            | Selected Contact        | s with Input Role |                      |   |                  |                                 |                        |
| Org                        | anization               | <b>r</b>          | Name                 |   |                  |                                 |                        |
| Triple A Consulting        |                         | John Doe          |                      |   |                  |                                 |                        |
|                            |                         | -                 |                      |   |                  |                                 |                        |
|                            | Selected Mer            | nber Contacts     |                      |   |                  |                                 | <b>-</b>               |
| M                          | lember                  |                   | Name                 |   |                  | Select "Finish" to complete the |                        |
| Bank KS                    |                         | Steve Brown       |                      |   |                  | application initiation process. |                        |
| Bank KS                    |                         | Herman Smith      |                      |   |                  |                                 |                        |
|                            |                         |                   |                      |   |                  |                                 | First                  |
|                            |                         |                   |                      |   |                  |                                 | - Finish               |
|                            |                         |                   |                      |   |                  |                                 | A11 - 14               |
|                            |                         |                   | 1.0                  |   |                  | © 2017 FHLBank Topek:           | a. All rights reserved |

#### WARNING:

All six steps must have checkmarks, and the "Finish" button must be selected for the application to be initiated. If these steps are not completed in one setting, the application will not be saved, and all steps must be redone.

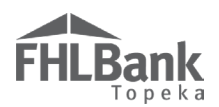

#### **MY APPLICATIONS**

Once an application has been initiated, the "My Applications" screen will display upon log in. This screen displays all initiated applications with which the Contact is associated, as well as the status of those applications.

To view or continue completing an application, select the applicable Application Number.

#### **Application Status Definitions**

**Pending:** The application has been initiated but is not complete.

**Sponsor Approved:** The Lead Sponsor Contact has approved the application and has received confirmation of approval via email. This status is required before the member can submit the application.

**Member Approved:** The member has completed the Member Involvement screens and has reviewed and approved the application. A status of Member Approved indicates the completed application has been submitted to FHLBank for review.

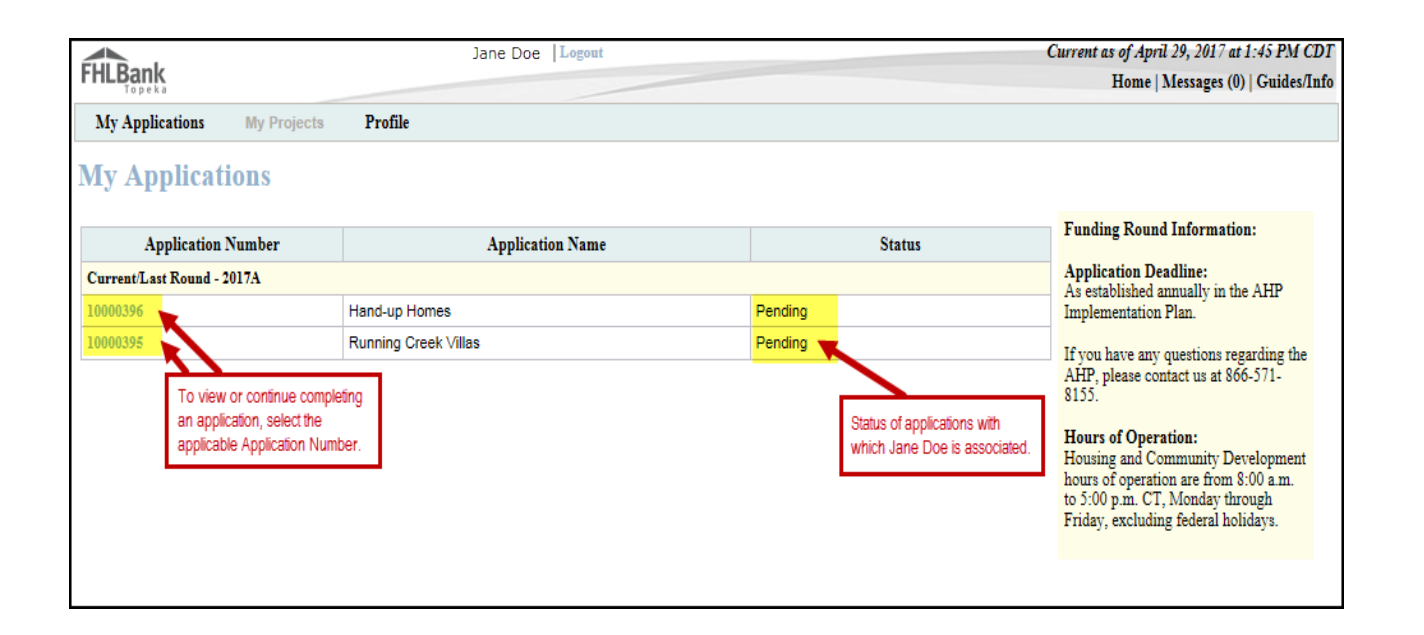

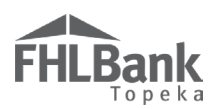

#### APPLICATION HOME

Use the Application Home page to:

- Determine the application status;
- Note the deadline to submit the application; and
- Determine which pages of the application are complete, have been started but are not yet complete, and have not yet been started.

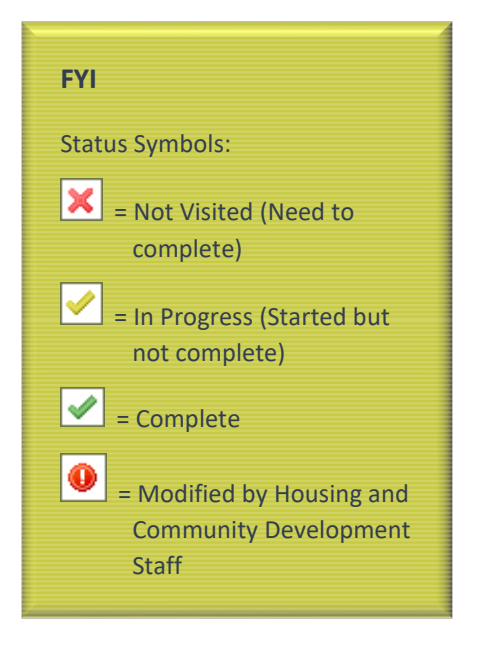

| Application * General Information * Scoring * Feasibility *                                      |          |  |  |  |
|--------------------------------------------------------------------------------------------------|----------|--|--|--|
| Application Home                                                                                 |          |  |  |  |
| Application Status     Pending       Funding Round     2021A       Round Deadline     06/30/2021 |          |  |  |  |
| Description                                                                                      | Status   |  |  |  |
| General Information                                                                              |          |  |  |  |
| Application Details : Application Information                                                    | <b>v</b> |  |  |  |
| Application Details : Site Information                                                           | <b></b>  |  |  |  |
| Application Details : Fair Housing                                                               | ×        |  |  |  |
| Application Details : Subsidy Amount and Uses of Funds                                           | ×        |  |  |  |
| Scoring                                                                                          |          |  |  |  |
| Use of Donated or Conveyed Government-owned or Other Properties : Donation Information           | ×        |  |  |  |
| Use of Donated or Conveyed Government-owned or Other Properties : Donated Evidence               | ×        |  |  |  |
| Sponsorship by a Not-for-profit Organization or Government Entity                                | ×        |  |  |  |
| Home Purchase by Low- or Moderate-income Households                                              | X        |  |  |  |
| Income Targeting                                                                                 | ×        |  |  |  |
| Underserved Communities and Populations                                                          | ×        |  |  |  |
| Creating Economic Opportunity                                                                    | ×        |  |  |  |
| Community Stability                                                                              | ×        |  |  |  |
| FHLBank Priorities                                                                               | ×        |  |  |  |
| Feasibility                                                                                      |          |  |  |  |
| Financial Feasibility : Import Spreadsheet                                                       | ×        |  |  |  |
| Financial Feasibility : Feasibility Analysis                                                     | X        |  |  |  |
| Financial Feasibility : Commitment Letters                                                       | ×        |  |  |  |
| Displacement                                                                                     |          |  |  |  |
| Sponsor Role                                                                                     |          |  |  |  |
| Primary Developer 3                                                                              |          |  |  |  |
| Development Team : Role Selection                                                                | ×        |  |  |  |
| Development Team : Team Members                                                                  | ×        |  |  |  |
| Disclosure                                                                                       | ×        |  |  |  |
| Market Study                                                                                     | ×        |  |  |  |
| Project Timeline                                                                                 | ×        |  |  |  |

Complete the information tabs within each application section in the order they appear.

- General Information
- Scoring
- Feasibility

Some tabs are reliant on information entered from previous tabs and may not work correctly if information is entered out of order.

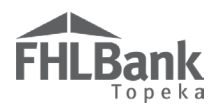

#### **GENERAL INFORMATION**

Some tabs display questions, upload options, or require data entry based on entry from previous tabs. Failure to complete the application tabs in the order they appear could cause errors or inaccurate information.

#### **APPLICATION INFORMATION**

Enter the following information:

- Project Name (must match project name entered on the "Initiate Project" screen).
- Project Description Tell us a little bit about your application (A brief description is all that is required).
- Project ZIP, then select the "Lookup" button to auto-populate the City, County, and State.
- Answer the remaining questions as applicable for the application.
  - This information is for reporting purposes only and does not affect scoring of the application.

| <b>Application Det</b>                                                                                   | ails ?                                                                                                    |                                                               |
|----------------------------------------------------------------------------------------------------|----------------------------------------------------------------------------------------------------|---------------------------------------------------------------|
| Application Information                                                                                  | Site Information Fair Housing Subsidy Amount and Uses of Funds                                                                                                    |                                                               |
|                                                                                                    |                                                                                                    |                                                               |
| Project Name*                                                                                            | Helga's Homes                                                                                                    |                                                               |
| Project Type                                                                                             | Rental                                                                                                    |                                                               |
| Activity Type(s)                                                                                         | New Construction                                                                                                    |                                                               |
| ZIP                                                                                                    | 68510 Lookup ?                                                                                                    | Complete information<br>as indicated.                         |
| City                                                                                                    | LINCOLN                                                                                                    |                                                               |
| County                                                                                                   | LANCASTER                                                                                                    |                                                               |
| State                                                                                                    | NE                                                                                                    |                                                               |
|                                                                                                    |                                                                                                    |                                                               |
| Project Description •                                                                                    |                                                                                                    |                                                               |
| Helga's Homess will<br>restricted to veterans at<br>be provided through a c<br>credits, and hopefully as | be located on the Southeast corner of the Helga neighborhood in Lincoln, NE. The homes will be<br>or below 50% of the Area Median Income. The total cost of the project is \$8,412,581. Funding will<br>onstruction loan from Member, tax increment financing, a LISC grant, low income housing tax<br>AHP grant. |                                                               |
| You have 3597 characte                                                                                   | rrs remaining for your description.                                                                                                    |                                                               |
| Will the project fall into                                                                               | one of the following categories? <sup>*</sup>                                                                                                    |                                                               |
| O HUD 811                                                                                                |                                                                                                    |                                                               |
| O HUD 202                                                                                                |                                                                                                    |                                                               |
| O Permanent Supportiv                                                                                    | e Housing                                                                                                    |                                                               |
| None                                                                                                    | с<br>С                                                                                                    |                                                               |
| Will the project have sin                                                                                | ngle-room occupancy (SRO) units available for occupancy? ♦ ○ Yes ④ No                                                                                                    |                                                               |
| Will the project use any                                                                                 | Federal Government property, excluding Housing and Urban Development (HUD) owned property? $\blacklozenge$                                                                                                    | ○ Yes ● No                                                    |
| Will the project use any                                                                                 | HUD owned property? • O Yes  No                                                                                                    |                                                               |
| Will the project be a min                                                                                | xed-use project (i.e. a project that includes both housing units and income-generating commercial space)                                                                                                    | ? <sup>♠</sup> ○ Yes ◉ No                                     |
| Will any of the units inv                                                                                | olved in this project be located in a rural area? $ullet$ $\bigcirc$ Yes $\odot$ No                                                                                                    |                                                               |
| At least one of the foll                                                                                 | owing questions must be answered Yes (if the project includes both single and multi-family b                                                                                                    | uildings, indicate Yes for both questions)                    |
| Will the project be a mu                                                                                 | lti-family structure with five or more dwelling units? $ullet$ $	extbf{ or } Yes 	extbf{ or } No$                                                                                                    |                                                               |
| Will the project be a sin                                                                                | gle-family structure with one to four dwelling units? $lacksquare$ $\bigcirc$ Yes $ullet$ No                                                                                                    | Review information for                                        |
| Is at least one household                                                                                | member for each unit of sufficient age to enter into a legally-binding contract? ${}^{*}$ ${}^{\circ}$ Yes ${}^{\circ}$ No                                                                                                    | accuracy. Select "Save" and<br>"Next" to continue.            |
| * Required to save the page                                                                              | To sul                                                                                                    | omit your changes please click Save before exiting this page. |
| <ul> <li>Required before Sponsor A</li> </ul>                                                            | pproval                                                                                                    | Save Undo                                                     |
|                                                                                                    |                                                                                                    | Next>                                                         |
|                                                                                                    |                                                                                                    | © 2018 FHLBank Topeka. All rights reserved.                   |

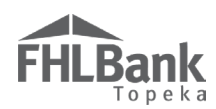

#### ZIP+4 LOOKUP

#### **FYI** – For the remaining address portions of the application:

ZIP+4 information is required for the Site Information screen (next page). Please review the information on this page to ensure you are able to complete the Site Information screen.

You will need to provide this information for either the project site address or the sponsor address as instructed.

You must know the +4 portion of the zip code for the next screens. The application DOES NOT look up the +4 for you.

For each project site, verify the ZIP+4 using the "Quick Tools" option at USPS.com to obtain this information.

If the results of the ZIP+4 display multiple options, select the appropriate option. If unknown, contact HCD for additional help.

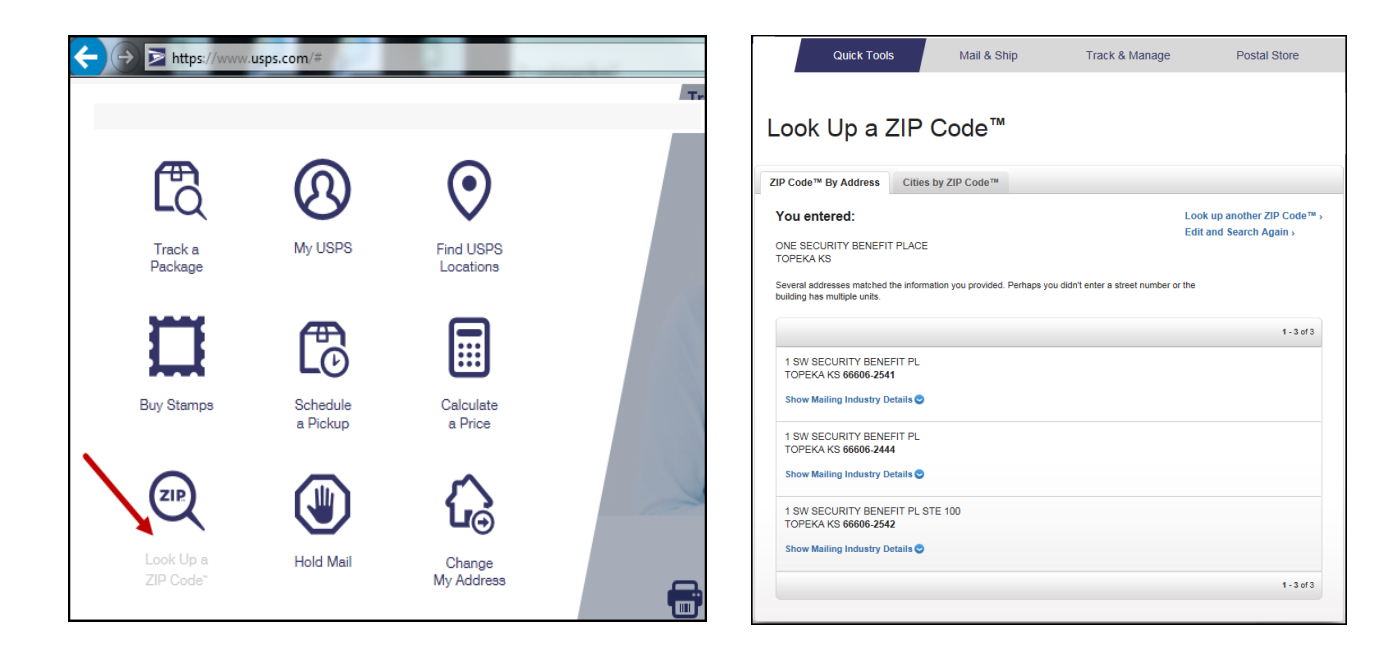

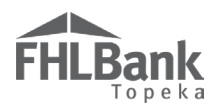

#### SITE INFORMATION

- 1. Enter the either the city or county in which the project will be located. More than one can be entered. For projects serving more than one state, leave this field blank.
- 2. Select the state in which the project will be located. If the project will serve more than one state, select "Multi-State."
- 3. Determine whether the project is a single-site or a scattered-site project.

#### FYI

<u>Scattered-site Project</u> – A project consisting of multiple buildings located on non-contiguous parcels (pieces of land that are not physically connected to one another).

<u>Single-site Project</u> – A project with a single or multiple buildings located on a single parcel, or multiple parcels deemed as contiguous (pieces of land that are physically connected to one another and used as the legal description of the project).

|                                                                                                    |                                          |                                                                      | ~          | 4 4 7 96 9010 4 9 54 DM CDD                                                                                                    |
|----------------------------------------------------------------------------------------------------|------------------------------------------|----------------------------------------------------------------------|------------|----------------------------------------------------------------------------------------------------|
| FirstName_24756 LastName_24756 Logout                                                                    |                                          |                                                                      | Curre      | nt as of April 26, 2018 at 2:54 PM CD1                                                                                                    |
| Topeka                                                                                                   | 10.1                                     | Mult                                                                 | i State 🔨  | ns   Home   Messages (0)   Guides/Info                                                                                                    |
|                                                                                                    | If the project will serve mor            | e AK                                                                 |            | Project Name: Test 1479 2018                                                                                                    |
|                                                                                                    | than one state, select "Mult             |                                                                      |            | Application Number: 2183                                                                                                    |
| Application General Information Scoring Feasibility                                                      | State." Otherwise, select th             | AS                                                                   |            |                                                                                                    |
|                                                                                                    | state in which the project               | AZ                                                                   |            |                                                                                                    |
| Application Details ?                                                                                    | will be located.                         | CA<br>CO                                                             |            |                                                                                                    |
| Application Information Site Information Fair Housing Subsidy Amo                                        | ount and Uses of Funds                   | DC                                                                   |            |                                                                                                    |
|                                                                                                    | l.                                       | DE                                                                   |            |                                                                                                    |
| Enter your project's city or county as you would like it to appear on official documenta<br>leave blank. | tion. For projects serving more than one | state, FM                                                            |            |                                                                                                    |
| Select the project's state. For projects serving more than one state, choose "Multi State                | .*                                       | GU                                                                   |            | 1                                                                                                    |
| Is the project single site? <sup>★</sup> ● Yes ○ No                                                      |                                          | IA                                                                   |            |                                                                                                    |
| Add Site                                                                                                 |                                          | ID<br>IL<br>IN<br>KS<br>KY<br>LA<br>MA<br>MD<br>MH<br>MI<br>MI<br>MN | ~          | If the project will serve<br>more than one state,<br>leave this field blank.<br>Otherwise, enter the<br>city or county in which<br>the project will be<br>located. |
| * Required to save the page                                                                              | To s                                     | ubmit your cl                                                        | anges plea | se click Save before exiting this page.                                                                                                    |
| Required before Sponsor Approval                                                                         |                                          |                                                                      |            | Save Undo                                                                                                    |
| <previous< th=""><th></th><th></th><th>@ 201</th><th>e tui Dash Tasaka Musika</th></previous<>           |                                          |                                                                      | @ 201      | e tui Dash Tasaka Musika                                                                                                    |
|                                                                                                    |                                          |                                                                      | © 201      | 8 FRILBARK TOPEKA. All rights reserved.                                                                                                    |

Go to the section of the user guide that corresponds with your answer:

- Site Information Single-site Project
- Site Information Scattered-site Project (Addresses Known)
- Site Information Scattered-site Project (Addresses Unknown)

#### Site Information – Single-site Project

- 1. If the project is a single-site project (generally rental projects) as defined by FHLBank:
  - Select "Yes."
  - Otherwise, select "No." Skip this section, and go to <u>"Site Information – Scattered-site Project</u> <u>(Addresses Known</u>" or <u>"Site Information –</u> <u>Scattered-site Project (Addresses Unknown</u>" as appropriate.
- Select "Add Site." The screen will display fields required to be completed and will instruct you to enter information in all required fields. If you do not know the answers, select "No" or "Not Applicable."
- In response to the question, "Is the address known?" select "Yes." Do NOT select "No" for single-site projects. If the exact address of the project is not known, use the address of a location closest to the project (rental applications), and answer all related questions.

#### FYI

- Before selecting the "Lookup" button, enter both the ZIP code AND the ZIP+4.
- There is no indicator the tool is working upon selecting "Lookup". There is, at times, a delay. This could take up to a minute.
- If the project will request points for Donated Property, it must be identified on this screen.
- Lot numbers or closest intersection is acceptable. If awarded, the address will be updated during the disbursement or monitoring processes.
- 4. Enter the street address, ZIP code, ZIP+4, and then select "Lookup." The Lookup button is <u>NOT</u> used to find the ZIP code or ZIP+4. You MUST know and enter the Zip+4 to continue entering the site information.
  - If the ZIP+4 is unknown, see "<u>ZIP +4 Lookup</u>."
  - If the Lookup tool works, the City, County, State, Congressional District, Census Tract, and CBSA will auto-populate.
- 5. Answer remaining questions on the screen.
  - This information is for reporting purposes only and does not affect scoring of the application.
- 6. **Rental applications only**: Upload the appraisal or documentation supporting the value of the property for. An appraisal is required for applications containing land or building acquisition costs which must also be listed in the development budget.
- Review all information for accuracy and select "Update Site" to continue. This button must be selected to save the information regarding the site information.
- The screen will then display the site address. If it is correct, select "Save" and "Next" to continue.

|   | Site                                                                     | Enter all required information, upload<br>appraisal, review information for<br>accuracy, and select "Update Site." |
|---|--------------------------------------------------------------------------|----------------------------------------------------------------------------------------------------|
|   | Address Linel* 500 SW Wanamaker Rd                                       | ZIP* 66606 Zip+4 1111 Lookup 2                                                                                     |
|   | Address Line2                                                            | City TOPEKA<br>County SHAWNEE<br>State KS<br>Census Tract 0041.00<br>CBSA 43820                                    |
|   | Number of Units <sup>4</sup>                                             | Targeted Area <sup>*</sup> Not Applicable                                                                          |
|   | Appraisal Date                                                           | Is the property located on Native Trust Land? $^{\star}$ $\bigcirc$ Yes $\odot$ No                                 |
|   | Acquisition Price 0 2                                                    | Is/will the property be located in a land trust? $^{*}~\bigcirc$ Yes $\circledast$ No                              |
|   | Is the site donated?* Donated V                                          | Property is a Foreclosure, REO, or Short Sale <sup>*</sup> Not Applicable V                                        |
| , | Is the Site Rural? $^{*}$ $\bigcirc$ Yes $\odot$ No                      | Dwelling type <sup>4</sup> Single family                                                                           |
|   | Is there any relationship or conflict of interest between the sellers of | of the property and the sponsor, owner or any member of the development team? $^*~\bigcirc$ Yes $\circledast$ No   |
|   | Attach an "as is" appraisal or documentation supporting the value        | of the property Browse ?                                                                                           |

#### SITE INFORMATION – SCATTERED-SITE PROJECT (ADDRESSES KNOWN)

- 1. If the project meets the definition of a scattered-site project and some or all of the addresses are known:
  - If all addresses are known, select "Yes."
  - If all addresses are not known, select "No." Skip this section, and go to "Scattered-site Project (Addresses Unknown)".
- 2. Enter the number of sites the project will include.
  - Homeowner applications: The number of sites equates to 0 the number of known addresses (or donated land/buildings) in the project.
  - **Rental applications**: The number of sites equates to the number of non-contiguous parcels the buildings will be located on.
- 3. Select "Add Site." The screen will display fields required to be completed and will instruct you to enter information in all required fields. If you do not know the answers, select "No" or "Not Applicable."

#### FYI

- Before selecting the "Lookup" button, enter both the ZIP code **AND** the ZIP+4.
- There is no indicator the tool is working upon selecting "Lookup". There is, at times, a delay. This could take up to a minute.
- If the project will request points for Donated Property, it must be identified the sites on this screen.
- 4. Enter the street address, ZIP code, ZIP+4, and select "Lookup." The Lookup button is NOT used to find the ZIP code or ZIP+4. You MUST know and enter the Zip+4 to continue entering the site information.
  - If the ZIP+4 is unknown, see "ZIP +4 Lookup."
- 5. Answer remaining questions on the screen.
  - This information is for reporting purposes only and does not affect scoring of the application.
- 6. Homeowner applications: Leave appraisal date empty and enter 0 for acquisition price and appraised value. Appraisals are not required for homeowner applications.
- 7. Rental applications: Upload the appraisal or documentation supporting the value of the property for. An appraisal is required for applications containing land or building acquisition costs which must also be listed in the development budget.
- 8. Review all information for accuracy and select "Update Site" to continue. This button must be selected to

|     | save the information regarding the site                                | Site                                                                          |                                                                         | Enter all required<br>information, review for<br>accuracy, and select                                                                                          |
|-----|------------------------------------------------------------------------|-------------------------------------------------------------------------------|-------------------------------------------------------------------------|----------------------------------------------------------------------------------------------------|
| 9.  | information.<br>Repeat this action<br>for all other known<br>addresses | Address Line1* 100 Secur<br>Address Line2 Suite 100                           | ity Benefit Place                                                       | "Update Site."       ZIP*     66606       Zip+4     2542       Lookup     2       City TOPEKA     Congressional       County SHAWNEE     District              |
| 10. | The screen will<br>display the property                                | Number of Units <sup>*</sup> 10                                               |                                                                         | State KS<br>Census Iract 0024.00<br>CBSA 45820<br>Targeted Area <sup>*</sup> [Not Applicable                                                                   |
|     | site addresses. If the addresses are                                   | Appraisal Date                                                                | 03/01/2017                                                              | Is the property located on Native Trust Land? $^{*}~\bigcirc$ Yes $\circledast$ No                                                                             |
|     | correct, select<br>"Save" and "Next" to                                | Acquisition Price<br>Appraised Value                                          | 650000 <b>?</b>                                                         | Is/will the property be located in a land trust? O Yes O No Pronerty is a Foreclosure. REO, or Short Sale Not Applicable V                                     |
|     | continue.                                                              | Is the site donated?<br>Is the Site Rural? <sup>*</sup> O Yes <sup>®</sup> No | Not Applicable 🗸                                                        | Dwelling type* Multifamily Low Rise (1-4 floors)                                                                                                    |
|     |                                                                        | Is there any relationship or conflict<br>Attach an "as is" appraisal or docun | of interest between the sellers of<br>nentation supporting the value of | the property and the sponsor, owner or any member of the development team? <sup>*</sup> O Yes  No<br>the property <sup>*</sup> M:'AHP Automation Proj Browse ? |

9.

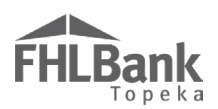

#### SITE INFORMATION - SCATTERED-SITE PROJECT (ALL ADDRESSES UNKNOWN)

- If the project meets the definition of a scattered-site project and all addresses are unknown (generally owner-occupied projects):
  - If some, but not all, addresses are known, select "No."
  - If <u>all addresses are known</u>, select "Yes." Go back to "<u>Scattered-site Project (Addresses Known</u>]".
- Enter the number of sites the project will include (example: 30 units).
- 3. Enter the number of site addresses that are known (example: 0 units).
- See FYI box for address to enter as the Central Site. Enter the street address; ZIP code, ZIP+4, and select "Lookup." The Lookup button is <u>NOT</u> used to find the ZIP code or ZIP+4. You MUST know and enter the Zip+4 to continue entering the site information.
  - If the ZIP+4 is unknown, see "<u>ZIP +4 Lookup</u>."
- 5. Review all information for accuracy and select "Update Central Site" to continue.
- 6. Review the information on the screen and select "Save" and then "Next" to continue.

#### FYI

- For projects where addresses have not been identified, select "0" for the number of sites known. For homeowner applications enter the sponsor's address. For rental applications enter the address or intersection of a location closest to the project.
- Before selecting the "Lookup" button, enter both the ZIP code AND the ZIP+4.
- There is no indicator upon selecting "Lookup" the tool is working. There is, at times, a delay. This could take up to a minute.

| Central Site                                       |                                                                                                    |                                                                                                    |
|----------------------------------------------------|----------------------------------------------------------------------------------------------------|----------------------------------------------------------------------------------------------------|
| Once sites are identifi<br>could trigger repaym    | ied, scoring criteria will be confirmed against iden<br>ent of the AHP subsidy.                               | tified address(es). If identified address(es) do not meet scoring criteria, a modification is necessary which                      |
| Enter an address that i<br>addresses are scattered | is representative of the sites with unknown addresses<br>l across a wide geographical area, enter the address | : and is the approximate geographical center of those sites (i.e., the central site). If the sites with unknown<br>of the sponsor. |
|                                                    |                                                                                                    | Update Central Site Cancel                                                                                                    |
| Address Linel*                                     | One Security Benefit Place                                                                                    | ZIP <sup>+</sup> 66606 Zip+4 <sup>♠</sup> 2542 Lookup ? Enter all required                                                         |
| Address Line2                                      | Suite 100                                                                                                    | City TOPEKA Congressional KS02<br>County SHAWNEE District "Update Central Site."                                                   |

|                                                          | Site mior mation                | Fair Housing        | Subsidy Amo                              | ount and Uses of Fun                    | ıds             |                   |                |                        |
|----------------------------------------------------------|---------------------------------|---------------------|------------------------------------------|-----------------------------------------|-----------------|-------------------|----------------|------------------------|
| ✓Information <ul> <li>Application Site I</li> </ul>      | nformation has been s           | saved. 🛷            |                                          |                                         |                 |                   |                |                        |
| nter your project's city o<br>1an one state, leave blank | r county as you would<br>       | d like it to appear | on official docum                        | entation. For projec                    | ts serving more | KS                |                |                        |
| elect the project's state. I                             | for projects serving m          | ore than one state  | e, choose "Multi S                       | itate".*                                |                 | KS 🗸              |                |                        |
| the project single site? <sup>*</sup>                    | 🔾 Yes 🖲 No                      |                     |                                          |                                         |                 |                   |                |                        |
| low many sites are part o                                | f the project?*                 | 15                  |                                          |                                         |                 |                   |                |                        |
| re the addresses for all t                               | he sites known? $^*$ $\bigcirc$ | Yes 🖲 No            |                                          |                                         |                 |                   |                |                        |
| low many site addresses a                                | are known?*                     | 0                   |                                          |                                         |                 |                   |                |                        |
| 4.3.3.17                                                 |                                 |                     |                                          |                                         |                 |                   |                |                        |
| Add Known Sites                                          |                                 |                     |                                          |                                         |                 |                   |                |                        |
| Add Known Sites                                          |                                 |                     |                                          | Site(s)                                 |                 |                   |                |                        |
| Add Known Sites                                          | C                               | entral Site         | Address Line 1                           | Site(s)<br>Address Line 2               | City            | County            | State          | Zip Code               |
| Add Known Sites Action Edit                              | C                               | entral Site         | Address Line 1<br>500 SW 1st             | Site(s)<br>Address Line 2<br>500 SW 1st | City<br>TOPEKA  | County<br>SHAWNEE | State<br>KS    | Zip Code 66604-2254    |
| Add Known Sites Action Edit                              | C                               | entral Site         | Address Line 1<br>500 SW 1st<br>(1 of 1) | Site(s)<br>Address Line 2<br>500 SW 1st | City<br>TOPEKA  | County<br>SHAWNEE | State       KS | Zip Code<br>66604-2254 |

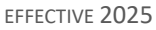

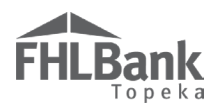

#### AFFIRMATIVE FAIR HOUSING

The project as proposed and as approved must comply with all federal and state laws on fair housing and housing accessibility including as referenced in the AHP Implementation Plan.

Projects are required to complete FHLBank's Affirmative Fair Housing form (*located on FHLBank's Application website*) that includes the following information:

- ✓ A description of the project's future marketing activities and mediums.
- ✓ A description of the experience and training in Affirmative Fair Housing Marketing of the sponsor's personnel.
- ✓ A description of the demographic group(s) least likely to apply for housing without special outreach efforts and how the project will market to those groups
- 1. Provide all answers and all required information on the screen.
- 2. Review the information for accuracy and select "Save" and "Next" to continue.

| Application Details 2                                                                                                    |                                                                    |                                                                    |
|----------------------------------------------------------------------------------------------------|--------------------------------------------------------------------|--------------------------------------------------------------------|
| Application Information Site Information Fair Housing                                                                                                    | Subsidy Amount and Uses of Funds                                   |                                                                    |
| Will the project comply with all the federal, state and local Fair Housing                                                                               | g Laws? <sup>*</sup> • Yes O No                                    |                                                                    |
| Attach the Fair Housing Form found on the FHLBank Topeka website.                                                                                        | Browse ?                                                           |                                                                    |
| Is participation in on-site religious services a requirement for residency? Is the owner a religious organization? ${}^{\star}$ ${}$ Yes ${}^{\circ}$ No | ?* ● Yes ○ No                                                      |                                                                    |
| Provide a legal opinion from a reputable law firm that the proposed proje                                                                                | ect is exempt from Fair Housing law.                               | Browse ?                                                           |
| Are there any gender restrictions on the proposed units? $^{\star}$ $\odot$ Yes $\bigcirc$                                                               | No                                                                 |                                                                    |
| Provide a legal opinion from a reputable law firm that the proposed pro                                                                                  | ject complies with Fair Housing law. •                             | Browse ?                                                           |
| * Required to save the page                                                                                                    | Provide information as required.                                   | To submit your changes please click Save before exiting this page. |
| Required before Sponsor Approval                                                                                                    | Review screen for accuracy. Sele<br>"Save" and "Next" to continue. | Save Undo                                                          |
| <previous< td=""><td></td><td>Next&gt;</td></previous<>                                                                                                  |                                                                    | Next>                                                              |

- \*\*\* Participation in on-site religious services as a requirement for residency is allowable if:
  - The project owner is a religious organization, and
  - The project provides a legal opinion from a reputable law firm verifying the project is exempt or in compliance with Fair Housing laws.
- \*\*\* If the project has any restrictions on the gender of potential occupants, it must provide a legal opinion from a reputable law firm verifying the project remains in compliance with Fair Housing laws.

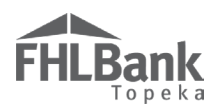

#### SUBSIDY AMOUNT AND USES OF FUNDS (RENTAL APPLICATIONS)

- 1. Enter the grant amount being requested (amount must match what's listed in the feasibility workbook).
- 2. Select at least one option under "Uses of Funds." More than one option may be selected.
  - If "Other" is selected, refer to the AHP Implementation Plan, the FHFA Regulations, and/or contact the Housing and Community Development staff to verify eligibility.
- 3. Select the type of AHP retention document that will be used. FHLBank provides a rental real estate retention agreement on its website for projects to use.
- 4. Submission of application to another Federal Home Loan Bank:
  - If the application has been submitted to another Federal Home Loan Bank for funding, select "Yes," and complete the information required.
    - Other FHLBank funding (received or requested) must be listed on the feasibility workbook as an additional source of funding.
  - If the application has not been submitted to another Federal Home Loan Bank, select "No."
- 5. Previous FHLBank application:
  - If the application was previously approved by FHLBank, select "Yes," and provide the previous project numbers and names in the space provided.
    - Please list all projects associated with the same address listed in the site information screen (ie: withdrawn projects, projects out of retention, projects within the retention period).
  - If the application was not previously approved by FHLBank, select "No."

| Application Details 2                                                                                                    |                                                                                             |
|----------------------------------------------------------------------------------------------------|---------------------------------------------------------------------------------------------|
| Application Information Site Information Fair Housing Subsidy Amount and Uses of Funds                                                                                                    |                                                                                             |
| Subsidy Amount Grant Amount 500000                                                                                                    |                                                                                             |
| Select at least one Uses of Funds*                                                                                                    |                                                                                             |
| Assistance with Acquisition Costs  New Construction  Rehabilitation  Refinance  Other                                                                                                    |                                                                                             |
| Choose AHP Specific Retention <sup>4</sup> Standard FHLB Retention Agreement $\checkmark$<br>Has this application been submitted to another Federal Home Loan Bank for AHP funding? <sup>*</sup> $\bigcirc$ Yes $\textcircled{No}$ No | Provide information as<br>required. Review for accuracy,<br>and select "Save" and "Next" to |
| Was your application previously approved by FHLBank Topeka?" O Yes 💿 No                                                                                                    | continue.                                                                                   |
| * Required to save the page                                                                                                    | To submit your changes please clich Save before witing this page                            |
| Required before Sponsor Approval                                                                                                    | Save Undo                                                                                   |
| <previous< th=""><th>Next</th></previous<>                                                                                                    | Next                                                                                        |

#### FHLBank requires a real estate retention agreement for each rental project.

\*Any retention document other than FHLBank-approved real estate retention agreements must be approved by FHLBank.

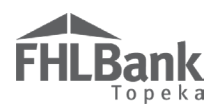

#### SUBSIDY AMOUNT AND USES OF FUNDS (HOMEOWNER APPLICATIONS)

- 1. Enter the grant amount being requested (amount must match what's listed in the feasibility workbook).
- 2. Select at least one option under "Uses of Funds." Although AHP Online allows more than one option to be selected, FHLBank does not allow more than one use per project (ie: cannot combine down-payment assistance and owner-occupied rehabilitation applications).
  - If "Other" is selected, refer to the AHP Implementation Plan, the FHFA Regulations, and/or contact the Housing and Community Development staff to verify eligibility.
- Select at least one option under "Types of Assistance," multiple options can be selected. Only select "Homebuyer/Homeownership Counseling" if the project will request points for this in the Creating Economic Opportunity section. The amount entered for costs associated with counseling must match what's listed in the feasibility workbook.
- 4. Select the type of AHP retention document that will be used. FHLBank provides an owner-occupied real estate retention agreement on its website for projects to use.
- 5. Submission of Application to another Federal Home Loan Bank:
  - If the application has been submitted to another Federal Home Loan Bank for funding, select "Yes," and complete the information required.
    - Other FHLBank funding (received or requested) must be listed on the feasibility workbook as an additional source of funding.
  - If the application has not been submitted to another Federal Home Loan Bank, select "No."
- 6. Previous FHLBank application:
  - If the application was previously approved by FHLBank, select "Yes," and provide the previous project numbers and

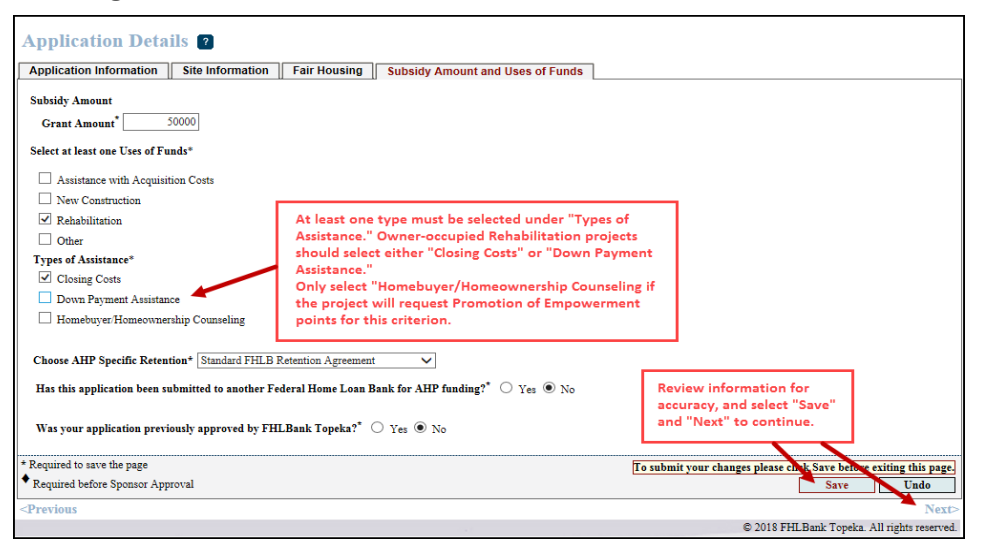

- names in the space provided.
- If the subsidy is being used for different homebuyers/owners, this is not the same application and "No" may be selected.
- If the application was not previously approved by FHLBank, select "No."

FHLBank requires a real estate retention agreement for each owner-occupied unit in which AHP subsidy will be used for down payment or closing-cost assistance. Owner-occupied Rehabilitation projects are not subject to a retention period, so please select "None."

\*Any retention document other than FHLBank-approved real estate retention agreements must be approved by FHLBank.

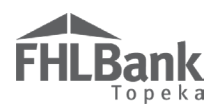

#### SCORING - POINTS OVERVIEW

See the following pages in the user guide and the AHP Implementation Plan for formulas and more information on each scoring criteria.

Possible points by scoring category - Scoring criteria are for all project types unless otherwise specified. User must select the commitment and correct percentage range in AHP Online to be eligible for points.

#### FYI

An applicant's commitment to a scoring criterion does not guarantee points will be awarded. FHLBank will review and determine whether the documentation submitted is sufficient to receive points.

\*\*\*Points awarded for commitments are based on percentage selected and total project units, unless otherwise indicated in AHP Online.

| Use of Donated or Conveyed Government-owned or         Other Properties         Points based on:       5 points         maximum         ✓       Length of time between donation and AHP application deadline.         ✓       Whether donation was by government or any agency or instrumentality thereof.                                          | Underserved Communities and Populations         Points based on:       15 points maximum         Number of factors to which the project commits:       ✓         ✓       Housing for Homeless Households         ✓       Housing for Special Needs Populations         ✓       Housing for Other Targeted Populations         ✓       Rental Housing for Extremely Low-income Households                                                                                                    |
|----------------------------------------------------------------------------------------------------|----------------------------------------------------------------------------------------------------|
| <ul> <li>Sponsorship by a Not-for-Profit Organization or<br/>Government Entity</li> <li>Points based on: 5 points<br/>maximum</li> <li>✓ Rental applications: Sponsor's ownership interest in the<br/>project.</li> <li>✓ Homeowner applications: Integral involvement in the<br/>project.</li> <li>✓ Native or non-Native organization.</li> </ul> | Creating Economic Opportunity – Promotion of         Empowerment         Points based on:       10 points maximum         Number of factors to which the projects commits:         ✓       Housing Education         ✓       Financial Education or Credit Counseling         ✓       Education or Training Programs         ✓       Sweat Equity (owner-occupied only)         ✓       Mental or Behavioral Health Services         ✓       Adult or Child Care         ✓       Case Management or Residential Services |
| <ul> <li>Home Purchase by Low- or Moderate-income</li> <li>Households</li> <li>Points based on: 5 points maximum</li> <li>✓ Support the financing of home purchases (down payment assistance/closing costs).</li> </ul>                                                                                                    | Community Stability         Points based on:       10 points maximum         Number of factors to which the projects commits:         ✓       Preservation of Affordable Housing         ✓       Adaptive Reuse                                                                                                    |
| Income Targeting         Points based on:       20 points         maximum       20 points         ✓       Number of units committed in each income category.         ✓       See formula in AHP Implementation Plan.         ✓       Rental applications: 20% of project units must be ≤50% AMI.                                                    | <ul> <li>FHLBank Priorities</li> <li>Points based on: 30 points maximum</li> <li>Number of factors to which the projects commits:</li> <li>✓ AHP Subsidy per Unit</li> <li>✓ Member Financial Participation</li> <li>✓ Climate Resiliency and Sustainability</li> <li>✓ District Distribution</li> <li>✓ Residential Economic Diversity</li> <li>✓ Overnight Homeless Shelters</li> <li>✓ In District</li> <li>✓ Qualified Census Tract or Difficult Development Area</li> </ul>                                         |

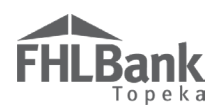

#### SCORING - USE OF DONATED OR CONVEYED GOVERNMENT-OWNED OR OTHER PROPERTIES

#### **DONATION INFORMATION**

If the applicant will not request points, select "No" to both questions on the screen.

If the applicant is requesting points for donated property, select "Yes" to the applicable donated type.

- Donated/conveyed by the federal government or any agency or instrumentality thereof; or
- Other donation as defined by the Implementation Plan (land/buildings donated by anyone other than the project sponsor, owner, developer, or any affiliate – unless originally donated to them).

**FYI** - For helpful information, click on the **?** at the top of the screen.

- Upon saving the screen, a warning will display. The screen will update, and the warning will no longer display once the Targeting screen has been completed.
- Projects involving rehabilitation without acquisition of property may not receive points under this criterion.
- Reductions in the sale price of a property are not considered donated property.

\*Points are assigned based on selection

and length of time between donation and AHP application deadline.

Total number of donated units or square footage is required. If using square footage, square feet of the project's land must also be provided.

To receive points for donated property, all sites must be identified on the 'Site Information' screen at application.

• **Homeowner applications**: Changes may be made to donated property after an award is made. The number of years since donation must be within the timeline provided at application (or newer).

Review for accuracy and select "Save" and "Next" to continue to the Donated Evidence screen.

| Donated Property ?                                                                                                    |                                                                                          |
|----------------------------------------------------------------------------------------------------|------------------------------------------------------------------------------------------|
| Does the project involve the use of any land or units donated or conveyed by the federal government or any agency or in     | astrumentality thereof?"                                                                 |
| Does the project involve the use of donated property as defined by the Implementation Plan?*  Yes No Donated units or land: | Based on the answer to this<br>question, the fields below<br>may display.                |
| Total number of units donated to the project                                                                                |                                                                                          |
| The following questions apply to projects with Donated properties been completed.                                           |                                                                                          |
| Total number of units in the project claimed in Targeting 0<br>Total square feet of land in the project                     |                                                                                          |
| Have all donated properties been identified on the Site Information screen?" 👔 🔾 Yes 🔾 No                                   | Review information for<br>accuracy, and select<br>"Save" and then "Next" to<br>continue. |
| * Required to save the page                                                                                                 | To submit your changes please clive. Save before exiting this page.                      |
| Required before Sponsor Approval                                                                                            | Save Undo                                                                                |
| <previous< th=""><th>Next&gt;</th></previous<>                                                                              | Next>                                                                                    |

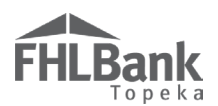

#### DONATED EVIDENCE

If the applicant is not requesting Donated Property points, the screen will display a warning to indicate the applicant has not selected this commitment. Select "Save" and "Next" to continue.

If the applicant is requesting Donated Property points (as indicated on the previous screen), documentation of the donation(s), as well as information about the nature of the donations is required.

1. Upload acceptable documentation from the list below evidencing the property donations. All documentation must be uploaded as a single file (ZIP or PDF).

3. Review for accuracy and select "Save" and "Next" to continue.

2. Answer the remaining questions and provide additional explanation(s) as required.

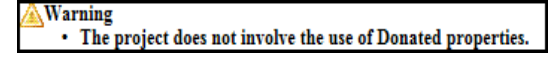

**FYI** - For helpful information and instructions, click on the **2** at the top of the screen and beside each field.

Asterisks (\*) are required fields

| Application General Information Scoring                                                                       | Feasibility                                                                                                    |                                                                                             |
|----------------------------------------------------------------------------------------------------|----------------------------------------------------------------------------------------------------|---------------------------------------------------------------------------------------------|
| Donated Property 2                                                                                            | ·                                                                                                    |                                                                                             |
| Donation Information Donated Evidence                                                                         | All back-up documentation to support the<br>request for donated property points must<br>be uploaded as one file. |                                                                                             |
| Attach all documents that evidence conversione by fede                                                        | ral government, donated properties, and acquisition prices listed o                                              | n the Site Information tab under Application Details. 🕈 🙎                                   |
| Describe all relationships.                                                                                   | me project sponsor, owner, or ueveloper                                                                          | 1                                                                                           |
| You have 500 characters remaining for your description                                                        |                                                                                                    | ·                                                                                           |
| Do any of the donated properties being acquired have<br>Describe the amount, terms and conditions of all prop | erties with debt.                                                                                                | Provide information as<br>required. Review for accuracy,<br>and select "Save" and "Next" to |
| You have 500 characters remaining for your description                                                        |                                                                                                    | continue.                                                                                   |
| <ul> <li>★ Required to save the page</li> <li>♦ Required before Sponsor Approval</li> </ul>                   |                                                                                                    | To submit your changes please click Save before stiting this page<br>Save Undo              |
| <previous< th=""><th></th><th>© 2018 FHLBank Topeka. All rights reserved.</th></previous<>                    |                                                                                                    | © 2018 FHLBank Topeka. All rights reserved.                                                 |

#### Acceptable Documentation

The documentation should demonstrate there was no acquisition cost for the property unless a de minimis amount excluding transfer fees or typical closing costs (see AHP Implementation Plan for definition of de minimis). Acceptable forms of documentation include, but are not limited to:

- Donation Commitment Letter

- Purchase Contract(s) showing zero cost

- Settlement Statement

- Long-term Lease

- Real Estate Transfer Statement

Include ALL pages of the documentation, not just excerpts. Warranty deeds are **NOT** acceptable documentation.

27

# SCORING – SPONSORSHIP BY A NOT-FOR-PROFIT ORGANIZATION OR GOVERNMENT ENTITY (RENTAL APPLICATIONS)

#### **OWNERSHIP STRUCTURE**

This screen must be completed regardless of whether the applicant is requesting points. Based on the ownership structure, additional questions will display.

- 1. If selecting Limited Partnership (LP), a Limited Liability Company (LLC), or a General Partner (GP), complete the name of the ownership entity and information for the best contact person.
  - Select "Add Limited Partner" and/or "Add General Partner" as applicable and enter the percentage of ownership in the project (these two percentages must add to 100%).
  - Enter the LP/GP organization names and percentage of ownership interest in the partnership.
  - c. Add additional LP/GP's as applicable (the total percentage of LP's must add to 100% and the total percentage of GP's must add to 100%).
  - d. Select "Update Limited Partner" and/or "Update General Partner."
- For wholly owned or multiple partners (non-LP, LLC, or GP), select "Add Wholly Owned Partner" and add the organization name and ownership percentage.

Attach the completed Project Ownership Chart.

Attach Ownership Structure documents if available.

- 3. Select "Update Wholly Owned."
- All rental applications must upload the Project Ownership Chart found on FHLBank's AHP Application website.
- 5. Review for accuracy and select "Save" and "Next" to continue.

**FYI** - For helpful information and instructions, click on the **?** at the top of the screen and beside each field.

Asterisks (\*) are required fields

Provide ownership percentages for Limited Partners and General Partners. The percentage of LP/LLC and GP must total 100%.

Limited Partner(%)\* 49.5 General Partner(%)\* 50.5 Report on Limited Partner Report on General Partner Name Ownership Interest (%) Name LIMITED PARTNER GENERAL PARTNER 93,900 100.000 LIMITED PARTNER 6.100 100.000 100.000 Please indicate type of Ownership Structure.\* 🙎 Provide information required (below), and select either "Add Wholly Owned Partner" as applicable Limited Partnership (LP)/Limited Liability Company (LLC)/General Partner (GP) ○ Wholly owned or multiple partners (not LP, LLC or GP) Name of the LP/LLC/GP\* Address Line 1 Contact Name Address Line 2 Phone Number City Email Address State V Zip Provide ownership percentages for Limited Partners and General Partners. The percentage of LP/LLC and GP must total 100%. Limited Partner(%)\* General Partner(%)\* Add Limited Partner 👉 Add General Partner Briefly describe any unique features to the ownership structure = Required = Provide if Available You have 250 characters remaining for your description. Download and complete the Project Ownership Chart found on the FHLBank Topeka website.

Browse... ?

Browse... ?

| U Limited Partnership (LP)/Limited Liability Company (LLC)/General Partnership                                                                                                    | urtner (GP)                                                                                         |
|----------------------------------------------------------------------------------------------------|----------------------------------------------------------------------------------------------------|
| <ul> <li>Wholly owned or multiple partners (not LP, LLC or GP)</li> </ul>                                                                                                    |                                                                                                    |
| Provide the owners by organization name and ownership percentage.                                                                                                    |                                                                                                    |
| Add Wholly Owned Partner                                                                                                    | Provide information required (below), and select<br>either "Add Wholly Owned Partner" as applicable |
| Partner Details                                                                                                    |                                                                                                    |
|                                                                                                    | Undate Wholly: Owned                                                                                |
| Name*                                                                                                    | cpare many omite                                                                                    |
|                                                                                                    |                                                                                                    |
| One and in Internet(0() <sup>-</sup>                                                                                                    |                                                                                                    |
| Ownership Interest(%)                                                                                                    |                                                                                                    |
| Ownership Interest(%) Briefly describe any unique features to the ownership structure.                                                                                                    | - Denvired                                                                                          |
| Ownership Interest(%)                                                                                                    | = Required                                                                                          |
| Ownership Interest(%)'Briefly describe any unique features to the ownership structure.                                                                                                    | = Required<br>= Provide if Availabl                                                                 |
| Ownership Interest(%) Briefly describe any unique features to the ownership structure.                                                                                                    | = Required                                                                                          |
| Ownership lateres(%) Briefly describe any unique features to the ownership structure. Tou have 250 characters remaining for your description.                                                                     | = Required<br>= Provide if Availabi                                                                 |
| Ownership laterest(%) Briefly describe any unique features to the ownership structure. Tou have 250 characters remaining for your description. Download and complete the Project Ownership Chara found on the FHL | = Required<br>= Provide if Availabi                                                                 |
| Ownership laterest(%) Briefly describe any unique features to the ownership structure. Fou have 250 characters remaining for your description. Jownload and complete the Project Ownership Chart found on the FHL | = Required<br>= Provide if Availabl<br>Bank Topeka website.<br>Brows.                               |

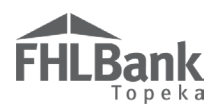

#### **ORGANIZATION INFORMATION**

If the applicant will not request points, select "No."

- 1. If the applicant will request Sponsorship by a Notfor-profit Organization or Government Entity points, select "Yes."
- 2. Provide an answer to the ownership percentage question, additional fields will display.
  - Points are awarded based on organization type and ownership interest.

**FYI** - For helpful information and instructions, click on the **?** at the top of the screen.

Asterisks (\*) are required fields

- Regulatory ownership requirement for all Lead Contacts (Sponsor) is minimum 10%.
- 3. Provide organization type by selecting the most accurate response from the dropdown.
- 4. Upload the associated documentation listed below in a single file upload (PDF or ZIP).
- 5. Review for accuracy and select "Save" and then "Next" to continue.

| wnership Structure                              | Organization Information                                                              |                                                       |                                                                                       |
|-------------------------------------------------|---------------------------------------------------------------------------------------|-------------------------------------------------------|---------------------------------------------------------------------------------------|
| Will the Project Spor                           | isor qualify for Project Sponsorship po                                               | sints? <sup>*</sup> ● Yes ○ No                        | Provide responses and required documentation for specific organization type.          |
| Is the Project Sponsor<br>Home Lands and has    | r a federally recognized Native Americ<br>ownership interest as defined in the IF     | an Tribe, a Tribal Designated<br>??*                  | Housing Entity, an Alaskan Native Village, or a government entity for Native Hawaiian |
| O Greater than 50%                              | $\odot$ Between 10% and 50% $③$ No                                                    |                                                       |                                                                                       |
| Is the Project Sponso<br>a local housing author | r a not-for-profit organization, a state (<br>rity and has an ownership interest as d | or a political subdivision of a<br>efined in the IP?* | state, a state housing agency or                                                      |
| Greater than 50%                                | $\odot$ Between 10% and 50% $\bigcirc$ No                                             |                                                       |                                                                                       |
| Organization Type:*                             | Local housing authority                                                               | ~                                                     |                                                                                       |
| Attach documentatio                             | n to validate the type of sponsor organ                                               | ization. Click the question m                         | ark at the top of the screen for acceptable documentation. 🕈                          |
| Uploaded File Infe                              | 0                                                                                     |                                                       |                                                                                       |
| Test Upload Docu<br>Remove                      | ment.pdf                                                                              |                                                       | Review information for accuracy and select<br>"Save" and then "Next" to continue.     |
| uired to save the roco                          |                                                                                       |                                                       |                                                                                       |
| uneu to save the page                           |                                                                                       |                                                       | To submit your changes please click Save prove exiting this                           |

#### Acceptable Documentation – Upload as one file

Not-for-profit organizations:

- Documentation of federal Non-profit Status (IRS Determination Letter)
- Certificate of Good Standing (dated as of the application year)

#### Government entity:

- For Public Housing Authorities and Government Entities – provide the Charter and/or Enabling Legislation or signed/dated letter allowing a state or political subdivision of a state to apply for FHLBank funding

Native American Tribes or Alaskan Native Villages, Tribal Designated Housing Entity, Native Hawaiian Home Lands: - Print out from Bureau of Indian Affairs (BIA) documenting federally recognition.

- Housing and Urban Development (HUD) documenting the organization as a Tribally Designated Housing Entity.
- Signed/dated letter from the Department of Hawaiian Home Lands allowing application for FHLBank funding.

To qualify for Sponsorship by a Not-for-Profit Organization, a sponsor must be a not-for-profit organization or have applied for not-for-profit status at application and awarded not-for-profit status by December 31 of the application year and must have an ownership interest in the project as specified in the AHP Implementation Plan.

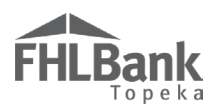

# SCORING – SPONSORSHIP BY NOT-FOR-PROFIT ORGANIZATION OR GOVERNMENT ENTITY (HOMEOWNER APPLICATIONS)

If the applicant will not request points, select "No" to the commitment and sponsor type questions. **Provide an answer to the Sponsor activities regardless of whether requesting Sponsorship by Nonprofit points.** Additional questions will display if points are requested.

- If the applicant will request Sponsorship by a Not-for-profit Organization or Government Entity points, select "Yes" to the commitment and applicable organization type.
  - Select type of Sponsor activities (more than one can apply).
  - Points are awarded based on organization status and type.
  - Regulatory requirement is Lead Sponsor Organization is integrally involved with the project.
- 2. Select "Add Organization." Additional fields will display based on selections.
- Upload the associated documentation listed below in a single file upload (PDF or ZIP).
- 4. Select "Update Organization."
- Review information for accuracy. Select "Save" and "Next" to continue.

| Sponsorship by a Not-fo                                                                                                    | or-profit Organization or                                                                                                    | r Government En                                                                                             | tity 💈                                                                      |                                                                                 |
|----------------------------------------------------------------------------------------------------|----------------------------------------------------------------------------------------------------|----------------------------------------------------------------------------------------------------|-----------------------------------------------------------------------------|---------------------------------------------------------------------------------|
| Will the Project Sponsor qualify for Proj                                                                                                    | ect Sponsorship points?* 💿 Yes 🔿 No                                                                                                    | These questions<br>points for Sponsor                                                                       | must be answered whether or not the ship by a Not-for-profit Organization o | project will request<br>Government Entity.                                      |
| Is the sponsor a federally recognized Nat<br>Home Lands that will be integrally invol-<br>• Managing the construction or ref<br>• Providing empowerment services<br>• Qualifying borrowers, and provis                                                                                                    | ive American Tribe, a Tribal Designated H<br>ed in the project, by fulfilling at least one of<br>abilitation of the property.<br>directly as defined in the Implementation<br>ling or arranging financing for the owners | ousing Entity, an Alaskan Nati<br>of the following three roles: *<br>Plan.<br>of housing units if required. | ve Village, or government entity for Native H                               | awaiian                                                                         |
| Is the sponsor a not-for-profit organizati<br>in the project, by fulfilling at least one of<br>Managing the construction or rel<br>Providing empowerment services<br>Qualifying borrowers, and provide                                                                                                    | on, a state or a political subdivision of a sta<br>the following three roles: *<br>labilitation of the property.<br>directly as defined in the Implementation<br>ling or arranging financing for the owner               | ite, a state housing agency, or a<br>Plac.<br>of housing units if required.                                 | local housing authority that will be integrally i                           | nvolved<br>O ®<br>Yes No                                                        |
| Which of the following activities will the                                                                                                    | sponsor be involved with?*                                                                                                    |                                                                                                    |                                                                             |                                                                                 |
| Managing the construction or rehabilit                                                                                                    | ation of the property                                                                                                    |                                                                                                    |                                                                             |                                                                                 |
| Providing empowerment services dire                                                                                                    | tly as defined in the Implementation Plan.                                                                                                    |                                                                                                    |                                                                             |                                                                                 |
| Qualifying borrowers, and providing of the second second secon | r arranging financing for the owners of housi                                                                                                    | ing units if required.                                                                                      |                                                                             |                                                                                 |
| Add Organization                                                                                                    | involved in the application, select the type                                                                                                    | of organization, provide the org                                                                            | anization's name, describe the organization's inv                           | olvement, and specify the                                                       |
| fer per centage para to the organization.                                                                                                    | Integr                                                                                                    | rally Involved Organizations                                                                                |                                                                             |                                                                                 |
| Action                                                                                                    | Organization                                                                                                    | Type                                                                                                    | Organization Nam                                                            | •                                                                               |
| •                                                                                                    | Not-for-profit organization                                                                                                    |                                                                                                    | Test Organization                                                           |                                                                                 |
| Organization Type* Not-for-profit or<br>Organization Name* Test Organiza                                                                                                    | ganization V                                                                                                    |                                                                                                    | Update Organization Cancel                                                  |                                                                                 |
| Explanation of involvement includin<br>Test                                                                                                    | g fees paid to the organization 🕈                                                                                                    |                                                                                                    |                                                                             | Provide<br>information as<br>requested, and<br>select "Update<br>Organization." |
| You have 996 characters remaining fo<br>Attach documentation to validate the                                                                                                    | <i>r your description.</i><br>type of sponsor organization. Click the qu                                                                                                    | iestion mark at the top of the s                                                                            | creen for acceptable documentation. 🔶                                       |                                                                                 |
| Uploaded File Info<br>Test Upload Document.pdf<br>Remove                                                                                                    | Upload the<br>required<br>documentation as<br>a single .pdf or<br>zip file.                                                                                                    |                                                                                                    |                                                                             |                                                                                 |
|                                                                                                    |                                                                                                    |                                                                                                    | Review information for<br>"Save" and then "I                                | r accuracy and select<br>lext" to continue.                                     |
| Required to save the page                                                                                                    |                                                                                                    |                                                                                                    | To submit your changes please click                                         | Save b fore exiting this pa                                                     |
| Required before Sponsor Approval                                                                                                    |                                                                                                    |                                                                                                    |                                                                             | Save Undo                                                                       |
|                                                                                                    |                                                                                                    |                                                                                                    |                                                                             |                                                                                 |

#### Acceptable Documentation – Upload as one file

Not-for-profit organizations:

- Documentation of federal Non-profit Status (IRS Determination Letter)
- Certificate of Good Standing (dated as of the application year)

Government entity:

- For Public Housing Authorities and Government Entities – provide the Charter and/or Enabling Legislation or signed/dated letter allowing a state or political subdivision of a state to apply for FHLBank funding

Native American Tribes or Alaskan Native Villages, Tribal Designated Housing Entity, Native Hawaiian Home Lands: - Print out from Bureau of Indian Affairs (BIA) documenting federally recognition.

- Housing and Urban Development (HUD) documenting the organization as a Tribally Designated Housing Entity.
- Signed/dated letter from the Department of Hawaiian Home Lands allowing application for FHLBank funding

To qualify for Sponsorship by a Not-for-Profit Organization, a sponsor must be a not-for-profit organization or have applied for not-for-profit status at application and awarded not-for-profit status by December 31 of the application year and must be integrally involved in the project in one or more of the following ways:

- Manage the construction or rehabilitation of the property; or
- Provide empowerment services directly as defined in the Implementation Plan; or
- Qualify borrowers and provide or arrange financing for the owners of the units.

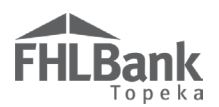

#### SCORING – HOME PURCHASE BY LOW- OR MODERATE-INCOME HOUSEHOLDS (HOMEOWNER APPLICATIONS)

If the applicant will not request points, select "No."

- 1. If the project will request Housing for Home Purchase by Low- or Moderate-income Household points, select "Yes."
  - Regulations version of asking if the applicant will be offering down payment assistance.
- 2. Additional fields will NOT display. Documentation is not needed during application.
- 3. The entire project must include units that will be available for down payment and/or closing costs.
- 4. Review for accuracy and select "Save" and then "Next" to continue.

#### FYI

 For helpful information, click on the
 at the top of the screen, and review the Help Text.

Asterisks (\*) are required fields

| Home Purchase by Low- or Moderate-income Households ?                                                                     |                                                                              |
|----------------------------------------------------------------------------------------------------|------------------------------------------------------------------------------|
| Will the project support the financing of home purchases by low- or moderate-income households? $^{\star}$ $\bigcirc$ Yes | ○ No                                                                         |
|                                                                                                    |                                                                              |
|                                                                                                    |                                                                              |
|                                                                                                    |                                                                              |
|                                                                                                    |                                                                              |
|                                                                                                    |                                                                              |
| + Daminul 4. ann 46. anns                                                                                                 |                                                                              |
| Required before Sponsor Approval                                                                                          | To submit your changes please click Save before exiting this page. Save Undo |
| <previous< td=""><td>Next&gt;</td></previous<>                                                                            | Next>                                                                        |

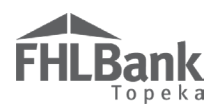

#### SCORING - INCOME TARGETING (ALL APPLICATION TYPES)

- Enter the number of units the project will have in each Targeting category. Enter a "0" for any category for which the project will not have any units.
- 2. Homeowner projects are not allowed to have any units greater than 80% AMI.
- Rental projects are required to have at least 20% of the units in the less than or equal to 50% AMI category. Select "Update" to save.
- If any units are entered in the "Less than or equal to 50% AMI" category, a field will display to indicate how many units are anticipate to be occupied by households with income less than or equal to 30% AMI.

\* Homeowner applications - This is an FHFA reporting element and not a commitment made by the project. \* Rental applications - This is an FHFA reporting element unless attempting points for Extremely Low-Income Households in the Underserved Communities and Populations screen.

#### FYI

Applications that commit to at least 60% of units to at or below 50% of the AMI will score the maximum points for Targeting.

 For helpful information, click on the at the top of the screen, and review the Help Text.

Asterisks (\*) are required fields

| 5. Select "Update | ." |
|-------------------|----|
|-------------------|----|

6. Review information for accuracy and select "Save" and then "Next" to continue.

| Targeting ?                                                                                              |                                                                                          |
|----------------------------------------------------------------------------------------------------|------------------------------------------------------------------------------------------|
| ©Information<br>• Your changes have been saved to the system. ৵                                          |                                                                                          |
| Number of Units                                                                                          |                                                                                          |
| Less than or equal to 50% AMI (Area Median Income)* 5                                                    |                                                                                          |
| Of the less than or equal to 50% AMI units, how many are<br>targeted to households at or below 30% AMI?* |                                                                                          |
| Greater than 50% and less than or equal to 60% AMI* 5                                                    |                                                                                          |
| Greater than 60% and less than or equal to 80% AMI* 0                                                    |                                                                                          |
| Total 10                                                                                                 |                                                                                          |
| Make any changes above? Update                                                                           |                                                                                          |
|                                                                                                    | Review information for<br>accuracy, and select<br>"Save" and then "Next" to<br>continue. |
| * Required to save the page                                                                              | To submit your changes please click Save before exiting this page.                       |
| ▼ Required before Sponsor Approval                                                                       | Save Undo                                                                                |
| <previous< th=""><th>Next&gt;</th></previous<>                                                           | Next>                                                                                    |

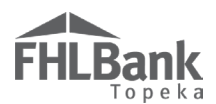

#### SCORING - UNDERSERVED COMMUNITIES AND POPULATIONS (ALL APPLICATION TYPES)

If the applicant will not request points, select "No" to each commitment listed.

- If the applicant is requesting points for Housing for Homeless Households, Special Needs Populations, Large Units, Native American Households, Rural Households, Military Veteran or Active Duty Households, or Rental Housing for Extremely Low-income Households, select "Yes" to each criterion for which points will be attempted.
- 2. See the AHP Implementation Plan for definitions of all commitments before selecting.
- 3. Additional fields will display.
- 4. Select the percent category to receive the associated points requested.
- 5. Documentation is not required for the application.
- 6. Review for accuracy and select "Save" and then "Next" to continue.

#### FYI

To be awarded points for Special Needs, a mixture of the special needs populations is allowed as long as they add up to a minimum of 20 percent of the project's total units.

\*\*\*Points are awarded for commitments on this screen to applicants reserving a minimum 20 percent (1.75 points), 50 percent (3.5 points), up to the maximum points (5 points) for those reserving 75 percent.

| Underserved Communities and Populations 2                                                                                                    |                                                                                                    |
|----------------------------------------------------------------------------------------------------|----------------------------------------------------------------------------------------------------|
| Will the project qualify for Housing for Homeless points? $^{*}$ $^{\circ}$ Yes $^{\circledast}$ No                                                                                                    |                                                                                                    |
| Will the project qualify for Housing for Special Needs Populations? * $\bigcirc$ Yes $$ $$ No                                                                                                    |                                                                                                    |
| Will 20% or more of the total units be Large Units (three bedrooms or more)? $^*$ $\bigcirc$ Yes $\ {old No}$                                                                                                    |                                                                                                    |
| Will 20% or more of the total units be reserved for households with a Native American household member?* $$ Yes $$ N                                                                                                    | o                                                                                                    |
| The number of units specifically reserved for households with at least one Native American household member will be:                                                                                                    | >=20% and <50% of total units<br>>=50% and <75% of total units<br>>=75% of total units                                                |
| Will 20% or more of the total units be reserved for households located in a rural area? $^*$ $$ 9 $_{ m Yes}$ $$ $$ No                                                                                                    |                                                                                                    |
| $\bigcirc >=20\% \text{ and } <50\% \text{ of total units}$ The number of units specifically reserved for households located in a rural area will be: * (*) >=50\% and <75\% \text{ of total units} (*) >=75\% \text{ of total units} |                                                                                                    |
| Will the project serve multiple counties? * O Yes  No                                                                                                    |                                                                                                    |
| Will 20% or more of the total units be reserved for households with a veteran or active duty household member?* (a) Yes (                                                                                                    | O No                                                                                                    |
| The number of units specifically reserved for households with at least one veteran or active duty household member will be:*                                                                                                    | <ul> <li>&gt;=20% and &lt;50% of total units</li> <li>&gt;=50% and &lt;75% of total units</li> <li>&gt;=75% of total units</li> </ul> |
| Will 20% or more of the total units be reserved for extremely low-income households? $^*$ $\bigcirc$ Yes $\ $ No                                                                                                    |                                                                                                    |

Acceptable Documentation – Not required at the time of application.

\* Refer to the AHP Implementation Plan for minimum unit requirements to score points under the various factors.

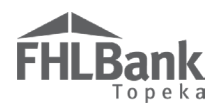

#### SCORING - CREATING ECONOMIC OPPORTUNITY (ALL APPLICATION TYPES)

#### PROMOTION OF EMPOWERMENT

If the applicant will not request points, select "No" to each commitment listed.

- 1. If the applicant will request points, select "Yes" to each criterion for which points will be attempted.
- 2. See the AHP Implementation Plan for definitions of all commitments before selecting.
- 3. Additional fields will display.
- 4. Upload acceptable documentation from the list below for each commitment selected.
- 5. Review for accuracy and select "Save" and then "Next" to continue.
- 6. Scoring commitments listed will be based on application type (rental or homeownership).

| Creating Economic Opportunity 🕐                                                                                               |
|----------------------------------------------------------------------------------------------------|
| Will the project provide Housing Education for 50% or more of the total units? $^*$ $\bigcirc$ Yes $\circledast$ No           |
| Will the project make Financial Education available to 100% of the total units? $^*$ $\bigcirc$ Yes $\circledast$ No          |
| Will the project make Education or Training Programs available to 100% of the total units? $^*$ $\odot$ Yes $$ $$ No          |
| Will the project include Sweat Equity for 20% or more of the total units? $\circ$ Yes $\odot$ No                              |
| Will the project make Mental or Behavior Health Services available to 100% of the total units? $^*$ $ \bigcirc $ Yes $$ $$ No |
| Will the project make Adult or Child Care services available to 100% of the total units? $^*$ $\bigcirc$ Yes $\circledast$ No |
| Will the project provide Case Management or Residential Services to 50% of the total units? $\circ$ Yes $\circ$ No            |

#### Acceptable Documentation

- Memorandum of Understanding (found on FHLBank's website). The Memorandum of Understanding must be dated within the current or previous calendar year and must be signed. - OR -
- Commitment letter from the provider of the service. The letter must be on the provider's letterhead, must be dated within the current or previous calendar year and must be signed.

Points are assigned based on the number of factors to which the project has committed.

\*Select four commitments to receive maximum points under this scoring category. Refer to the AHP Implementation Plan for minimum unit requirements to score points under the various factors.

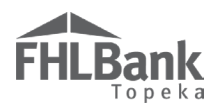

#### SCORING - COMMUNITY STABILITY (ALL APPLICATION TYPES)

If the applicant will not request points, select "No" to each commitment listed.

- 1. If the applicant will request points, select "Yes" to each criterion for which points will be attempted.
- 2. See the AHP Implementation Plan for definitions of all commitments before selecting.
- 3. Additional fields will display.
- 4. Upload acceptable documentation from the list below for each commitment selected.
- 5. Review for accuracy and select "Save" and then "Next" to continue.
- 6. Scoring commitments listed will be based on application type (rental or homeownership).

| Community Stability 2                                                                                         |                                                                                                    |                                                                                            |
|----------------------------------------------------------------------------------------------------|----------------------------------------------------------------------------------------------------|--------------------------------------------------------------------------------------------|
| Will the project promote Preservation of Affordable<br>stock and/or converted to market-rate units, or, b.) F | Housing through the rehabilitation of a.) federally subsidized univublic Housing Authority (PHA) owned units? $^{\star}$ | its that would otherwise be lost as affordable housing O<br>Yes No                         |
| Attach supporting documentation for Preservation o                                                            | f Affordable Housing scoring criteria + Choose File No file                                                              | chosen ?                                                                                   |
| Will 80% or more of the total units qualify for adapt                                                         | ive reuse in the conversion of a building from a non-housing use                                                         | to a lousing use? <sup>★</sup>                                                             |
| Is the property currently vacant or abandoned?                                                                | ○ Yes ○ No                                                                                                    | If the project is requesting points, select "Yes"<br>and provide supporting documentation. |
| Attach supporting documentation for Adaptive Reus                                                             | e scoring criteria. Choose File No file chosen                                                                           | ?                                                                                          |
|                                                                                                    |                                                                                                    |                                                                                            |
| * Required to save the page                                                                                   |                                                                                                    | To submit your changes please click Save before exiting this page.                         |
| Required before Sponsor Approval                                                                              | Review information for accuracy and select<br>"Save" and "Next" to continue.                                             | Save Undo                                                                                  |
| <previous< td=""><td></td><td>&gt; Next&gt;</td></previous<>                                                  |                                                                                                    | > Next>                                                                                    |

#### Acceptable Documentation

- Preservation of Affordable Housing:

- **\*Rental applications Preservation of Federally Assisted Housing:** Documentation verifying either 1) project's federal subsidy is within two years of expiration as of the AHP application period opening date; OR 2) the project is owned by a Public Housing Authority.
- \*Homeowner applications Owner-occupied Rehabilitation: Not required at application
- Adaptive Reuse of Property: Documentation verifying prior use of the property . Examples include, but are not limited to, market study, local government tax assessment, condemnation papers from the city, Phase 1 or other environmental study, newspaper articles/advertisements, or letter from local government.
- \*Select two commitments to receive maximum points under this scoring category. Refer to the AHP Implementation Plan for minimum unit requirements to score points under the various factors.

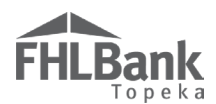

#### SCORING - FHLBANK PRIORITIES (ALL APPLICATION TYPES)

If the applicant will not request points, select "No" to each commitment listed.

- 1. If the applicant will request points, select "Yes" to each criterion for which points will be attempted.
- 2. See the AHP Implementation Plan for definitions of all commitments before selecting.
- 3. Additional fields will display.
- 4. Upload acceptable documentation from the list below for each commitment selected .
- 5. Review for accuracy and select "Save" and then "Next" to continue.

| FHLBank Priorities ?                                                                                                    |         |
|----------------------------------------------------------------------------------------------------|---------|
| Will the project's AHP Subsidy per Unit (SPU) be less than or equal to \$75,000? $^*$ $\bigcirc$ Yes $\bigcirc$ No                                                                                                    |         |
| Will an FHLB system member play a financial role in the development of the project, excluding pass through of AHP subsidy? * 🔘 Yes 🔘 No                                                                                              |         |
| Will 50% or more of the project's total units be located within a county that has not received an AHP General Fund project award from FHLBank Topeka during any of the previous three calendar years prior to the current year?* Yes | O<br>No |
| Will 20% or more of the total units be located in an area that promotes Residential Economic Diversity? $^*$ $\bigcirc$ Yes $\bigcirc$ No                                                                                            |         |
| Will 20% or more of the project's total units be located in a Qualified Census Tract (QCT) or Difficult Development Area (DDA)?* O Yes O No                                                                                          |         |
| Will 50% or more of the total units be In-district? * $\bigcirc$ Yes $\bigcirc$ No                                                                                                    |         |
| Will 50% or more of the total units incorporate a Climate Resiliency and Sustainability scoring criterion? $^*$ $\odot$ Yes $\odot$ No                                                                                               |         |

#### Acceptable Documentation

- *Member Financial Participation:* Form (found on FHLBank's website) dated within the current or previous calendar year and must be signed; **OR**, a signed/dated commitment letter from the FHLBank system member committing to provide financing that meets the requirements listed in the AHP Implementation Plan.

#### - Residential Economic Diversity (High Opportunity Area):

- **\*Rental applications -** FFIEC Geocoding print out demonstrating the project is in an area that meets the requirements listed in the AHP Implementation Plan.
- \*Homeownership applications Memorandum of Understanding (found on FHLBank's website) or commitment letter verifying the units will be in areas that meet the requirements listed in the AHP Implementation Plan.
- Qualified Census Tract or Difficult Development Area:
  - **\*Rental applications -** Copy of the Qualified Census Tract Table Generator from HUD's website indicating the location of the project is in areas that qualify as defined in the AHP Implementation Plan.
  - **\*Homeownership applications -** Memorandum of Understanding (found on FHLBank's website) or commitment letter verifying the units will be in areas that meet the requirements listed in the AHP Implementation Plan.

#### - Climate Resiliency and Sustainability:

 \*Rental applications – Signed/dated letter from the general contractor (or similar) confirming the selected type will be a part of the project and a brief description/documentation of how it will be fulfilled.
 \*Homeowner applications - Memorandum of Understanding (found on FHLBank's website) or commitment,

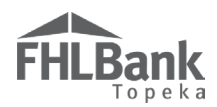

letter verifying the units will include the selected type and a brief description of how it will be fulfilled.

#### Other Commitments – Documentation not required:

- AHP Subsidy per Unit: Points will be calculated based on the feasibility workbook uploaded to the application.
- Overnight Homeless Shelters: Not required at application.
- In-district: Project address entered on Site Information screen is located within CO, KS, NE, OK.
- District Distribution: Project address entered on Site Information screen will be verified against list on AHP application website.

\*Select six commitments to receive maximum points under this scoring category. Refer to the AHP Implementation Plan for minimum unit requirements to score points under the various factors.

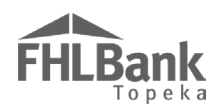

#### FINANCIAL FEASIBILITY (HOMEOWNER APPLICATIONS)

For Rental projects, go to "Financial Feasibility – Rental Applications."

#### IMPORT SPREADSHEET (HOMEOWNER APPLICATIONS)

A completed feasibility workbook is required for all applications.

- 1. Complete the Homeowner Feasibility Workbook found on FHLBank's application website.
- 2. Using the "Browse" feature, upload the completed feasibility workbook to AHP Online.
- If the upload is successful, errors will not display, and the upload box will now display the file name for the Feasibility Workbook.
- 4. Select "Save" and then "Next" to continue.

#### FYI

- The feasibility workbook includes information on how to complete the workbook.
- If explanations are needed, enter in the explanation boxes provided at the bottom of applicable tab.

Asterisks (\*) are required fields

| Import Spreadsheet       Feasibility Analysis       Commitment Letters         Download and complete the Homeowner Feasibility Workbook found on the FHLBank Topeka website.       Uploaded File Info         Import the Homeowner Feasibility Workbook*       2025 OO Feasibility Workbook.xlsx         Remove       Remove |     |
|----------------------------------------------------------------------------------------------------|-----|
| Download and complete the Homeowner Feasibility Workbook found on the FHLBank Topeka website. Uploaded File Info 2025 OO Feasibility Workbook.xlsx Remove                                                                                                    |     |
| Import the Homeowner Feasibility Workbook*       2025 OO Feasibility Workbook.xlsx         Remove                                                                                                    |     |
|                                                                                                    |     |
|                                                                                                    |     |
|                                                                                                    |     |
|                                                                                                    |     |
| * Required to save the page To submit your changes please click Save before exiting this p                                                                                                    | ge. |
| Required before Sponsor Approval     Save Undo     Save N                                                                                                    | vt> |

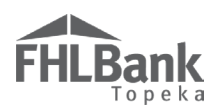

#### FEASIBILITY ANALYSIS (HOMEOWNER APPLICATIONS)

If AHP Online detects any elements of the feasibility workbook that are outside FHLBank guidelines analyzed in AHP Online, those elements will display on this screen and will require explanation. Most FHLBank guidelines for homeownership projects are reviewed outside of AHP Online and are identified in the feasibility workbook.

To obtain information about any item notated in AHP Online as outside FHLBank guidelines, select "More Info" in the "Details" column.

- 1. Select "Explain" by an item outside of FHLBank guidelines.
- 2. Provide an explanation as to why an exception should be granted.
- 3. Select "Update Feasibility Issue."
- 4. Repeat the process for each item outside FHLBank guidelines as identified.
- 5. Review for accuracy.
- 6. Select "Save" and then "Next" to continue.

#### FYI

Most analysis of Homeowner project feasibility is done outside of AHP Online.

The Homeowner Feasibility Workbook identifies any elements that are outside of FHLBank guidelines.

If an item is outside FHLBank guidelines due to an error in the Feasibility Workbook, remove the previously uploaded Workbook. Make corrections as needed and upload the corrected one.

| Financial Feasibility 2                                                              |                           |                                                                                    |
|--------------------------------------------------------------------------------------|---------------------------|------------------------------------------------------------------------------------|
| Import Spreadsheet Ecosibility Applysis                                              | Commitment Letters Rebebi | litation Information                                                               |
|                                                                                      |                           |                                                                                    |
| <ul> <li>Information</li> <li>No feasibility issues were found. No action</li> </ul> | is required on this tab.  |                                                                                    |
|                                                                                      |                           | Provide explanations for any issues noted.                                         |
|                                                                                      |                           |                                                                                    |
|                                                                                      |                           |                                                                                    |
|                                                                                      |                           |                                                                                    |
|                                                                                      |                           |                                                                                    |
|                                                                                      |                           |                                                                                    |
|                                                                                      |                           | Review information for accuracy, and select<br>"Save" and then "Next" to continue. |
| * Required to save the page                                                          |                           | To submit your changes please dick Save before exiting this page.                  |
| Required before Sponsor Approval                                                     |                           | Save Undo                                                                          |
| <previous< th=""><th></th><th>Next&gt;</th></previous<>                              |                           | Next>                                                                              |

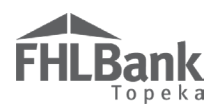

#### COMMITMENT LETTERS (HOMEOWNER APPLICATIONS)

If the project will include sources such as HOME funds, weatherization grants, other grants/donations, or loans, a commitment letter must be uploaded for each one.

1. Select "Attach."

| Financial Feasibility       ?         Import Spreadsheet       Feasibility Analysis       Commitment Letters         Rehabilitation Information       .         The following committed funding sources were found in the Sources tab of the imported Homeowner Feasibility Workbook. For each commitment letter must be attached. After attaching the letter, click Update Commitment Letter: Once all commitment letters are attached (indicated by Yes values in the Letter Provided column), save the page and click Next. |                                     |                    |              |           |                 |  |
|----------------------------------------------------------------------------------------------------|-------------------------------------|--------------------|--------------|-----------|-----------------|--|
|                                                                                                    | Select "Attach" next to each Source |                    |              |           |                 |  |
| of Funds to upload commitment                                                                                                    |                                     | Commitment Letters |              |           |                 |  |
| Action Action                                                                                                    |                                     | Description        | Amount       | Committed | Letter Provided |  |
| Attach                                                                                                    | Consumer Loan                       | Other Loans        | \$ 20 500 00 | Yes       | No              |  |

- 2. Using the "Browse" function, locate and upload the commitment letter for each identified source.
- 3. Select "Update Commitment Letter" to save.

| Financial Feasibility 💿                                               |                                                                                                    |                                                                                                    |                                                                                                    |                                                                            |                                                             |  |  |
|-----------------------------------------------------------------------|----------------------------------------------------------------------------------------------------|----------------------------------------------------------------------------------------------------|----------------------------------------------------------------------------------------------------|----------------------------------------------------------------------------|-------------------------------------------------------------|--|--|
| Import Spreadshee                                                     | t Feasibility Analysis Commitme                                                                                                    | nt Letters Rehabilitation Information                                                                                                    | 1                                                                                                   |                                                                            |                                                             |  |  |
| The following comm<br>link in the Action co<br>letter, click Update ( | itted funding sources were found in the Sour<br>lumn to open the Commitment Letter box. In<br>Commitment Letter. Once all commitment le | ces tab of the imported Homeowner Feasibili<br>the Commitment Letter box, the correspond<br>tters are attached (indicated by Yes values in | ty Workbook. For each committe<br>ing funding source commitment<br>the Letter Provided column), say | ed funding source list<br>letter must be attach<br>ve the page and click l | ed, click on the Attach<br>ed. After attaching the<br>Next. |  |  |
| Commitment Letters                                                    |                                                                                                    |                                                                                                    |                                                                                                    |                                                                            |                                                             |  |  |
| Action                                                                | Source of Funds                                                                                                    | Description                                                                                                    | Amount                                                                                              | Committed                                                                  | Letter Provided                                             |  |  |
| Attach                                                                | Consumer Loan                                                                                                    | Other Loans                                                                                                    | \$ 20,500.00                                                                                        | Yes                                                                        | No                                                          |  |  |
| Commitment Letter                                                     |                                                                                                    |                                                                                                    |                                                                                                    |                                                                            |                                                             |  |  |
| Source of Funds<br>Description<br>Amount                              | Consumer Loan<br>Other Loans<br>20500                                                                                                   | Update Commitment Letter Cancel                                                                                                    | Upload commitmer<br>letter, and select<br>"Update Commitme<br>Letter" to save.                      | it<br>ent                                                                  |                                                             |  |  |
| Committed<br>Attach a commitme                                        | Yes<br>nt letter for this committed funding source.                                                                                     | M:\AHP Automation Proj Browse                                                                                                    |                                                                                                    |                                                                            |                                                             |  |  |

4. Answer the remaining questions.

| Financial Fe                                                                                                    | asibility ?                                                                                                    |                                                                                                    |                                                                                                    |                                                                      |                                                             |
|----------------------------------------------------------------------------------------------------|----------------------------------------------------------------------------------------------------|----------------------------------------------------------------------------------------------------|----------------------------------------------------------------------------------------------------|----------------------------------------------------------------------|-------------------------------------------------------------|
| Import Spreadshee                                                                                                    | et Feasibility Analysis Commitme                                                                                                    | nt Letters Rehabilitation Information                                                                                                    |                                                                                                    |                                                                      |                                                             |
| The following comm<br>link in the Action co<br>letter, click Update                                                                                                  | nitted funding sources were found in the Sour<br>olumn to open the Commitment Letter box. In<br>Commitment Letter. Once all commitment le | ces tab of the imported Homeowner Feasibil<br>1 the Commitment Letter box, the correspon<br>tters are attached (indicated by Yes values in | ity Workbook. For each committed<br>ding funding source commitment let<br>the Letter Provided column), save | funding source liste<br>iter must be attache<br>the page and click I | ed, click on the Attach<br>ed. After attaching the<br>Next. |
|                                                                                                    |                                                                                                    | Commitment Letters                                                                                                    |                                                                                                    |                                                                      |                                                             |
| Action                                                                                                    | Source of Funds                                                                                                    | Description                                                                                                    | Amount                                                                                                    | Committed                                                            | Letter Provided                                             |
| Attach                                                                                                    | Consumer Loan                                                                                                    | Other Loans                                                                                                    | \$ 20,500.00                                                                                                | Yes                                                                  | Yes                                                         |
| Will the project include construction financing?* O Yes O No         Is the project an existing occupied project?* O Yes O No         Financing of Operating Costs   |                                                                                                    |                                                                                                    |                                                                                                    |                                                                      |                                                             |
| Will the project include rental subsidies or operating grants to subsidize on-going operations?* O Yes O No accuracy, and select "Save" and then "Next" to continue. |                                                                                                    |                                                                                                    |                                                                                                    |                                                                      |                                                             |
| Required to save the p                                                                                                    | page                                                                                                    |                                                                                                    | To submit your chang                                                                                        | es please click Save                                                 | before exiting this page.                                   |
| Required before Spor                                                                                                    | nsor Approval                                                                                                    |                                                                                                    |                                                                                                    | S.                                                                   | ive Undo                                                    |
| Previous                                                                                                    |                                                                                                    |                                                                                                    |                                                                                                    |                                                                      | Next                                                        |

#### FYI

With the exception of the question "Is the project an existing occupied project?" the answer to the remaining questions will be "No."

IF the project will be an owneroccupied rehabilitation project, the answer to this question should be "Yes."

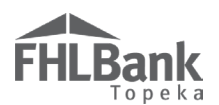

#### **REHABILITATION INFORMATION (HOMEOWNER APPLICATIONS)**

This tab will display for owneroccupied rehabilitation projects only.

- In the space provided, describe the repairs that will be project's focus.
- Using the "Browse" function, locate and upload estimates that provide examples of anticipated rehabilitation to project units. These files must be uploaded as a single file (i.e. scanned and uploaded as a single PDF or a ZIP file).

#### FYI

Provide estimates for possible types of rehabilitation the Owner-occupied Rehabilitation project will provide. Examples of anticipation may include, but are not limited to: window replacement, roof repair/replacement, etc.

The estimates provided should be representative of the rehabilitation listed on the Feasibility Workbook.

# If approved, the project may provide rehabilitation assistance beyond the examples provided at application.

If awarded, the rehabilitation costs for each Owneroccupied Rehabilitation unit must be determined to be reasonable, based FHLBank's cost reasonableness analysis.

|                    | Feasibility Analysis      | Commitment Letters   | Rehabilitation Information |
|--------------------|---------------------------|----------------------|----------------------------|
| -                  |                           |                      |                            |
| Describe the types | of repairs on which the   | program will focus * |                            |
|                    |                           |                      |                            |
|                    |                           |                      |                            |
| You have 4000 cha  | racters remaining for you | r description.       |                            |
|                    |                           |                      |                            |
|                    |                           |                      |                            |
|                    |                           |                      |                            |

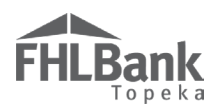

#### DISPLACEMENT (HOMEOWNER APPLICATIONS)

If the project will involve any temporary displacement of current residents, select "Yes." Otherwise, select "No."

If displacement will occur, provide a Relocation Plan. Refer to Exhibit E of the AHP Implementation Plan for the definition of a Relocation Plan for details of the requirements the submitted plan must meet.

- 1. Enter the number of units estimated to be displaced.
- 2. Provide an explanation and costs associated as required.

#### FYI

Asterisks (\*) are required fields to save the screen before moving on.

Diamonds (�) are required fields to submit the application.

#### FYI

Homeowner projects rarely include displacement of current residents.

This may be a possibility for owner-occupied rehabilitation projects if the rehabilitation is to such an extent the homeowner must temporarily relocate during the repairs.

| Displacement 2                                                                                              |                                                                                       |
|----------------------------------------------------------------------------------------------------|---------------------------------------------------------------------------------------|
| Will the project involve any temporary displacement of current residents?*                                  |                                                                                       |
| Number of households displaced/relocated 🕈                                                                  | Answer questions, and<br>upload information as<br>required.                           |
| Attach an executive summary of the relocation plan Browse 2                                                 |                                                                                       |
| Describe the temporary displacement plan of current residents and the costs associated with the relocation. |                                                                                       |
|                                                                                                    | ~                                                                                     |
|                                                                                                    | ~                                                                                     |
| You have 4000 characters remaining for your description.                                                    |                                                                                       |
|                                                                                                    | Review information for<br>accuracy, and select "Save"<br>and then "Next" to continue. |
| * Required to save the page                                                                                 | To submit your changes please lick Save before exiting this page.                     |
| Required before Sponsor Approval                                                                            | Save Undo                                                                             |
| <previous< th=""><th>Next&gt;</th></previous<>                                                              | Next>                                                                                 |

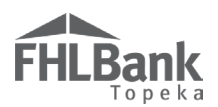

#### SPONSOR ROLE (HOMEOWNER APPLICATIONS)

- 1. Obtain the Sponsor Experience Form found on FHLBank's website.
- 2. Complete the Sponsor Experience Form.
- Select all roles the sponsor will have regarding the project.
   One role is acceptable but may select more than one.
- 4. Use the "Browse" function to locate and upload the completed Sponsor Experience Form.
- 5. If applicable, use the "Browse" function to locate and upload the Form 990, if applicable to your organization type.
- 6. Review for accuracy.
- 7. Select "Save" and then "Next" to continue.

#### FYI

Asterisks (\*) are required fields to save the screen before moving on.

Diamonds (♦) are required fields to submit the application.

| Sponsor Role ?                                                                     |                                             |        |                                 |                         |                 |
|------------------------------------------------------------------------------------|---------------------------------------------|--------|---------------------------------|-------------------------|-----------------|
| Specify the Sponsor's role in the AHP project (check all that a                    | pply).*                                     |        |                                 |                         |                 |
| Owner                                                                              | Property Manager                            | ✓ Othe | qualifying households for reha  | ab project              |                 |
| Qualify Borrowers and Arrange Financing for Homeowners                             | Empowerment or Supportive Services Provider | · .    |                                 | -                       |                 |
| Developer                                                                          | ✓ Construction or Rehab Manager             |        | Answer questions, and           |                         |                 |
| Download and complete the Sponsor Experience Form found o                          | on the FHLBank Topeka website.              |        | upload information as required. |                         |                 |
| Attach the completed Sponsor Experience Form. ♦ M:\AHP A                           | Automation Proj Browse ?                    | L      |                                 |                         |                 |
| Attach Form 990, if applicable. M:\AHP Automation Proj Bro                         | owse ?                                      |        |                                 |                         |                 |
|                                                                                    |                                             |        |                                 |                         |                 |
|                                                                                    |                                             |        |                                 |                         |                 |
|                                                                                    |                                             |        |                                 |                         |                 |
|                                                                                    |                                             | Rev    | uracy, and select "Save"        |                         |                 |
|                                                                                    |                                             | and    | then "Next" to continue.        |                         |                 |
| * Required to save the page                                                        |                                             |        | To submit your changes pleas    | se chek Save before exi | ting this page. |
| <ul> <li>Required before Sponsor Approval</li> </ul>                               |                                             |        |                                 | Save                    | Undo            |
| <previous< td=""><td></td><td></td><td></td><td></td><td>Next&gt;</td></previous<> |                                             |        |                                 |                         | Next>           |

#### FYI

#### \*Sponsor qualifications are reviewed at the time of application.

The past five years of performance from the AHP sponsor will impact sponsor qualification ranking. The criteria used to establish sponsor qualifications includes calculating measures of program compliance including, but not limited to:

- De-obligations
- Modifications
- Exceptions
- Inclusion on the Punitive List
- Timely use of current/prior awards
- Current number of projects (need for subsidy)

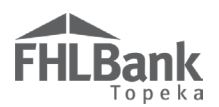

#### PRIMARY DEVELOPER (HOMEOWNER APPLICATIONS)

- If the sponsor will be acting as the primary developer (typical for homeownership projects), select "Yes" and skip to <u>Development Team – Team Members</u> section.
- 2. If the sponsor will not be acting as the primary developer, select "No."
- 3. Provide information as required
- 4. Review information for accuracy.
- 5. Select "Save" and "Next" to continue.

#### FYI

Asterisks (\*) are required fields to save the screen before moving on.

Diamonds (♦) are required fields to submit the application.

#### FYI

The sponsor of a homeowner project generally acts as the developer.

| Primary Developer 🔹                                                                                                    |                                                             |                                                                                   |
|----------------------------------------------------------------------------------------------------|-------------------------------------------------------------|-----------------------------------------------------------------------------------|
| Is the Sponsor also the primary developer? ${}^{\star}$ ${\ensuremath{ \bullet }}$ ${\ensuremath{ Yes }}$ ${\ensuremath{ \circ }}$ No |                                                             |                                                                                   |
| Primary Developer Name <sup>*</sup>                                                                                                   |                                                             |                                                                                   |
| Contact Name •                                                                                                    | If the sponsor will not be the project's primary developer, |                                                                                   |
| Telephone Number 🕈                                                                                                    | provide the information as shown.                           |                                                                                   |
| CEO's Name <sup>*</sup>                                                                                                    |                                                             |                                                                                   |
| Download and complete the Developer Experience form found on the FF                                                                   | ILBank Topeka website.                                      |                                                                                   |
| Attach the completed Developer Experience form •                                                                                      | Browse ?                                                    |                                                                                   |
|                                                                                                    |                                                             | Review information for<br>accuracy. Select "Save" and<br>then "Next" to continue. |
| * Required to save the page                                                                                                    | To submit                                                   | your changes please click Save before exiting this page.                          |
| Required before Sponsor Approval                                                                                                    |                                                             | Save Undo                                                                         |
| <previous< th=""><th></th><th>Next&gt;</th></previous<>                                                                               |                                                             | Next>                                                                             |

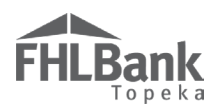

#### DEVELOPMENT TEAM - ROLE SELECTION (HOMEOWNER APPLICATIONS)

- 1. Select all team members for the project. *Only one team member is required* and is generally the "Other" role, such as a title company, a realtor, etc. that you work with. This must be completed before the page can be saved.
- 2. Provide a description of the selection process for development team member(s) selected.
- 3. Review for accuracy.
- 4. Select "Save" and "Next" to continue.

| Role Selection Team Members                                                          |                                     |                                                                             |
|--------------------------------------------------------------------------------------|-------------------------------------|-----------------------------------------------------------------------------|
| Indicate the roles represented on the AHP proje                                      | ct working team.*                   |                                                                             |
| Co. Developer                                                                        | Selected?                           |                                                                             |
|                                                                                      | O Yes O No                          |                                                                             |
|                                                                                      | O Yes ● No                          |                                                                             |
| Seneral Contractor                                                                   | ⊖ Yes ● No                          | Answer all questions.                                                       |
| Builder                                                                              | O Yes 💿 No                          |                                                                             |
| Management Company                                                                   | 🔾 Yes 🖲 No                          |                                                                             |
| Architect                                                                            | ○ Yes ● No                          |                                                                             |
| Engineer                                                                             | O Yes 🖲 No                          |                                                                             |
| Attorney                                                                             | O Yes 🖲 No                          |                                                                             |
| Other                                                                                | • Yes O No                          |                                                                             |
| Describe the selection process for the members of Provide description of selection p | f the development team - both for t | m members here.                                                             |
| ou have 4000 characters remaining for your desc                                      | ription.                            | "Save" and then "Next" to continue.                                         |
| quirea to save the page<br>equired before Sponsor Approval                           |                                     | To submit your changes please click Sure before exiting this p<br>Save Undo |
| evious                                                                               |                                     | N                                                                           |

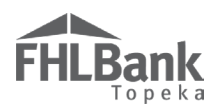

#### DEVELOPMENT TEAM – TEAM MEMBERS (HOMEOWNER APPLICATIONS)

Any roles with a "Yes" response on the Role Selection screen require additional information.

- 1. Select "Edit" next to the role for which you will be providing information.
- 2. Enter the required information.
- 3. Fields with a  $\blacklozenge$  are required to be completed before submission.
- 4. Review for accuracy.
- 5. Select "Update Team Member."
- 6. Repeat Steps 1-4 for all roles listed. *Only one role is required.*
- 7. Review for accuracy.
- 8. Select "Save" and "Next" to continue.

#### FYI

Asterisks (\*) are required fields to save the screen before moving on.

Diamonds (♦) are required fields to submit the application.

|                                                                                                    |                                                                                                    | Team Members                                                                                                    |                                           |                                                                                                    |                                                                                      |
|----------------------------------------------------------------------------------------------------|----------------------------------------------------------------------------------------------------|----------------------------------------------------------------------------------------------------|-------------------------------------------|----------------------------------------------------------------------------------------------------|--------------------------------------------------------------------------------------|
| Action                                                                                                    | Role                                                                                                    | Company Name                                                                                                    | Per                                       | son Name                                                                                                    | Telephone Num                                                                        |
| -                                                                                                    | Consultant                                                                                                    | To add required information for                                                                                                    |                                           |                                                                                                    |                                                                                      |
| lit                                                                                                    | General Contractor                                                                                                    | each team member, select "Edit"                                                                                                    |                                           |                                                                                                    |                                                                                      |
| lit                                                                                                    | Builder                                                                                                    | Required information for that team                                                                                                    |                                           |                                                                                                    |                                                                                      |
| lit                                                                                                    | Management<br>Company                                                                                                 | member will display below (as shown).                                                                                                 |                                           |                                                                                                    |                                                                                      |
| lit                                                                                                    | Architect                                                                                                    |                                                                                                    |                                           |                                                                                                    |                                                                                      |
| lit                                                                                                    | Engineer                                                                                                    |                                                                                                    |                                           |                                                                                                    |                                                                                      |
| ole<br>ompany Name<br>erson Name<br>beceribo their -                                                                             | Consultant                                                                                                    | Telephone Number<br>Contract Executed?                                                                                                | O Yes O No                                | Update Team Member<br>Complete informatio<br>accuracy. Select "U<br>Member" to save.                                  | Cancel                                                                               |
| Role<br>Company Name<br>'erson Name<br>Describe their a                                                                          | Consultant  Consultant  ffordable housing experien  scription here                                                    | Telephone Number<br>Contract Executed?<br>ce that is similar in size, scope and target population to the p                            | • Yes O No                                | Update Team Member<br>Complete informatio<br>accuracy. Select "U<br>Member" to save.<br>e current status of these sim | Cancel                                                                               |
| Role<br>Company Name<br>Person Name<br>Describe their a<br>Enter de                                                              | Consultant                                                                                                    | Telephone Number<br>Contract Executed?                                                                                                | • Yes O No<br>roposed project. Include th | Update Team Member<br>Complete informatio<br>accuracy. Select "U<br>Member" to save.<br>e current status of these sim | Cancel                                                                               |
| Role<br>Company Name<br>Person Name<br>Describe their a<br>Enter de<br>Kou have 4000 c                                           | Consultant                                                                                                    | Telephone Number<br>Contract Executed?<br>ce that is similar in size, scope and target population to the p                            | • Yes O No                                | Update Team Member<br>Complete informatio<br>accuracy. Select "U<br>Member" to save.<br>e current status of these sim | Cancel                                                                               |
| Role<br>Company Name<br>Person Name<br>Describe their a<br>Enter de<br>Kou have 4000 ci<br>quired to save th                     | Consultant  Consultant  fordable housing experien scription here. aracters remaining for you e page                   | Telephone Number<br>Contract Executed?<br>cee that is similar in size, scope and target population to the p<br><i>r description</i> . | O Yes O No<br>roposed project. Include th | Update Team Member<br>Complete informatio<br>accuracy. Select "U<br>Member" to save.<br>e current status of these sim | Cancel                                                                               |
| Role<br>Company Name<br>Person Name<br>Describe their a<br>Enter de<br>Kou have 4000 ci<br>quired to save th<br>equired before S | Consultant  Consultant  ffordable housing experien scription here.  aracters remaining for you e page ponsor Approval | Telephone Number<br>Contract Executed?<br>ce that is similar in size, scope and target population to the p<br><i>r description</i> .  | Yes O No<br>roposed project. Include th   | Update Team Member<br>Complete informatio<br>accuracy. Select "U<br>Member" to save.<br>e current status of these sim | Cancel on. Review for Jpdate Team ailar projects. Save before exiting this Save Unde |

|                                                                                                    |                       | Team                    | Members     |                 |
|----------------------------------------------------------------------------------------------------|-----------------------|-------------------------|-------------|-----------------|
| Action                                                                                                    | Role                  | Company Name            | Person Name | Telephone Numbe |
| Edit                                                                                                    | Consultant            | AAA Consulting          | John Smith  | (555) 555-5555  |
| Edit                                                                                                    | General Contractor    | AAA General Contracting | Jane Smith  | (555) 555-5555  |
| Edit                                                                                                    | Builder               | AAA Builders            | Jim Smith   | (555) 555-5555  |
| Edit                                                                                                    | Management<br>Company | AAA Management Company  | Mary Doe    | (555) 555-5555  |
| Edit                                                                                                    | Architect             | AAA Architect           | Mark Doe    | (555) 555-5555  |
| Edit                                                                                                    | Engineer              | AAA Engineering         | Mildred Doe | (555) 555-5555  |
| Review information for accuracy. Select         "Save" and then "Next" to continue.         Required to save the page         To submit your changes please blick Save before exiting this page |                       |                         |             |                 |

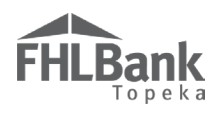

#### DISCLOSURE (HOMEOWNER APPLICATIONS)

- 1. Answer all questions.
- 2. Explanations are required if "Yes" is selected.
  - Selecting "Yes" does not immediately disqualify an applicant.
- 3. Review for accuracy.

#### FYI

Asterisks (\*) are required fields to save the screen before moving on.

| Disclosure 2                                                                                                    |                                                                             |                                                               |
|----------------------------------------------------------------------------------------------------|-----------------------------------------------------------------------------|---------------------------------------------------------------|
| Has the sponsor or any member of the development team been barred fr<br>any FHLBank or any other funding source?"            | rom participation by any funder, or have any outstanding c                  | compliance or performance issues with O O<br>Yes No           |
| Is the sponsor or any member of the development team involved in any t                                                       | unresolved fair housing issues or investigations? $^{\star}$ $\bigcirc$ Yes | O No                                                          |
| Are there any relationships between parties involved in the project (spor<br>potential conflict(s) of interest? <sup>*</sup> | nsor or members of the development team, member, etc.) the                  | hat could pose a conflict of interest or O<br>Yes No          |
| Are there any relationships or conflicts of interest between sellers of the                                                  | properties involved in this project and the sponsor or any                  | member of the development team?* $\bigcirc$ Yes $\bigcirc$ No |
|                                                                                                    | An                                                                          | nswer questions, and provide<br>formation as required.        |
| Remuired to save the name                                                                                                    |                                                                             |                                                               |
|                                                                                                    | To subn                                                                     | nit your changes please click Save before exiting this page.  |
| Required before Sponsor Approval                                                                                             | Review information for accuracy, and se                                     | lect Save Undo                                                |
|                                                                                                    |                                                                             |                                                               |

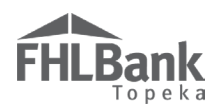

#### MARKET STUDY (HOMEOWNER APPLICATIONS)

If a Market Study was **NOT** completed by an independent/contracted organization:

- 1. Obtain and complete the Homeowner Needs Assessment on FHLBank's website.
- 2. Select "No."
- 3. Use the "Browse" function to locate and upload the Homeowner Needs Assessment.
- 4. Select "Save" and "Next" to continue.

| Market Study                                                                                                    |                                                                         |                                                             |
|----------------------------------------------------------------------------------------------------|-------------------------------------------------------------------------|-------------------------------------------------------------|
| Has an independent, third-party market study been completed for the project within the current or previous calendar | year? <sup>*</sup> O Yes 🖲 No                                           | Answer questions, and<br>upload information as<br>required. |
| Attach the Homeowner Needs Assessment form found on the FHLBank Topeka website. AttAHP Automation Proj              | Browse ?                                                                |                                                             |
|                                                                                                    | Review information for<br>accuracy, and select<br>and then "Next" to co | or<br>"Save"<br>Intinue.                                    |
| * Required to save the page                                                                                         | To submit your chang                                                    | es please click Save before exiting this page.              |
|                                                                                                    |                                                                         | Save Undo                                                   |

If a Market Study **was** completed by an independent/contracted organization:

- 1. If a Market Study was completed, select "Yes."
  - A consolidated plan, city/county action plan, or other similar report is not acceptable.
  - A Market Study must be completed specifically for the proposed project.
- 2. Use the "Browse" function to locate and upload the Third-party Market Study.
- 3. Select "Save" and "Next" to continue.

| Market Study                                                                                                    |                                                                                       |
|----------------------------------------------------------------------------------------------------|---------------------------------------------------------------------------------------|
| Has an independent, third-party market study been completed for the project within the current or previous calenda                                                                                                    | r year? <sup>*</sup>                                                                  |
| Name of the organization completing the market study $\blacklozenge$                                                                                                    | Answer questions, and                                                                 |
| Date Completed                                                                                                    | upload information as required.                                                       |
| Indicate the absorption rate (in months)                                                                                                    |                                                                                       |
| Indicate the capture rate (%)                                                                                                    |                                                                                       |
| Provide the executive summary, the preparer's name and credentials, date of market study, conclusion and recommer<br>vacancy rate and affordability), potential market demand (penetration and absorption) and impact on other housing. | ndations (including income targeting, rent levels, recommended                        |
| Please attach the independent, third-party market study                                                                                                    |                                                                                       |
|                                                                                                    | Review information for<br>accuracy, and select "Save"<br>and then "Next" to continue. |
| * Required to save the page                                                                                                    | To submit your changes please check Save before exiting this page.                    |
| Required before Sponsor Approval                                                                                                    | Save Undo                                                                             |
| <previous< th=""><th>Next&gt;</th></previous<>                                                                                                    | Next>                                                                                 |

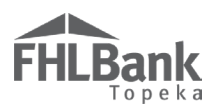

#### **PROJECT TIMELINE (HOMEOWNER APPLICATIONS)**

- Not all dates on the Project Timeline screen fit well within FHLBank's AHP Homeowner Application; however, the fields are required to submit the application. To reduce confusion, FHLBank suggests the dates be populated as follows:
  - AHP Initial Draw Date, 100% of Financing Committed Date, Project Closing Date, Construction/Rehabilitation Start Date: Use the same date for all of these fields. The date should be after the anticipated AHP grant award date.
  - Complete Construction/Rehabilitation of All Units Date, Date of anticipated certificate of occupancy/certificate of substantial rehabilitation, Stabilized Occupancy Date: Use the same date for these three fields. The date should be the anticipated project completion date.
- 2. The next two questions should be answered "Yes." FHLBank requires all requests for disbursement of funds be submitted within 42 months of AHP Approval Date and the project be complete with all requested funds disbursed within 48 months of the AHP Approval date.
- 3. If there are any other project documents that should be uploaded (not required), use the "Miscellaneous Documentation" upload boxes to do so. The name of the file should include an indication of the file's contents.
- 4. Review for accuracy.

- 5. Select "Save" and "Home."
- 6. Continue to "Sponsor Approval" section of this AHP Online Application User Guide.

| Project Timeline 🔹                                                                                                    |                                                                                                |
|----------------------------------------------------------------------------------------------------|------------------------------------------------------------------------------------------------|
| AHP Initial Draw Date O3/01/2018                                                                                                    | se four dates should be the same<br>should be after the anticipated AHP<br>nt award date.      |
| Construction / Rehabilitation Start Date Complete Construction / Rehabilitation of all Units Date $06/01/2021$ Date of anticipated certificate of occupancy / certificate of substantial rehabilitation $06/01/2021$ Stabilized Occupancy Date $06/01/2021$ | These dates dates should be the same<br>and should the anticipated project<br>completion date. |
| Will all funds be requested within 42 months of the AHP Approval Date?*  Yes  No Will the project be completed within 48 months of the AHP Approval Date?* Yes  No Attach any applicable miscellaneous documentation Browse                                 | See AHP<br>Implementation Plan<br>for requirements.                                            |
| Attach any applicable miscellaneous documentation       Browse       ?         Attach any applicable miscellaneous documentation       Browse       ?                                                                                                    | Use these upload boxes to provide additional project information.                              |
| Attach any applicable miscellaneous documentation     Browse     2       Attach any applicable miscellaneous documentation     Browse     2       * Required to save the page                                                                               | Review information for<br>accuracy, and select "Save"<br>and then "Next" to continue.          |
| • Required before Sponsor Approval                                                                                                    | Save Undo                                                                                      |
| <previous< th=""><th>Home</th></previous<>                                                                                                    | Home                                                                                           |

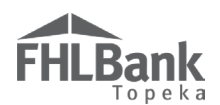

#### FINANCIAL FEASIBILITY (RENTAL APPLICATIONS)

For Homeowner applications, go back to "Financial Feasibility – Homeowner Applications."

#### **IMPORT SPREADSHEET (RENTAL APPLICATIONS)**

A completed Feasibility Workbook is required for all applications.

- 1. Complete the Rental Feasibility Workbook found on FHLBank's website.
- 2. Using the "Browse" feature, upload the completed Feasibility Workbook to AHP Online.
- 3. Provide any additional information that is available or required based on the project type.
- Providing available floor plans, site plans, elevations plans or other like documentation at this point may reduce the amount of follow up required after application submission, particularly during Cost Reasonableness review. All rental projects are reviewed for cost reasonableness.
- 5. Review for accuracy.
- 6. Select "Save" and then "Next" to continue.

#### FYI

- The feasibility workbook includes information on how to complete the workbook.
- If explanations are needed, enter in the explanation boxes provided at the bottom of applicable tab.

Asterisks (\*) are required fields

| Financial Feas                                       | sibility 🥐                         |                                                      |       |
|------------------------------------------------------|------------------------------------|------------------------------------------------------|-------|
| Import Spreadsheet                                   | Feasibility Analysis               | Commitment Letters                                   |       |
| Download and comple                                  | te the Rental Feasibility          | y Workbook found on the FHLBank Topeka website.      |       |
| Import the Rental Fe                                 | easibility Workbook <sup>*</sup> – | Uploaded File Info 2025FHLBT_Rental_SpreadSheet.xlsx |       |
| Attach a Floor Plan,                                 | Site Plan, and Elevation           | n Plan. Uploaded File Info<br>UploadPDF.pdf          |       |
| Attach Scope of Worl                                 | k Documentation 🔶                  | Uploaded File Info UploadPDF.pdf                     |       |
| Attach project's phot                                | tographs, if applicable.           |                                                      |       |
| Uploaded File Inf<br>Attachment not up               | fo<br>ploaded                      |                                                      |       |
| Required to save the page<br>Required before Sponsor | :<br>r Approval                    |                                                      |       |
| Previous                                             |                                    |                                                      | Next> |

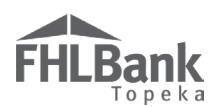

#### FEASIBILITY ANALYSIS (RENTAL APPLICATIONS)

If AHP Online detects any elements of the Feasibility Workbook that are outside FHLBank guidelines analyzed in AHP Online, those elements will display on this screen and will require explanation. Not all FHLBank guidelines for rental projects are reviewed through AHP Online. Instead, they are identified in the Feasibility Workbook.

To obtain information about the item outside FHLBank guidelines, select "More Info" in the "Details" column.

#### FYI

Much of the analysis of Rental project feasibility is done outside of AHP Online.

The Rental Feasibility Workbook identifies any elements that are outside of FHLBank guidelines.

If an item is outside FHLBank guidelines due to an error in the Feasibility Workbook, remove the previously uploaded Workbook. Make corrections as needed and upload the corrected one.

| Finan                         | cial Feasibility 👔                                                                                                    |                                                           |                                                             |                                          |                 |  |  |
|-------------------------------|----------------------------------------------------------------------------------------------------|-----------------------------------------------------------|-------------------------------------------------------------|------------------------------------------|-----------------|--|--|
| Import                        | Import Spreadsheet Feasibility Analysis Commitment Letters Provide an explanation for any values outside FHLBank                                                                                                    |                                                           |                                                             |                                          |                 |  |  |
| The fol<br>the Exp<br>that Fe | The following feasibility issues were discovered in the most recently imported Rental Feasibility Workbook. For each issue with Explain displayed in the Action column and a No value in the Explained column, click on the Explain link. The Feasibility Issue panel will open at the bottom of the page. In the Explain box, a reason for deviating from the feasibility guideline for that Feasibility Value is required. Once an issue is explained and updated, the Explain column will display a Yes value. Once all issues are explained (i.e., all Yes values in the Explained column), please save the page and click Next. All issues must be explained before the application can be approved. |                                                           |                                                             |                                          |                 |  |  |
| column                        | ), please save the page and click Next. All issues must be explained                                                                                                    | before the applicati                                      | on can be approved.                                         | ato are explained (nel) an res values in | the Explaned    |  |  |
| column                        | ), please save the page and click Next. All issues must be explained Select "Explain."                                                                                                    | before the applicati<br>Feasibili                         | on can be approved.<br>ty Issues                            | aco are expaniea (iei, an 1 co radeo m   |                 |  |  |
| column                        | ), please save the page and click Next. All issues must be explained Select "Explain." ction Feasibility Value                                                                                                    | before the applicati<br>Feasibili<br>Details              | on can be approved.<br>ty Issues<br>Standard                | Actual                                   | Explained       |  |  |
| column<br>A<br>Explain        | ), please save the page and click Next. All issues must be explained Select "Explain." ction Feasibility Value Operating Reserves (Capitalized)                                                                                                    | before the applicati<br>Feasibili<br>Details<br>More Info | on can be approved.<br>ty Issues<br>Standard<br>0.00 – 9.00 | Actual 13.76                             | Explained<br>No |  |  |

- Select "Explain" by any items outside of FHLBank guidelines.
- 2. Provide an explanation for each issue.
- 3. Select "Update Feasibility Issue."
- Repeat the process for each item outside FHLBank guidelines as identified.
- 5. Review for accuracy.
- Select "Save" and then "Next" to continue.

|                                                                                     | casibility                                                                                                    |                                                                                                    |                                                                |                                                                                                    |                                                                                                    |                                                         |
|-------------------------------------------------------------------------------------|----------------------------------------------------------------------------------------------------|----------------------------------------------------------------------------------------------------|----------------------------------------------------------------|----------------------------------------------------------------------------------------------------|----------------------------------------------------------------------------------------------------|---------------------------------------------------------|
| mport Spreadsh                                                                      | eet Feasibility Analysis                                                                                                    | Commitment Letters                                                                                                    |                                                                |                                                                                                    |                                                                                                    |                                                         |
| The following fea<br>the Explained col-<br>that Feasibility V<br>column), please sa | ibility issues were discovered in<br>1mn, click on the Explain link. T<br>1lue is required. Once an issue is<br>1ve the page and click Next. All i: | the most recently imported Ren<br>he Feasibility Issue panel will oj<br>explained and updated, the Exp<br>ssues must be explained before t | tal Feasibili<br>pen at the bo<br>plain column<br>he applicati | ty Workbook. For each issue with<br>ottom of the page. In the Explain b<br>will display a Yes value. Once all<br>on can be approved. | Explain displayed in the Action column at<br>ox, a reason for deviating from the feasibi<br>issues are explained (i.e., all Yes values in | nd a No value in<br>lity guideline for<br>the Explained |
|                                                                                     |                                                                                                    |                                                                                                    | Feasibili                                                      | ty Issues                                                                                                    |                                                                                                    |                                                         |
| Action                                                                              | Feasibility V                                                                                                    | /alue D                                                                                                    | Oetails                                                        | Standard                                                                                                    | Actual                                                                                                    | Explained                                               |
|                                                                                     | Operating Reserves (Capitalized)                                                                                                    | ) Ma                                                                                                    | ore Info                                                       | 0.00 - 9.00                                                                                                    | 13.76                                                                                                    | No                                                      |
| Explain                                                                             | Management Fee                                                                                                    | M                                                                                                    | ore Info                                                       | 0.00 % - 10.00 %                                                                                                    | 28.85 %                                                                                                    | No                                                      |
| easibility Issue                                                                    |                                                                                                    |                                                                                                    | After<br>"Upda                                                 | providing explanation, sele<br>te Feasibility Issue" to say                                                                          | ect                                                                                                    | Cancel                                                  |
| Feasibility Value<br>Details<br>Standard<br>Actual                                  | Operating R<br>Operating re<br>0.00 – 9.00<br>13.76                                                                                                 | eserves (Capitalized)<br>serves shall not exceed 9 months                                                                                  | of operating                                                   | expenses. Capitalized operating reser                                                                                                | rves, divided by total operating expenses div                                                                                             | ided by 12.                                             |
| Explain                                                                             |                                                                                                    |                                                                                                    |                                                                |                                                                                                    |                                                                                                    |                                                         |
| Provide exp                                                                         | planation here.                                                                                                    | ription.                                                                                                    |                                                                | ¢                                                                                                    | After providing explanations for<br>Feasibility Issues, review for<br>accuracy. Select "Save" and "<br>"Next" to continue.                | or all<br>then                                          |
|                                                                                     |                                                                                                    | -                                                                                                    |                                                                |                                                                                                    |                                                                                                    |                                                         |
| equired to save th                                                                  | e page                                                                                                    |                                                                                                    |                                                                | To su                                                                                                    | ıbmit your changes please click Save befor                                                                                                | re exiting this page                                    |
| .equired before Sp                                                                  | oonsor Approval                                                                                                    |                                                                                                    |                                                                |                                                                                                    | Save                                                                                                    | Undo                                                    |
| evious                                                                              |                                                                                                    |                                                                                                    |                                                                |                                                                                                    |                                                                                                    | Next                                                    |

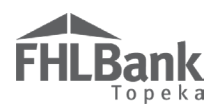

#### COMMITMENT LETTERS (RENTAL APPLICATIONS)

If the project will include sources such as tax credits, permanent loans, or other grants, a commitment letter must be uploaded for each one.

1. Select "Attach."

| Financial Fe                                                         | asibility ?                                                                                                    |                            |                                                                                                    |                                                                                                    |                                                                            |                                                   |
|----------------------------------------------------------------------|----------------------------------------------------------------------------------------------------|----------------------------|----------------------------------------------------------------------------------------------------|----------------------------------------------------------------------------------------------------|----------------------------------------------------------------------------|---------------------------------------------------|
| Import Spreadshee                                                    | t Feasibility Analysis Commitmer                                                                                                    | nt Lett                    | ers                                                                                                    |                                                                                                    |                                                                            |                                                   |
| The following comm<br>in the Action column<br>letter, click Update ( | itted funding sources were found in the Sourc<br>a to open the Commitment Letter box. In the<br>Commitment Letter. Once all commitment let<br>pupload commitment letters, sele | es tab<br>Commi<br>ters ar | of the imported Rental Feasibility Wo<br>itment Letter box, the corresponding i<br>e attached (indicated by Yes values in | orkbook. For each committed fund<br>funding source commitment letter<br>the Letter Provided column), sav | ling source listed, clic<br>must be attached. Af<br>e the page and click N | k on the Attach link<br>ter attaching the<br>ext. |
| ۵"                                                                   | Attach" next to each Source of Fun                                                                                                    | ds.                        | Commitment Letters                                                                                                    |                                                                                                    |                                                                            |                                                   |
| Action                                                               | Source of Funds                                                                                                    |                            | Description                                                                                                    | Amount                                                                                                   | Committed                                                                  | Letter Provided                                   |
| Attach                                                               | Permanent Loan                                                                                                    | Perma                      | ment Financing                                                                                                    | \$ 977,450.00                                                                                            | Yes                                                                        | Yes                                               |
| Attach                                                               | Johnson County Community Development                                                                                                    | Other                      | Grants                                                                                                    | \$ 85,000.00                                                                                             | Yes                                                                        | No                                                |

- 2. Using the "Browse" function, locate and upload the specific commitment letter for that source of funds.
- 3. Select "Update Commitment Letter" to save.
- 4. Continue the process for each source.

| inancial<br>mport Spreads<br>The following co<br>in the Action co<br>letter, click Upd | Feasibility  Sheet Feasibility Analysis Commitme ommitted funding sources were found in the Sour Jumn to open the Commitment Letter box. In the late Commitment Letter. Once all commitment let | nt Letters<br>ces tab of the imported Rental Feasibility Wo<br>Commitment Letter box, the corresponding fi<br>tters are attached (indicated by Yes values in t | rkbook. For each committed fundi<br>unding source commitment letter 1<br>he Letter Provided column), save | ng source listed, click<br>must be attached. Aft<br>the page and click Ne | on the Attach link<br>er attaching the<br>ext. |
|----------------------------------------------------------------------------------------|----------------------------------------------------------------------------------------------------|----------------------------------------------------------------------------------------------------|----------------------------------------------------------------------------------------------------|---------------------------------------------------------------------------|------------------------------------------------|
|                                                                                        |                                                                                                    | Commitment Letters                                                                                                    |                                                                                                    |                                                                           |                                                |
| Action                                                                                 | Source of Funds                                                                                                    | Description                                                                                                    | Amount                                                                                                    | Committed                                                                 | Letter Provided                                |
| Attach                                                                                 | Permanent Loan                                                                                                    | Permanent Financing                                                                                                    | \$ 977,450.00                                                                                             | Yes                                                                       | Yes                                            |
| Attach                                                                                 | Johnson County Community Development                                                                                                    | Other Grants                                                                                                    | \$ 85,000.00                                                                                              | Yes                                                                       | No                                             |
| Commitment L<br>Source of<br>Funds<br>Description<br>Amount<br>Committed               | etter  Johnson County Community Development Other Grants \$5000 Yes                                                                                                    | Update Commitment Letter Cancel                                                                                                    | Upload commitm<br>select "Update<br>Letter" to save.                                                      | nent letter, and<br>Commitment                                            | ]                                              |

5. Answer the remaining questions.

| tter, click Update                                                                                     | an to open the Comment Letter box. In the<br>e Commitment Letter. Once all commitment let                                                                                                    | Commitment Letter box, the corresponding<br>tters are attached (indicated by Yes values in | unding source commitment letter :<br>the Letter Provided column), save | must be attached. A<br>the page and click | ick on the Attach link<br>After attaching the<br>Next. |
|----------------------------------------------------------------------------------------------------|----------------------------------------------------------------------------------------------------|--------------------------------------------------------------------------------------------|------------------------------------------------------------------------|-------------------------------------------|--------------------------------------------------------|
| Action                                                                                                 | Source of Funds                                                                                                    | Commitment Letters                                                                         | Amount                                                                 | Committed                                 | Latter Provided                                        |
| ttach                                                                                                  | Permanent Loan                                                                                                    | Permanent Financing                                                                        | \$ 977 450 00                                                          | Yes                                       | Yes                                                    |
| ittach                                                                                                 | Johnson County Community Development                                                                                                    | Other Grants                                                                               | \$ 85,000,00                                                           | Yes                                       | Ves                                                    |
| Does this project<br>Attach LIHTC ap                                                                   | include LIHTC equity? <sup>*</sup> ● Yes ○ No<br>plication. ◆ Brows                                                                                                    | e 2 Provide respo                                                                          | ises to questions on<br>additional information                         |                                           |                                                        |
| Does this project<br>Attach LIHTC ap<br>Will the project in<br>is the project an o<br>inancing of Oper | include LIHTC equity? <sup>*</sup> ● Yes ○ No<br>pplication. <sup>4</sup> Brows<br>selude construction financing? <sup>*</sup> ○ Yes ● ?<br>xisting occupied project? <sup>*</sup> ○ Yes ● No<br>ating Costs | e 2 Provide respo<br>page. Provide<br>as prompted.                                         | ises to questions on<br>additional information                         |                                           |                                                        |

#### FYI

If the project lists LIHTC as a source, upload:

- Documentation to demonstrate the LIHTC application's submission or approval to the LIHTC commitment letter section.
- The portions of the LIHTC application that include: Sources of Funds, Development Budget, Unit Mix, Targeting, and Proforma to the upload box for the LIHTC application.

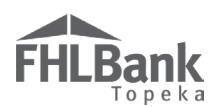

#### **REHABILITATION INFORMATION (RENTAL APPLICATIONS)**

This tab will display for rental rehabilitation projects only.

- 1. In the space provided, describe the repairs that will be project's focus.
- Using the "Browse" function, locate and upload estimates (required) to support the project's rehabilitation costs. These files must be uploaded as a single file (i.e. scanned and uploaded as a single PDF or a ZIP file).
- 3. Review for accuracy and select "Save" and then "Next" to continue.

#### FYI

Providing detailed estimates with the application may reduce the amount of follow up required after application submission, particularly during Cost Reasonableness review. All rental projects are reviewed for cost reasonableness.

| Describe the types of repairs on which the program will focus          Enter description of rehabilitation here.         You have 3905 characters remaining for your description. | rehabilitation projects only.                                                 |
|----------------------------------------------------------------------------------------------------|-------------------------------------------------------------------------------|
| 10u nave 5905 characters remaining for your description.                                                                                                    |                                                                               |
| Upload estimates to support the costs of rehabilitation listed in the Feasibility Workbook. M: AHP Automation Proj Browse                                                         | <sup>2</sup> Upload information and provide answers to questions as required. |
| Review information<br>accuracy, and sele<br>and then "Next" to                                                                                                    | on for<br>ect "Save"<br>o continue.                                           |
| Required to save the page To submit Required before Sponsor Approval                                                                                                    | t your changes please lick Save before exiting th<br>Save Un                  |

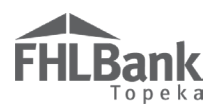

#### DISPLACEMENT (RENTAL APPLICATIONS)

If the project will involve any temporary displacement of current residents, select "Yes." Otherwise, select "No."

If displacement will occur, provide a Relocation Plan. Refer to Exhibit E of the AHP Implementation Plan for the definition of a Relocation Plan for details of the requirements the submitted plan must meet.

- 1. Enter the number of units estimated to be displaced.
- 2. Provide additional documentation and explanations as required.

#### FYI

Asterisks (\*) are required fields to save the screen before moving on.

Diamonds (•) are required fields to submit the application.

#### FYI

Ensure relocation costs are included in the development budget.

A relocation plan is required for any projects that include displacement of current residents.

| Displacement 👔                                                                                                    |                                                                                                    |
|----------------------------------------------------------------------------------------------------|----------------------------------------------------------------------------------------------------|
| Will the project involve any permanent or temporary displacement and relocation of current residents?*                                          | • Yes O No                                                                                             |
| Number of households displaced/relocated $\blacklozenge$ 4<br>Are expenses included in the development budget? <sup>*</sup> • Yes $\bigcirc$ No | If displacement will occur,<br>additional questions and<br>documentation requirements<br>will display. |
| Attach an executive summary of the relocation plan • M:\AHP Automation Proj Browse ?                                                            |                                                                                                    |
|                                                                                                    | Review for accuracy. Select "Save"<br>and then "Next" to continue.                                     |
| * Required to save the page<br>• Required before Sponsor Approval                                                                               | To submit your changes please citck Save before exiting this page.<br>Save Undo                        |

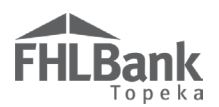

#### SPONSOR ROLE (RENTAL APPLICATIONS)

- 1. Obtain the Sponsor Experience Form found on FHLBank's website.
- 2. Complete the Sponsor Experience Form.
- 3. Select all roles the sponsor will have for the project.
- 4. Use the "Browse" function to locate and upload the completed Sponsor Experience Form.
- 5. If applicable, use the "Browse" function to locate and upload the Form 990.
- 6. Review for accuracy.
- 7. Select "Save" and then "Next" to continue.

#### FYI

Asterisks (\*) are required fields to save the screen before moving on.

Diamonds (•) are required fields to submit the application.

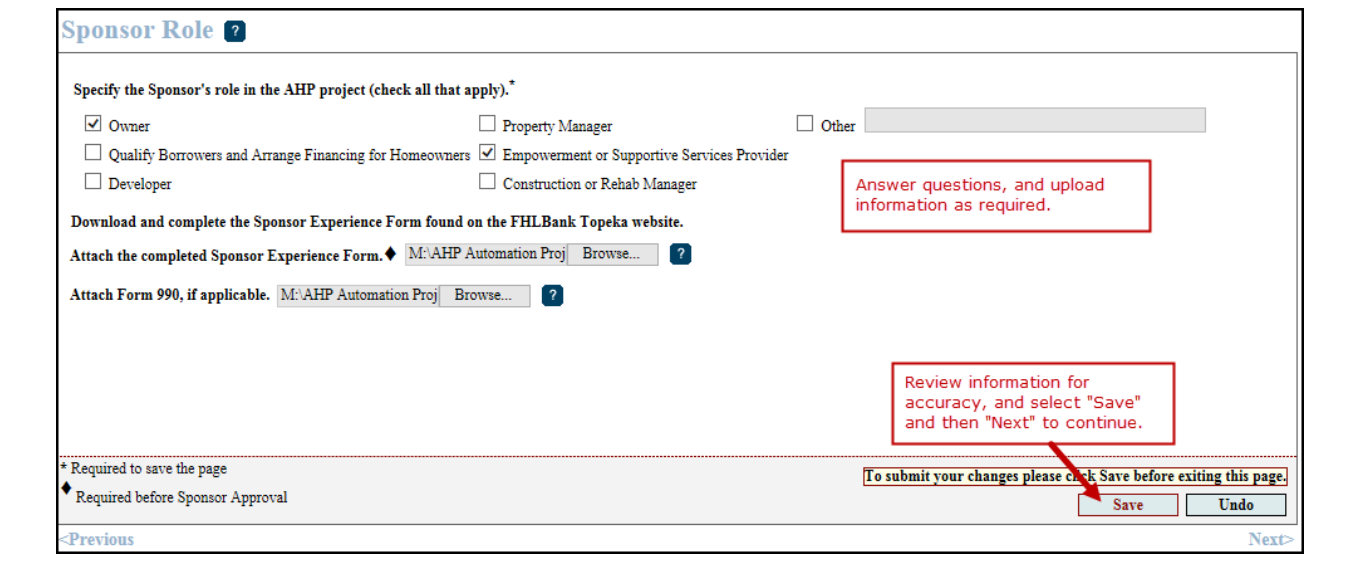

#### FYI

#### \*Sponsor qualifications are reviewed at the time of application.

The past five years of performance from the AHP sponsor will impact sponsor qualification ranking. The criteria used to establish sponsor qualifications includes calculating measures of program compliance including, but not limited to:

- De-obligations
- Modifications
- Exceptions
- Inclusion on the Punitive List
- Timely use of current/prior awards
- Current number of projects (need for subsidy)

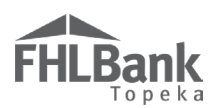

#### PRIMARY DEVELOPER (RENTAL APPLICATIONS)

- If the sponsor will be acting as the primary developer, select "Yes" and skip to <u>Development</u> <u>Team – Role Selection</u>.
- 2. If the sponsor will not be acting as the primary developer, select "No."
- 3. Provide information as required
- 4. Review information for accuracy.
- 5. Select "Save" and "Next" to continue.

#### FYI

Asterisks (\*) are required fields to save the screen before moving on.

Diamonds (♦) are required fields to submit the application.

| Primary Developer 💿                                                           |                                                                   |                                                                                   |
|-------------------------------------------------------------------------------|-------------------------------------------------------------------|-----------------------------------------------------------------------------------|
| Is the Sponsor also the primary developer?* O Yes  No Primary Developer Name* | If the sponsor will not be the                                    |                                                                                   |
| Contact Name Telephone Number                                                 | project's primary developer,<br>provide the information as shown. |                                                                                   |
| CEO's Name*                                                                   |                                                                   |                                                                                   |
|                                                                               |                                                                   | Review information for<br>accuracy. Select "Save" and<br>then "Next" to continue. |
| * Required to save the page                                                   | To subn                                                           | nit your changes please cick Save before exiting this page.                       |
| Required before Sponsor Approval                                              |                                                                   | Save Undo                                                                         |
| <previous< th=""><th></th><th>Next</th></previous<>                           |                                                                   | Next                                                                              |

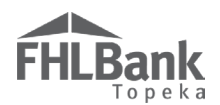

#### DEVELOPMENT TEAM - ROLE SELECTION (RENTAL APPLICATIONS)

- 1. Select all team members for the project. At least one team member is required. This must be completed before the page can be saved.
- 2. Provide a description of the selection process for development team members.
- 3. Review for accuracy.
- 4. Select "Save" and "Next" to continue.

| le Selection Team Members                          |                                            |                                                                                                    |
|----------------------------------------------------|--------------------------------------------|----------------------------------------------------------------------------------------------------|
| idicate the roles represented on the AHP p<br>Role | roject working team.* Selected?            |                                                                                                    |
| co-Developer                                       | 🔿 Yes 🖲 No                                 |                                                                                                    |
| Consultant                                         | ● Yes ○ No                                 |                                                                                                    |
| eneral Contractor                                  | ● Yes ○ No                                 | Answer all questions.                                                                                |
| uilder                                             | ● Yes ○ No                                 |                                                                                                    |
| lanagement Company                                 | ● Yes ○ No                                 |                                                                                                    |
| rchitect                                           | ● Yes ○ No                                 |                                                                                                    |
| ngineer                                            | ● Yes ○ No                                 |                                                                                                    |
| ttorney                                            | 🔿 Yes 🖲 No                                 |                                                                                                    |
| ther                                               | ○ Yes ● No                                 |                                                                                                    |
| escribe the selection process for the memb         | ers of the development team - both for th  | iose selected and those to be selected.                                                              |
| Provide description of selection                   | on process for development tea             | m members here.<br>Review information for accuracy. Selection<br>"Save" and then "Next" to continue. |
| Provide description of selection                   | n process for development tea description. | m members here.<br>Review information for accuracy. Selection<br>"Save" and then "Next" to continue. |

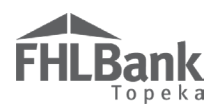

#### DEVELOPMENT TEAM - TEAM MEMBERS (RENTAL APPLICATIONS)

Any roles with a "Yes" response on the Role Selection screen require additional information.

- 1. Select "Edit" next to the role for which you will be providing information.
- 2. Enter the required information
- 3. Review for accuracy.
- 4. Select "Update Team Member."
- 5. Repeat Steps 1-4 for all roles listed.

|                                              |                           | Team Members                                                       |                                             |                              |
|----------------------------------------------|---------------------------|--------------------------------------------------------------------|---------------------------------------------|------------------------------|
| Action                                       | Role                      | Company Name                                                       | Person Name                                 | Telephone Numbe              |
|                                              | Consultant                | To add required information for                                    |                                             |                              |
| it                                           | General Contractor        | each team member, select "Edit"                                    |                                             |                              |
| it                                           | Builder                   | Required information for that team                                 |                                             |                              |
| lit                                          | Management<br>Company     | member will display below (as shown).                              |                                             |                              |
| lit                                          | Architect                 |                                                                    |                                             |                              |
| lit                                          | Engineer                  |                                                                    |                                             |                              |
| one<br>Company Name                          |                           | Telephone Number                                                   |                                             | formation. Review for        |
|                                              |                           | Contract Executed? *                                               | Yes No Member" to                           | save.                        |
| erson Name                                   |                           |                                                                    |                                             |                              |
| erson Name<br>Describe their af<br>Enter des | fordable housing experien | ce that is similar in size, scope and target population to the pro | posed project. Include the current status o | of these similar projects. • |

- 6. Review for accuracy.
- 7. Select "Save" and "Next" to continue.

|        | iget population to the c | arready proposed project include the current state | · ·                                               |                                                                  |
|--------|--------------------------|----------------------------------------------------|---------------------------------------------------|------------------------------------------------------------------|
| Action | Role                     | Company Name                                       | Members<br>Person Name                            | Telephone Numb                                                   |
| Edit   | Consultant               | AAA Consulting                                     | John Smith                                        | (555) 555-5555                                                   |
| Edit   | General Contractor       | AAA General Contracting                            | Jane Smith                                        | (555) 555-5555                                                   |
| Edit   | Builder                  | AAA Builders                                       | Jim Smith                                         | (555) 555-5555                                                   |
| Edit   | Management<br>Company    | AAA Management Company                             | Mary Doe                                          | (555) 555-5555                                                   |
| Edit   | Architect                | AAA Architect                                      | Mark Doe                                          | (555) 555-5555                                                   |
| Edit   | Engineer                 | AAA Engineering                                    | Mildred Doe                                       | (555) 555-5555                                                   |
| Edit   | Engineer                 | AAA Engineering                                    | Mildred Doe<br>Review informat<br>"Save" and ther | (555) 555-555<br>ion for accuracy. Select<br>"Next" to continue. |

#### FYI

Asterisks (\*) are required fields to save the screen before moving on.

Diamonds (�) are required fields to submit the application.

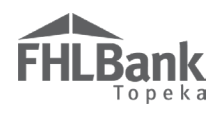

#### DISCLOSURE (RENTAL APPLICATIONS)

- 1. Answer all questions
- 2. Explanations are required if "Yes" is selected.
  - Selecting "Yes" does not immediately disqualify an applicant.
- 3. Review for accuracy.

#### FYI

Asterisks (\*) are required fields to save the screen before moving on.

| Disclosure ?                                                                                                    |                                                                      |               |                                   |
|----------------------------------------------------------------------------------------------------|----------------------------------------------------------------------|---------------|-----------------------------------|
| Has the sponsor, owner, or any member of the development team been barred from participation by any funder, or have a issues with any FHLBank or any other funding source? <sup>*</sup> | ny outstanding compliance or performance                             | ⊖<br>Yes      | )<br>No                           |
| Is the sponsor, owner, or any member of the development team involved in any unresolved fair housing issues or investigat                                                               | tions? <sup>*</sup> • Yes • No                                       |               |                                   |
| Are there any relationships between parties involved in the project (sponsor, owner, or members of the development team, interest or potential conflict(s) of interest?*                | member, etc.) that could pose a conflict of                          | ⊖<br>Yes      | )<br>No                           |
| Are there any relationships or conflicts of interest between sellers of the properties involved in this project and the sponsor team?*                                                  | r, owner, or any member of the development                           | ⊛<br>Yes      | O<br>No                           |
| Explain                                                                                                    | Answer questions, and provide information as required.               |               |                                   |
| You have 4000 characters remaining for your description.                                                                                                    | Review information for accuracy.<br>"Save" and then "Next" to contin | Select<br>ue. |                                   |
| * Required to save the page<br>* Required before Sponsor Approval                                                                                                    | To submit your changes please click Save bef<br>Save                 | ore exitin    | <mark>g this page.</mark><br>Undo |
| <previous< th=""><th></th><th></th><th>Next</th></previous<>                                                                                                    |                                                                      |               | Next                              |

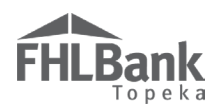

#### MARKET STUDY (RENTAL APPLICATIONS)

If a Market Study was **NOT** completed:

- 1. Obtain and complete the Rental Needs Assessment on FHLBank's website.
- 2. Select "No."
- 3. Use the "Browse" function to locate and upload the Rental Needs Assessment.
- 4. Select "Save" and "Next" to continue.

| Market Study                                                                                                    |                                                                   |                                                              |
|----------------------------------------------------------------------------------------------------|-------------------------------------------------------------------|--------------------------------------------------------------|
| Has an independent, third-party market study been completed for the project within the current or previous calendar yes<br>Attach the Rental Needs Assessment form found on the FHLBank Topeka website. M:(AHP Automation Proj Browse | ar? <sup>*</sup> ○ Yes ● No<br><b>?</b>                           | Answer questions, and<br>upload information as<br>required.  |
|                                                                                                    | Review information<br>accuracy, and selec<br>and then "Next" to c | for<br>t "Save"<br>pontinue.                                 |
| <ul> <li>* Required to save the page</li> <li>◆ Required before Sponsor Approval</li> </ul>                                                                                                    | To submit your chang                                              | es please clift. Save before exiting this page.<br>Save Undo |

If a Market Study **was** completed by an independent/contracted organization:

- 1. If a Market Study was completed, select "Yes."
  - A consolidated plan, city/county action plan, or other similar report is not acceptable.
  - A Market Study must be completed specifically for the proposed project.
- 2. Use the "Browse" function to locate and upload the Third-party Market Study.
- 3. Select "Save" and "Next" to continue.

| Market Study                                                                                                    |                                                                                       |
|----------------------------------------------------------------------------------------------------|---------------------------------------------------------------------------------------|
| Has an independent, third-party market study been completed for the project within the current or previous calendar y                                                                                                    | year? <sup>*</sup> ● Yes ○ No                                                         |
| Name of the organization completing the market study •                                                                                                    | Answer questions, and<br>upload information as<br>required.                           |
| Indicate the absorption rate (in months) •                                                                                                    |                                                                                       |
| Indicate the capture rate (%) •                                                                                                    |                                                                                       |
| Provide the executive summary, the preparer's name and credentials, date of market study, conclusion and recommend<br>vacancy rate and affordability), potential market demand (penetration and absorption) and impact on other housing. | ations (including income targeting, rent levels, recommended                          |
| Please attach the independent, third-party market study <sup>*</sup> Browse ?                                                                                                    | Review information for<br>accuracy, and select "Save"<br>and then "Next" to continue. |
| * Required to save the page                                                                                                    | To submit your changes please click Save before exiting this page.                    |
| <ul> <li>Required before Sponsor Approval</li> </ul>                                                                                                    | Save Undo                                                                             |
| <previous< th=""><th>Next&gt;</th></previous<>                                                                                                    | Next>                                                                                 |

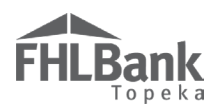

#### **PROJECT TIMELINE (RENTAL APPLICATIONS)**

- 1. Enter projected dates on the Project Timeline. These fields are required to submit the application.
  - AHP Initial Draw Date should be a date after the anticipated AHP grant award date.
  - Date of anticipated certificate of occupancy/certificate of substantial rehabilitation should be at or before 48 months of the anticipated AHP grant award date.
- 2. The next two questions should be answered "Yes." FHLBank requires all requests for disbursement of funds be submitted within 42 months of AHP Approval Date and the project be complete with all requested funds disbursed within 48 months of the AHP Approval date.
- 3. If there are any other project documents that should be uploaded (not required), use the "Miscellaneous Documentation" upload boxes to do so. The name of the file should include an indication of the file's contents.
- 4. Review for accuracy.
- 5. Select "Save" and "Home."
- 6. Continue to "<u>Sponsor Approval</u>" section of this AHP Online Application User Guide.

| FHLBank                                                                  | Tend oboutor   ToPont              | My Applications   Home   Messages (0)   Guides/Info                |
|--------------------------------------------------------------------------|------------------------------------|--------------------------------------------------------------------|
|                                                                          |                                    | Project Name: Running Creek Villas<br>Application Number: 10000395 |
| Application General Information Scoring                                  | Feasibility                        |                                                                    |
| Project Timeline ?                                                       | Date should be after the           | Provide information as required.                                   |
| AHP Initial Draw Date                                                    | anticipated AHP grant award date.  |                                                                    |
| 100% of Financing Committed Date                                         |                                    |                                                                    |
| Project closing date                                                     |                                    |                                                                    |
| Construction / Rehabilitation Start Date                                 |                                    | These dates may be anticipated                                     |
| Complete Construction / Rehabilitation of all Units D                    | iate                               | at application.                                                    |
| Date of anticipated certificate of occupancy / certifica                 | te of substantial rehabilitation 🕈 |                                                                    |
| Stabilized Occupancy Date                                                |                                    |                                                                    |
| Does the project have site control? $iglet$ $\bigcirc$ Yes $\bigcirc$ No | 2                                  |                                                                    |
| Does the project comply with current zoning? $lacksquare$                | Yes 🔿 No                           |                                                                    |
| Will all funds be requested within 42 months of the A                    | HP Approval Date?* O Yes O No      | AHP Implementation                                                 |
| Will the project be completed within 48 months of the                    | e AHP Approval Date? * O Yes O No  | n for requirements.                                                |
| Attach any applicable miscellaneous documentation                        | Browse ?                           |                                                                    |
| Attach any applicable miscellaneous documentation                        | Browse ?                           | Use these upload boxes to                                          |
| Attach any applicable miscellaneous documentation                        | Browse ?                           | provide additional project<br>information.                         |
| Attach any applicable miscellaneous documentation                        | Browse ?                           | Review information for accuracy                                    |
| Attach any applicable miscellaneous documentation                        | Browse ?                           | Select "Save" and then "Next" to continue.                         |
| * Required to save the page                                              |                                    | To submit your changes please click Save before exiting this page. |
| <ul> <li>Required before Sponsor Approval</li> </ul>                     |                                    | Save Undo                                                          |
| <previous< th=""><th></th><th>Home</th></previous<>                      |                                    | Home                                                               |

61

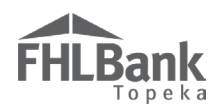

#### SPONSOR APPROVAL (ALL APPLICATIONS)

On the Application Home screen, verify the status of each screen (Description) is . Complete any screens that are not complete (signified by . Once the application is complete, a Lead Sponsor Contact will select "Sponsor Approval" from the "Application" drop-down menu.

|                                                        |                                           |                                       |                    |           |                  | Project Name: Hand-up Homes                                                    |
|--------------------------------------------------------|-------------------------------------------|---------------------------------------|--------------------|-----------|------------------|--------------------------------------------------------------------------------|
|                                                        |                                           | Application                           | General Informatio | on Sco    | ring Feasibility | Application Number: 10000396                                                   |
| Application General Information Sc                     | oring Feasibility                         | Home                                  |                    |           |                  |                                                                                |
| Application Home                                       |                                           | Sponsor Approval                      | 4 me               | Must be s | elected by       |                                                                                |
| Application Home                                       |                                           |                                       |                    | Lead Spo  | nsor Contact.    |                                                                                |
| Application Status Pending                             |                                           | Funding Round                         | 2017A              |           |                  | Need Help?                                                                     |
| Funding Round 2017A                                    |                                           | Round Deadline                        | 05/31/2017         |           |                  | Development at 866-571-8155.                                                   |
| Round Deadline 05/31/2017                              |                                           |                                       |                    |           |                  |                                                                                |
|                                                        | Description                               |                                       |                    |           | Status           | AHP Application                                                                |
| General Information                                    |                                           |                                       |                    |           | 7                | Upon completion of the application,                                            |
| Application Details : Application Information          | Verify the Status o                       | f all Application Sc                  | reens (Description | ns) is 🖌. | <b>v</b>         | go to the Application menu item and<br>select Sponsor Approval from the        |
| Application Details : Site Information                 | Complete screens                          | as required.                          |                    |           | <b>v</b>         | drop down.                                                                     |
| Application Details : Site Parcel                      | When all screens a<br>the "Application" d | re complete, selec<br>rop-down menu.  | t "Sponsor Approv  | ve" from  | <b>v</b>         | It is recommended that you print the<br>application for your records after the |
| Application Details : Fair Housing                     |                                           | · · · · · · · · · · · · · · · · · · · |                    |           |                  | application has been approved by                                               |
| Application Details : Subsidy Amount and Uses of Fu    | nds                                       |                                       |                    |           | <b>v</b>         | ule member.                                                                    |
| Scoring                                                |                                           |                                       |                    |           |                  | Application Attachments                                                        |
| Donated Property : Donation Information                |                                           |                                       |                    |           | <b>~</b>         |                                                                                |
| Donated Property : Donated Evidence                    |                                           |                                       |                    |           | <b>v</b>         |                                                                                |
| Sponsorship By Nonprofit                               |                                           |                                       |                    |           | <b>v</b>         |                                                                                |
| Targeting                                              |                                           |                                       |                    |           | <b>v</b>         |                                                                                |
| Housing for the Homeless                               |                                           |                                       |                    |           | <b>v</b>         |                                                                                |
| Empowerment                                            |                                           |                                       |                    |           | <b>v</b>         |                                                                                |
| First District Priority : Special Needs                |                                           |                                       |                    |           | <b>v</b>         |                                                                                |
| First District Priority : In-District Project          |                                           |                                       |                    |           | <b>v</b>         | _                                                                              |
| First District Priority : Member Financial Participati | on                                        |                                       |                    |           | ×                |                                                                                |
| Second District Priority                               |                                           |                                       |                    |           | <b>v</b>         |                                                                                |
| Community Stability                                    |                                           |                                       |                    |           | <b>v</b>         |                                                                                |
| Feasibility                                            |                                           |                                       |                    |           |                  |                                                                                |
| Financial Feasibility : Import Spreadsheet             |                                           |                                       |                    |           | ×                |                                                                                |
| Financial Feasibility : Feasibility Analysis           |                                           |                                       |                    |           | <b>v</b>         |                                                                                |
| Financial Feasibility : Commitment Letters             |                                           |                                       |                    |           | ×                |                                                                                |
| Financial Feasibility : Homeownership Rehabilitation   | 1                                         |                                       |                    |           | ×                |                                                                                |
| Displacement                                           |                                           |                                       |                    |           | <b>v</b>         |                                                                                |
| Sponsor Role                                           |                                           |                                       |                    |           | ×                |                                                                                |
| Primary Developer                                      |                                           |                                       |                    |           | ×                |                                                                                |
| Development Team : Role Selection                      |                                           |                                       |                    |           | ×                |                                                                                |
| Development Team : Team Members                        |                                           |                                       |                    |           | <b>v</b>         |                                                                                |
| Disclosure                                             |                                           |                                       |                    |           | ×                |                                                                                |
| Market Study                                           |                                           |                                       |                    |           | <b>~</b>         |                                                                                |
| Project Timeline                                       |                                           |                                       |                    |           | <b>v</b>         |                                                                                |

### FHLBank Topeka

# COMPLETING SPONSOR APPROVAL (ALL APPLICATIONS)

After selecting "Sponsor Approval," the Sponsor Certification will display. Review the certification. By checking the box next to the certification and selecting "Approve," the Lead Sponsor Contact is signifying agreement with the certification.

#### FYI

Once the Lead Sponsor Contact has approved the application, the application is final and is no longer editable (will be read only). If updates are necessary, the member will be required to reject the application which will return it back to the sponsor.

#### Sponsor Approval 😰

#### Current Status Pending

The application is complete. There are no issues found.

The Affordable Housing Program (AHP) subsidy will only be used for the purposes specified in the approved application and in accordance with the federal regulations governing the operation of the AHP (the "AHP Regulations"). The subsidy received for this project will not be used for arbitrage purposes, or for any other purpose prohibited by the AHP Regulations. The project will comply with the requirements of all applicable federal and state laws on fair housing and housing accessibility, including, but not limited to, the Fair Housing Act, the Rehabilitation Act of 1973, the Architectural Barriers Act of 1969, and the Americans with Disabilities Act of 1990.

Owner-occupied projects (excluding homeownership rehabilitation projects) are subject to a five- (5) year retention period; rental projects are subject to a fifteen- (15) year retention period. The project sponsor approving this application (the "Sponsor") acknowledges that the Federal Home Loan Bank of Topeka ("FHLBank Topeka") member that is also approving this application is required to ensure that the rental project, or each of the AHP-assisted units of an owner-occupied project (excluding units approved for homeownership rehabilitation projects), is subject to a legally enforceable deed restriction that (1) incorporates the requirements of the AHP Regulations, (2) is enforceable under applicable law, (3) is in proper form for recording under applicable law, and (4) is properly recorded.

The Sponsor will be bound by the commitments made in the application and will build and/or operate the project consistent with the commitments made in the application, or in a written modification request approved by FHLBank Topeka in its sole discretion. Any material changes to the information provided in the approved application will be reported to FHLBank Topeka. The Sponsor will monitor the project in accordance with AHP Regulations and FHLBank Topeka policies, and will maintain and submit documentation, reports, and certifications required to demonstrate proper use of the AHP subsidy and compliance with application commitments.

In the event that the project as described in the application fails to meet its specified commitments, or otherwise falls out of compliance with the AHP Regulations, the proceeds of a funded AHP subsidy will be subject to recapture and the unused or improperly used subsidy will be returned to FHLBank Topeka.

Funding for this project is made available through a financial commitment from FHLBank Topeka. If this application is approved, the Sponsor agrees that "FHLBank Topeka – Affordable Housing Program" will be prominently displayed in all promotional materials related to ground breakings, dedications, and all other media events, including, but not limited to, news releases, site signage, etc. The Sponsor further agrees to notify FHLBank Topeka of all of the aforementioned events.

The Sponsor certifies it has not engaged in, and is not engaging in, covered misconduct as defined in the AHP Implementation Plan.

The Sponsor certifies that the information provided in this application is true, complete, and accurate, and that it will be bound by the commitments made in the application. The Sponsor acknowledges that any misrepresentations or false or fictitious statements made in the application, which are used by FHLBank Topeka to award an AHP subsidy, as well as any material changes to the application that are not communicated to FHLBank Topeka, may result in the withdrawal or requested repayment of the awarded AHP subsidy.

The Sponsor represents and warrants that it has the full corporate power and authority, and has received all corporate and governmental authorizations and approvals as may be required, to enter into and perform its obligations under this application.

The person representing the Sponsor by approving this application is duly authorized by the Sponsor to make such representations and commitments as presented in this application.

#### **Application Attachments**

Important! After clicking the "Approve" button the application status will change to "Sponsor Approved". You will not be able to modify the application after the status change.

Approve Refresh

Once the application is Sponsor Approved, it will no longer be editable. The application is printable **AFTER** Member Approval. To save a copy of the application after Member Approval, select "Print Application" or select "Application Attachments." The application can be saved as a PDF. The application will not be able to be printed after the round closes.

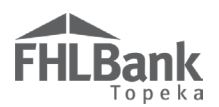

After the application has been approved by the sponsor:

- 1. The application will no longer be editable.
- 2. The Member Contact(s) will receive notification via email the application is waiting for Member Approval.
- A screen verifying the status is now "Sponsor Approved" and the screens that need to be completed by the member will display. In addition to the "Sponsor Approval" page shown below, the "Application Home" screen will also display the Member Status.

#### **IMPORTANT**

Allow adequate time for the member to review and approve. All applications must be sponsor and member approved by the application deadline.

| Application                                                                     | General Information                                                                         | Scoring                                  | Feasibility                                                              |                                                         |           |                                                                                                    |
|---------------------------------------------------------------------------------|---------------------------------------------------------------------------------------------|------------------------------------------|--------------------------------------------------------------------------|---------------------------------------------------------|-----------|----------------------------------------------------------------------------------------------------|
| Sponsor .<br>Current Status<br>The application<br>Approval.<br>An application i | Approval ?<br>Sponsor Approved is incomplete until the Men<br>s only complete when it is in | Confirms a<br>now Spon<br>aber completes | application is<br>sor Approved.<br>the two screens ide<br>roved' status. | ntified below.The Member must enter all the required in | formation | before they can proceed with Member<br>Displays screens that need<br>to be completed by member<br>and the status of those<br>screens. |
|                                                                                 |                                                                                             |                                          |                                                                          | Incomplete Sections                                     |           |                                                                                                    |
|                                                                                 |                                                                                             |                                          | Section                                                                  |                                                         |           | Status                                                                                                    |
| Member Involv                                                                   | ement : Member Policy                                                                       |                                          |                                                                          |                                                         |           | ×                                                                                                    |
| Member Involve                                                                  | ement : Member Service                                                                      |                                          |                                                                          |                                                         |           | ×                                                                                                    |

# Member Approval of a Sponsor Approved AHP Application

#### **MY APPLICATIONS**

F١

ILBank

All Member Contact(s) selected for an application will receive notification via email regarding status changes (pending to sponsor approved) for all associated applications that are ready for member approval.

1. Login to AHP Online using either option from the FHLBank Topeka website.

| FHLBank                       | Services & Programs Resource Center About Us Careers Contact                                                        | Logins                       | ô |
|-------------------------------|----------------------------------------------------------------------------------------------------|------------------------------|---|
| Topeno                        |                                                                                                    | Select Login<br>Member Login | ^ |
|                               |                                                                                                    | Member Login                 | * |
| Application                   | Application                                                                                                    | eMPF Login                   |   |
| Disbursement                  | Application                                                                                                    | AHP Login                    |   |
| Monitoring                    | How to Complete the AHD Application                                                                                 | LICD Legin                   |   |
| Resources                     | The Housing and Community Development (HCD) department has multiple training options to assist applicants in        | HSP Login                    | Ŧ |
| -                             | completing their General Fund competitive application. HCD encourages applicants review the Affordable Housing      |                              |   |
| Forms                         | Program (AHP) application training materials, including the AHP Application User Guide and AHP Training Videos      |                              |   |
| Income                        | before starting your application. Please review the AHP Implementation Plan (IP) as the IP is the policy document   |                              |   |
| Training                      | that guides the program and sets the expectations for applicants. Exhibit C of the IP includes the optional scoring |                              |   |
| Request for                   | commitments which merit points in the competitive AHP application. Commit to criteria for scoring consideration     |                              |   |
| Repayment Quote<br>or Release | in the AHP Online application.                                                                                      |                              |   |
| Proofpoint                    | HCD Tips:                                                                                                    |                              |   |
| Toopone                       | G HCD staff is available for Technical Assistance (TA) up to and until the round closes                             |                              |   |
|                               | Applicants utilizing TA seem to have a higher chance of success                                                     |                              |   |
|                               | Start the application process early to provide time for TA                                                          |                              |   |
|                               | HCD can review your in-process application, if requested.                                                           |                              |   |
|                               | HCD is not responsible for applicants missing scoring opportunities                                                 |                              |   |
|                               | Once submitted by the sponsor, TA for the application is no longer available                                        |                              |   |
|                               | Ø Post submission, communication between HCD and applicants is limited to clarification and as initiated by HCD     |                              |   |
|                               | When ready to begin the AHP Online application, the AHP User Guide helps applicants complete each page of the       |                              |   |
|                               | application. For questions about submitting an application, contact a representative from the HCD department at     |                              |   |
|                               | 866.571.8155.                                                                                                    |                              |   |
|                               |                                                                                                    |                              |   |
|                               | ( AHP Online )                                                                                                    |                              |   |

- 2. Use the My Applications screen to:
  - Determine the applications for which you are the Member Contact.
  - Determine the status of applications for which you are the Member Contact.
  - Navigate to applications for which you are the Member Contact.
- 3. To review and approve or reject a Sponsor Approved application:
- 4. Select the Application Number of a "Sponsor Approved" application.

| My Applications                                                               | My Projects                            |                  |                                                                                                   |
|-------------------------------------------------------------------------------|----------------------------------------|------------------|---------------------------------------------------------------------------------------------------|
| My Applicatio                                                                 | ns                                     |                  |                                                                                                   |
| Application Nu                                                                | mber                                   | Application Name | Status                                                                                            |
| Current/Last Round - 201                                                      | 7A                                     |                  |                                                                                                   |
| 10000396                                                                      | Hand-up H                              | omes             | Sponsor Approved                                                                                  |
| 10000395                                                                      | Running Ci                             | reek Villas      | Pending                                                                                           |
| Select the Applic<br>of a "Sponsor Ap<br>application to re<br>approve/reject. | cation Number<br>pproved"<br>eview and |                  | Member may view (read only),<br>but not approve, applications<br>that have a status of "Pending." |

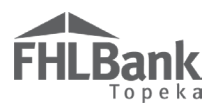

#### APPLICATION HOME

Use the Application Home page to:

- Determine the application status;
- Note the deadline to submit the application.
- Determine which pages of the application are complete, have been started but are not yet complete, and have not yet been started.

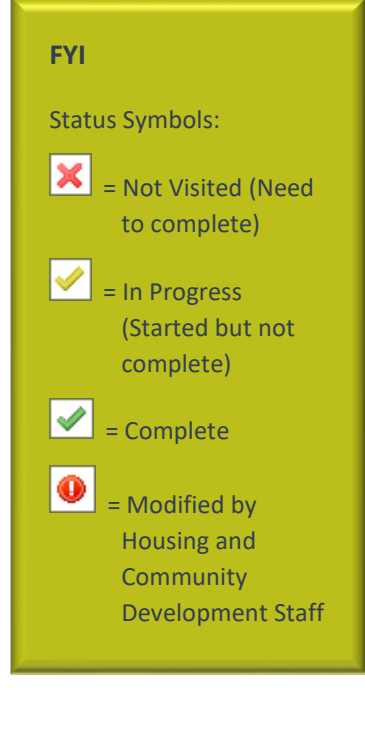

| Application            | General Information       | Scoring   | Feasibility |                       |             |              |
|------------------------|---------------------------|-----------|-------------|-----------------------|-------------|--------------|
| Application            | 1 Home                    |           |             |                       |             |              |
| Application Status     | Sponsor Approved          |           |             | Status Change Details | 5           |              |
| Funding Round          | 2017A                     |           | From Status | To Status             | Changed By  | Changed Date |
| Kound Deadnne          | 05/31/2017                |           | Pending     | Sponsor Approved      | Doe<br>Jane | 05/01/2017   |
|                        |                           | Desc      | ription     |                       | S           | itatus       |
| General Information    | 1                         |           |             |                       |             |              |
| Application Details :  | Application Information   |           |             |                       |             | <b>v</b>     |
| Application Details :  | Site Information          |           |             |                       |             | <b>v</b>     |
| Application Details :  | Site Parcel               |           |             | Screens Member Con    | tact        | <b>v</b>     |
| Application Details :  | Fair Housing              |           |             | needs to review and   |             | <b>v</b>     |
| Application Details :  | Subsidy Amount and Uses   | of Funds  |             | complete.             | ~           | <b>v</b>     |
| Member Involvemer      | at : Member Policy        |           |             |                       |             | x            |
| Member Involvemer      | it : Member Service       |           |             |                       | *           | x            |
| Scoring                |                           |           |             |                       |             |              |
| Donated Property : ]   | Donation Information      |           |             |                       |             | <b>v</b>     |
| Donated Property : ]   | Donated Evidence          |           |             |                       |             | <b>v</b>     |
| Sponsorship By Non     | profit                    |           |             |                       |             | <b>v</b>     |
| Targeting              |                           |           |             |                       |             | <b>v</b>     |
| Housing for the Hon    | aeless                    |           |             |                       |             | <b>v</b>     |
| Empowerment            |                           |           |             |                       |             | <b>v</b>     |
| First District Priorit | y : Special Needs         |           |             |                       |             | <b>v</b>     |
| First District Priorit | y : In-District Project   |           |             |                       |             | <b>v</b>     |
| First District Priorit | y : Member Financial Part | icipation |             |                       |             | <b>v</b>     |
| Second District Prio   | rity                      |           |             |                       |             | <b>v</b>     |
| Community Stability    | Ÿ                         |           |             |                       |             | <b>v</b>     |
| Feasibility            |                           |           |             |                       |             |              |
| Financial Feasibility  | : Import Spreadsheet      |           |             |                       |             | <b>v</b>     |
| Financial Feasibility  | : Feasibility Analysis    |           |             |                       |             | <b>v</b>     |
| Financial Feasibility  | : Commitment Letters      |           |             |                       |             | <b>v</b>     |
| Financial Feasibility  | : Homeownership Rehabil   | itation   |             |                       |             | <b>v</b>     |
| Displacement           |                           |           |             |                       |             | <b>v</b>     |
| Sponsor Role           |                           |           |             |                       |             |              |
| Primary Developer      |                           |           |             |                       |             | <b>v</b>     |
| Development Team       | : Role Selection          |           |             |                       |             | · ·          |
| -<br>Development Team  | : Team Members            |           |             |                       |             | -<br>•       |
| Disclosure             |                           |           |             |                       |             | ·            |
| Market Study           |                           |           |             |                       |             | •            |
| Project Timeline       |                           |           |             |                       |             | -            |

*Member Contacts may review the entire application prior to approving/rejecting the application.* 

Except for the screens to be completed by the member, the application will be "read only" after Sponsor approval and will not be editable by the Member Contact.

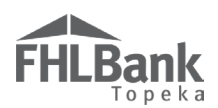

#### MEMBER INVOLVEMENT INFORMATION

#### MEMBER POLICY

The responses to the questions on this screen are intended to identify the member's financial involvement in the project outside of the member financial participation scoring commitment.

- 1. Answer all questions and provide additional responses if an explanation box is opened.
- The Member Financial Participation scoring commitment should not be referenced on this screen. The applicant (Sponsor organization) is responsible for uploading documentation within the FHLBank Priorities section.
- 3. Review for accuracy.
- 4. Select "Save" and then "Next" to continue.

#### FYI

- For helpful information and instructions, click on the ? at the top of the screen and beside each field.
- Non-permanent financing includes construction loans, bridge loans, and performance guaranty letters of credit.

| Member Policy Member Services                                                                                                    |                                                                    |
|----------------------------------------------------------------------------------------------------|--------------------------------------------------------------------|
| Does the member have any past or present financial or ownership interest in the project?" $\odot$ $_{\rm Yes}$ $\bigcirc$ $_{\rm No}$                                                                                                   |                                                                    |
| Describe the interest                                                                                                    |                                                                    |
| If member has any past or present financial or ownership interest in the property, provide description in the space provided.                                                                                                    | $\hat{}$                                                           |
| You have 4000 characters remaining for your description.                                                                                                    |                                                                    |
| Excluding the pass through of AHP Subsidy, is non-permanent financing being provided by the Member?* O Yes<br>Excluding the pass through of AHP subsidy, is an FHLBank advance, including a Community Housing Program (CHP) financing?* | No<br>advance, being provided as part of the project O<br>Yes No   |
| Excluding the pass through of AHP Subsidy, is a mortgage loan being provided by the Member? $^{\star}$ $\bigcirc$ Yes $\odot$ No                                                                                                    |                                                                    |
| Excluding the pass through of AHP Subsidy, are reduced closing costs being provided by the Member? $^{*}$ $\odot$ Yes $\odot$ N                                                                                                    | Review for accuracy. Select<br>"Save" and "Next" to continue.      |
| * Required to save the page                                                                                                    | To submit your changes please click Save before exiting this page. |
| Required before Member Approval                                                                                                    | Save Undo                                                          |
| <previous< th=""><th>Next&gt;</th></previous<>                                                                                                    | Next>                                                              |

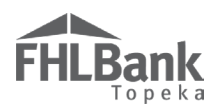

#### MEMBER SERVICES

The responses to the questions on this screen are intended to identify any grants, in-kind contributions, or services the member will provide to the project and the amount of any fees (if any) the member will charge. The pass-through of AHP subsidy to the project is not considered a service.

- 1. Answer all questions and provide additional responses if an explanation box is opened.
- 2. The Member Financial Participation scoring commitment should not be referenced on this screen. The applicant (Sponsor organization) is responsible for uploading documentation within the FHLBank Priorities section.
- 3. Review for accuracy.
- 4. Select "Save" and then "Next" to continue.

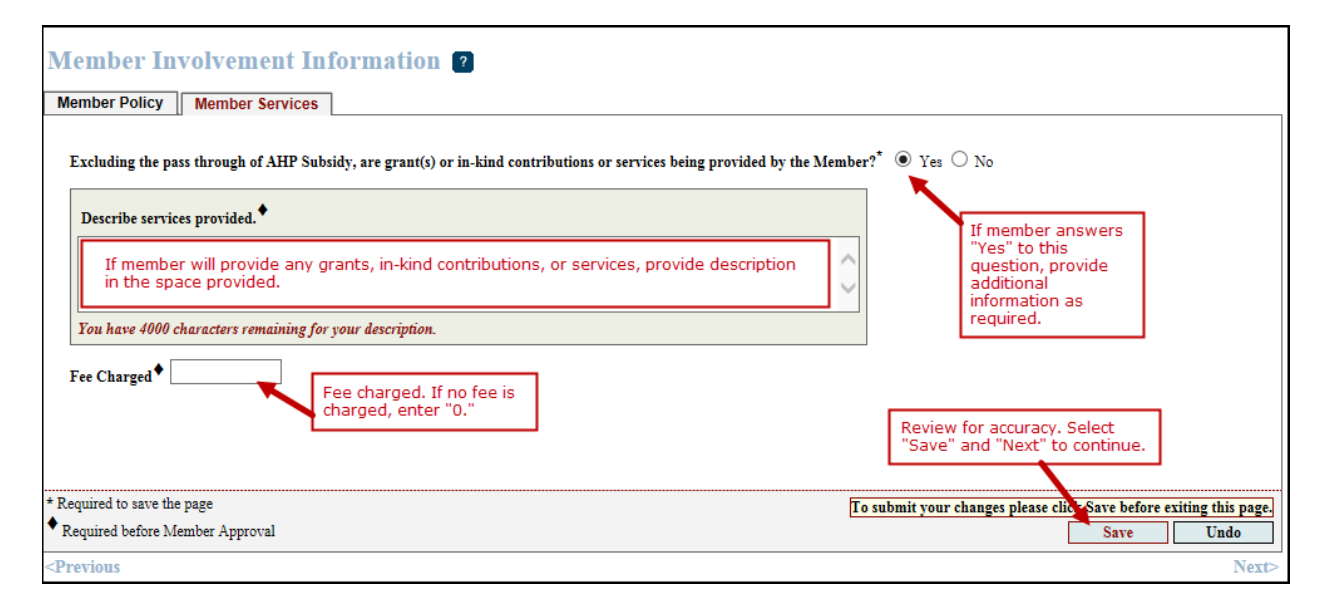

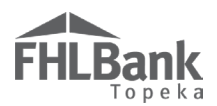

#### MEMBER APPROVAL

Either before or after completing the Member screens, the Member Contact may view all screens and uploaded documents by returning to the "Application Home"

screen and selecting the applicable screen name or by selecting "Next" after completing the member screens.

- 1. To complete the Member Approval process, return to the "Application Home" screen.
- 2. Ensure all screens are complete (have a 💴).
- In the "Application" drop-down menu, select "Member Approval."
- After selecting "Member Approval," the Member Certification wil display.
- Review the certification. By checking the box next to the certification and selecting "Approve," the Member Contact is signifying

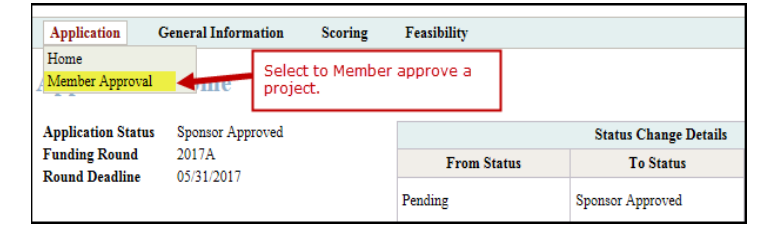

| tion"                  | Member Approval                                                                                                    |
|------------------------|----------------------------------------------------------------------------------------------------|
| wn                     | Current Status Sponsor Approved                                                                                                    |
| elect                  | The application is complete. There are no issues found.                                                                                                    |
| r<br>I."               | The Affordable Housing Program (AHP) subsidy will only be used for the purposes specified in the approved application and in accordance with the federal regulations governing the operation of the AHP (the "AHP Regulations"). The subsidy received for this project will not be used for arbitrage purposes, or for any other purpose prohibited by the AHP Regulations. The project will comply with the requirements of all applicable federal and state laws on fair housing accessibility, including, but not limited to, the Fair Housing Act, the Rehabilitation Act of 1973, the Architectural Barriers Act of 1969, and the Americans with Disabilities Acts of 1990.                                                                                    |
| ecting<br>r<br>I," the | Owner-occupied projects (excluding homeownership rehabilitation projects) are subject to a five- (5) year retention period; rental projects are subject to a fifteen- (15) year retention period. The Federal Home Loan Bank of Topeka ("FHLBank Topeka") member approving this application (the "Member") will ensure that the rental project, or each of the AHP-assisted units of an owner-occupied project (excluding units approved for homeownership rehabilitation projects), is subject to a legally enforceable deed restriction that (1) incorporates the requirements of the AHP Regulations, (2) is enforceable under applicable law, (3) is in proper form for recording under applicable law, and (4) is properly recorded.                           |
| tion will              | The member will be bound by the commitments made in the application and will ensure to the best of their ability the sponsor/owner will build and/or operate the project<br>consistent with the commitments made in the application, or in a written modification request approved by FHLBank Topeka in its sole discretion. Any material changes to the<br>information provided in the approved application will be reported to FHLBank Topeka. The Member will monitor the project in accordance with AHP Regulations and<br>FHLBank Topeka policies and will ensure the sponsor/owner will maintain and submit documentations, reports, and certifications required to demonstrate proper use of the<br>AHP subsidy and compliance with application commitments. |
| he                     | In the event that the project as described in the application fails to meet its specified commitments, or otherwise falls out of compliance with the AHP Regulations, the proceeds of a funded AHP subsidy will be subject to recapture and the unused or improperly used subsidy will be returned to FHLBank Topeka.                                                                                                    |
| ion. By                | Funding for this project is made available through a financial commitment from FHLBank Topeka. If this application is approved, the Member agrees that "FHLBank Topeka<br>– Affordable Housing Program" will be prominently displayed in all promotional materials related to ground breakings, dedications, and all other media events, including, but<br>not limited to, news releases, site signage, etc. The Member further agrees to notify FHLBank Topeka of all of the aforementioned events.                                                                                                    |
| the<br>to the          | The Member certifies, to the best of their ability, the information provided in the application is true, complete, and accurate, and that it will be bound by the commitments made in the application. The Member acknowledges that any misrepresentations or false or fictitious statements made in the application, which are used by FHLBank Topeka to award an AHP subsidy, as well as any material changes to the application that are not communicated to FHLBank Topeka may result in the withdrawal or required repayment of the awarded AHP subsidy.                                                                                                    |
|                        | The Member represents and warrants that it has the full corporate power and authority, and has received all corporate and governmental authorizations and approvals as<br>may be required, to enter into and perform its obligations under this application.                                                                                                    |
| e," the                | The person representing the Member by approving this application is duly authorized by the Member to make such representations and commitments as presented in this application.                                                                                                    |
| is                     | Application Attachments                                                                                                    |
| 2                      | Important! After clicking the "Approve" button the application status will change to "Member Approved". You will not be able to modify the Approve Reject Refresh                                                                                                    |
| nt with th             | e certification                                                                                                    |

agreement with the certification.

 If the Member needs to send the application back to the Sponsor organization for updating, or if the Member does not agree to partner with the Sponsor organization on the application, select "Reject" and notify the Sponsor. Member Approval 김

Information • Your application is now Member Approved. Thank you for participating in the AHP program. Current Status Member Approved The application is complete. There are no issues found.

- 7. All applications can be resubmitted to the Member for approval after updates have been completed if done before the application submission deadline.
- 8. If the application was submitted to the Member without consent of the Member, please contact HCD.
- 9. Once the application is Member Approved, a message will display to confirm the application is complete.

Once the application is Sponsor Approved, it will no longer be editable. The application is printable **AFTER** Member Approval. To save a copy of the application after Member Approval, select "Print Application" or select "Application Attachments." The application can be saved as a PDF. The application will not be able to be printed after the round closes.

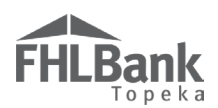

### **Application Review Period**

Applications submitted by the deadline, and which score high enough to be awarded before funds are exhausted, are reviewed for the following:

- 1. Eligibility (Using Milestone section of the AHP Implementation Plan).
- 2. Scoring commitments (Validation of documentation uploaded using the AHP Implementation Plan and AHP Application User Guide).
- 3. Feasibility and viability of the application (Using the completed and uploaded feasibility workbook and Exhibit A and Exhibit B of the AHP Implementation Plan).
- 4. All other requirements listed in the FHFA Bank regulation and AHP Implementation Plan must be followed.
- 5. Announcements of awards are made on or before December 31<sup>st</sup> of the current year.

### **Information Security**

#### WHERE IS THE DATA STORED?

- The data is stored on Amazon Web Service servers in the cloud.
- Amazon Web Service Cloud Security website: <u>https://aws.amazon.com/security/</u>
- Information on Assurance certifications: <u>https://aws.amazon.com/compliance/pci-data-privacy-protection-hipaa-soc-fedramp-faqs/</u>

FYI

To protect sensitive information, after logging out of AHP Online, close all browser windows.

#### **USEFUL LINKS:**

- Business Continuity Plan: https://www.fhlbtopeka.com/corporate-governance/business-continuity-plan
- Fraud Awareness: <u>https://www.fhlbtopeka.com/corporate-governance-fraud-awareness</u>
- FHLBank Information Assurance: <u>https://www.fhlbtopeka.com/corporate-governance-information-assurance</u>
- Internal Control System: <u>https://www.fhlbtopeka.com/corporate-governance-internal-control-system</u>

### **Technical Assistance**

Contact Housing and Community Development via the contact information below with questions or difficulty logging in. When contacting Housing and Community Development, provide your contact information (name, phone number, and email) and a description of the issue.

Phone: 866.571.8155

Email: hcdahp@fhlbtopeka.com